# MIC400 PTZ Camera Series

Bosch Security Systems

**EN** Installation and Operation Manual

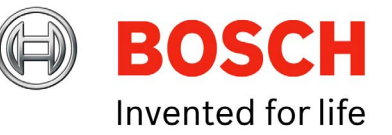

# MIC400 PTZ Camera Series

# **Installation and Operation Manual**

For the MIC400AL, MIC400UL, MIC400ST, MIC400UT, MIC400PA and MIC400IR PTZ camera models

#### Chapters

- 1. Introduction
- 2. Hardware Installation
- 3. Power Supply Installation & Setup
- 4. Configuring the MIC400 Camera
- 5. Technical Specifications

| Introduction                                      | 1-12 |
|---------------------------------------------------|------|
| MIC400 PTZ Camera                                 | 1-6  |
| MIC400 Versions and Options                       | 1-7  |
| MIC400 Power Supply Option Versions and Options   | 1-7  |
| Features                                          | 1-8  |
| Unpacking                                         | 1-9  |
| Package Contents                                  | 1-9  |
| Installation Environment                          | 1-10 |
| Associated Equipment                              | 1-12 |
|                                                   | 0 10 |
| Haroware installation                             | 2-12 |
| Installation Instructions                         | 2-12 |
| Earthing Instructions                             | 2-13 |
| Lightning Protection                              | 2-13 |
| Underwater Installation                           | 2-13 |
| Electrical Connections                            | 2-14 |
| Power Supply Installation and Setup               | 3-14 |
| Non-IP Dowor Supply Installation and Octup        | 2-14 |
| MIC-2/0PSUL MIC-02/PSUL and MIC115PSUL            | 3.14 |
| PCB Farth Link                                    | 3-15 |
| Power Supply layout and connections               | 3-15 |
| Fuse Ratings                                      | 3-16 |
| Installation Instructions                         | 3-17 |
| MIC-12PSU                                         | 3-18 |
| 12 volt or 24 Volt vehicle supply                 | 3-18 |
| Power Supply layout and connections               | 3-18 |
| Optional cards and kits for non-IR MIC400 Cameras | 3.19 |
| Commissioning MIC PA and MIC400's with Heaters    | 3.19 |
| MIC400IR Power Supply Units                       | 3.21 |
| Setting the power supply link options             | 3.21 |
| Fuse Ratings                                      | 3.22 |
| Power Supply layout and connections               | 3-22 |
| Installation Instructions                         | 3-23 |
| MIC400IR PSU                                      | 3-24 |
| Power Supply layout and connections               | 3-25 |
| Installation Instructions                         | 3-26 |
| Commissioning the IR Lamps                        | 3-27 |

| Configuring the MIC400 Camera                                    | 4-27 |
|------------------------------------------------------------------|------|
| Connecting the MIC to a PC                                       | 4-27 |
| Commissioning the MIC through Camset                             | 4-27 |
| Connecting the Greenwich adaptor                                 | 4-27 |
| Connecting the K2-ADE Adaptor                                    | 4-28 |
| Connecting the MIC-USB485 Converter                              | 4.29 |
| MIC-USB485 Converter and Universal Camset Software Installation. | 4.30 |
| Commissioning the MIC400 camera with Universal Camset            | 4-30 |
| Standard Controls                                                | 4-30 |
| Boot Messaging                                                   | 4-31 |
| VIC Settings                                                     | 4-31 |
| Camset Settings                                                  | 4-32 |
| Vanual Controls                                                  | 4-33 |
| Pan, Tilt and Zoom Controls                                      | 4-33 |
| ris Controls                                                     | 4-33 |
| Focus Controls                                                   | 4-33 |
| Auxiliaries                                                      | 4-34 |
| Preset Positions                                                 | 4-34 |
| Four Controls                                                    | 4-35 |
| Softstops and No Dwell Zones                                     | 4-35 |
| MIC Setups                                                       | 4-36 |
| General Settings                                                 | 4-36 |
| AutoHome Controls                                                | 4-37 |
| Other Controls                                                   | 4-38 |
| Default Settings                                                 | 4-38 |
| MultiAlarm Settings                                              | 4-39 |
| _ens Recalibration and Frame Integration                         | 4-40 |
| Privacy and Captions                                             | 4-40 |
| Privacy Controls                                                 | 4-41 |
| Privacy Calibration                                              | 4-42 |
| Captions                                                         | 4-42 |
| Thermal                                                          | 4-43 |
| Advanced Settings                                                | 4-44 |
| MIC Serial Number                                                | 4-44 |
| EPROM Copier                                                     | 4-45 |
| Re-Map Auxiliary (Pelco Protocol Only)                           | 4-45 |
| Menu Control (Panasonic Protocol Only)                           | 4-46 |
| Matrix Controls                                                  | 4-46 |
| 201 Test                                                         | 4-46 |

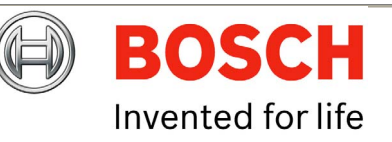

Bosch Security Systems

| POT Test Controls      | 4-47 |
|------------------------|------|
| POT Test Results       | 4-47 |
| Comms                  | 4-48 |
| Send Direct Command    | 4-48 |
| Communications Testing | 4-49 |
| SonySet                | 4-50 |
| SonySet Controls       | 4-50 |
| The SonySet Table      | 4-51 |
| MIC Programmer         | 4-53 |
| ~                      |      |

| Technical Specifications | 5-55 |
|--------------------------|------|
| Technical Specifications | 5-55 |
| MIC400AL.                | 5-55 |
| MIC400PA                 | 5-57 |
| MIC400UL and UT          | 5-58 |
| MIC400S                  | 5-59 |
| MIC400IR                 | 5-60 |
| Dimension Drawings       | 5-61 |

# Safety Precautions

The following symbols are used throughout this manual please pay careful attention to their meaning.

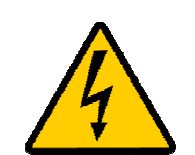

The lightning flash with an arrowhead symbol within a triangle is intended to alert the user to the presence of non-insulated "dangerous voltage" within the product's enclosure that may be of sufficient magnitude to constitute a risk of electric shock to persons.

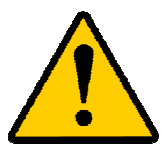

The exclamation point within a triangle is intended to alert the user to the presence of important safety, operating and maintenance (servicing) instructions in the literature accompanying the appliance.

# **Important Safety Instructions**

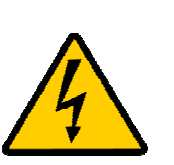

CAUTION TO REDUCE THE RISK OF ELECTRICAL SHOCK, DISCONNECT POWER SUPPLY BEFORE OPENING THE POWER SUPPLY UNIT. POWER DISCONNECT: POWER SUPPLY UNITS HAVE POWER SUPPLIED WHENEVER THE POWER CORD IS INSERTED INTO THE POWER SOURCE

#### WARNING

INSTALLATION SHOULD BE CARRIED OUT BY QUALIFIED PERSONNEL ONLY IN ACCORDANCE WITH THE APPLICABLE LOCAL CODES. BOSCH SECURITY SYSTEMS ACCEPT NO LIABILITY FOR ANY DAMAGES OR LOSSES CAUSED DUE TO INCORRECT OR IMPROPER INSTALLATION

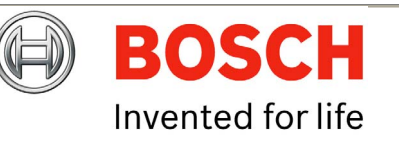

Bosch Security Systems

# IMPORTANT SAFETY INSTRUCTIONS

- 1. Read these instructions
- 2. Keep these instructions
- 3. Heed all warnings
- 4. Follow all instructions
- 5. Install according to manufacturer's instructions
- 6. Do not install near any strong heat sources such as furnaces
- 7. Do not open the camera unit, doing so invalidates the unit's warranty
- 8. Do not back-drive the pan or tilt axis of the camera. To do so will damage the motor drive gear chain and will invalidate the warranty
- 9. Do not use caustic or abrasive cleaning products on the unit
- 10. Do not point the MIC400 camera at the sun. BOSCH Group will not be liable for any damages to cameras which have been directly pointed at the sun
- 11. In situations where there could be a risk of injury should any part of the assembly become detached for any reason and fall, normal common sense safety precautions should be employed; a strong safety chain between the camera pan shaft and the mounting surface is recommended
- 12. For transportation please rotate the ball so the window points towards the base, this helps to protect the wiper & windows during transit
- 13. Ensure that the product case is properly earthed. If the product is likely to be struck by lightning, ensure that earth-bonding connections are made correctly to the mounting base of the unit
- 14. Use only the power sources indicated in this user guide and ensure that the current rating of the supply cable is adequate for the product
- 15. Do not stand canted (45°) MIC400's upright as they can be easily knocked over, lay them on their side.

This product complies with the following EC directives:-

EMC Directive (89/336/EC as amended) Machinery Directive (98/37/EC) LV Directive (73/23/EC)

RoHS (Restriction of Hazardous Substances) 2002/95/EC

WEEE (Waste Electrical & Electronic Equipment) 2002/96/EC

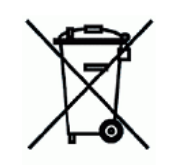

This equipment contains electrical or electronic components that must be recycled properly to comply with Directive 2002/96/EC of the European Union regarding the disposal of waste electrical and electronic equipment (WEEE). Contact your local supplier for procedures for recycling this equipment.

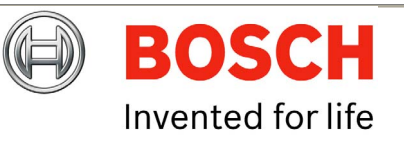

# Reference

Glossary of Terms

| PTZ      | - | Pan/Tilt/Zoom                               |
|----------|---|---------------------------------------------|
| Bi-phase | - | Bosch Bi-phase telemetry protocol (see pg8) |
| PSU      | - | Power Supply Unit                           |
| IR       | - | Infra Red                                   |
| BP3, 4   | - | Bi-phase converter cards for MIC400 cameras |
| STP      | - | Shielded Twisted Pair cable                 |

#### Glossary of Tables

| Table A | - | MIC composite cable pin table                      |
|---------|---|----------------------------------------------------|
| Table B | - | Power connection to Header HD1                     |
| Table C | - | Composite cable to Power Supply HD-3               |
| Table D | - | Telemetry Connections to HD3, HD4 and HD5          |
| Table E | - | Auxiliary connections (Washer Pump Drive) to HD6   |
| Table F | - | Fuse ratings for MIC-240PSU, MIC-24PSU, MIC-115PSU |
| Table G | - | Power Input wiring connections for MIC-12PSU - HD1 |
| Table H | - | Fuse ratings for MIC-SLIM240 and MIC-SLIM115PSU    |
| Table I | - | Fuse ratings for MIC-IR-240PSU                     |
| Table J | - | Alarm Input header for MIC-IR Power Supplies HD2   |
| Table K | - | IR Lamp Connections HD6                            |
| Table L | - | Washer Pump Connection HD7                         |
| Table M | - | Fuse ratings for MIC-IR-12PSU                      |
| Table N | - | Connecting the Greenwich Adaptor                   |
| Table O | - | K2-ADE Adaptor Connection                          |
| Table P | - | Camera Interface Control Settings                  |
| Table Q | - | MIC-USB485CVTR Connection table and Diagram        |
| Table R | - | Sony Set Commands                                  |
|         |   |                                                    |

#### Appendices

Appendix A - Protocol Preset Commands

# CHAPTER 1 Introduction

The MIC400 family of PTZ cameras are BOSCH Group s current range of weatherproof, ruggedized, high specification, fully functional pan tilt zoom CCTV cameras.

The MIC400 series has been designed to offer an extremely reliable, robust and high quality surveillance solution for security applications that demand the very best performance. Precision engineered to exacting standards, the range offers numerous benefits over the use of traditional dome and PTZ cameras and comes with a variety of options in order to offer a best fit solution for virtually any application.

Rated to an industry leading IP68, the compact vandal resistant 6mm thick aluminium camera housing is suitable for installation in the harshest of environments, while the optically perfect flat viewing window and integrated wiper option ensure razor sharp images are captured in even the most demanding conditions.

Brushless motor technology ensures ultra-reliable, whisper quiet operation while groundbreaking resolver technology provides pin-point accuracy and affords the user full 360° continuous rotation pan and an unprecedented 320° tilt control.

A choice of true day/night camera modules, offering up to 36x optical zoom (12x digital), coupled with flexible upright or inverted mounting capability, allows the perfect field of view to be achieved every time.

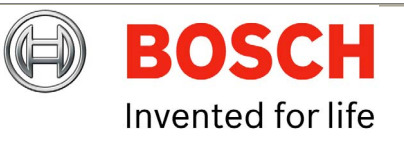

**EN** | 6

Bosch Security Systems

#### **MIC400** Camera Versions and Options

#### MIC400 Camera Versions

This manual covers the installation & operation of the following MIC400 series PTZ cameras, briefly described below:-

**MIC400AL** The MIC400AL is made from machined and cast aluminium and is then pre-treated and painted with two part epoxy power coat paint in either RAL7001 (Grey) or RAL9005 (Jet Black). This is the basic MIC model and is available with optional wipers, heaters, 8-input alarm card and washer pump kit.

**MIC400IR** This is the MIC400AL camera fitted with powerful twin IR lamps that illuminate to 55M. Available options include the wiper and washer pump kit. The MIC-IR power supplies feature a built in washer pump drive function and 4 alarm inputs as standard, heaters cannot be fitted to the MIC400IR.

**MIC400PA** The MIC400AL camera is fitted with twin PA speakers that can be used for public address applications. Available options include the wiper, 8-input alarm card and washer pump kit; heaters cannot be fitted to the MIC400PA.

**MIC400UL** The MIC400UL is fitted with special seals to allow continual submersion in water to a depth of 30m. Available options include heaters and the 8 input alarm card. A wiper cannot be fitted to the MIC400UL.

**MIC400ST** The MIC400 is also available in machined 316 Stainless Steel for additional strength and corrosion resistance. Available options include a wiper, heaters, 8 input alarm card and washer pump kit.

**MIC400UT** The MIC400UT is fitted with special seals to allow continual submersion in water to a depth of 25m with enhanced corrosion resistance. Available options include heaters and the 8 input alarm card. A wiper cannot be fitted to the MIC400UT.

#### **MIC400** Power Supply Unit Versions and Options

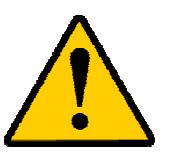

**CAUTION:** Do not use IR power supplies with non IR cameras, or damage to the MIC400 unit will occur.

BOSCH Group has designed a range of power supplies for the MIC400 cameras to cater for a variety of common voltages and provide all the connections needed for power, telemetry and video. The power supply units and options are detailed below.

For cameras without IR lamps only:-

| MIC-240PSU | 240Vac input Power Supply Unit                         |
|------------|--------------------------------------------------------|
| MIC-115PSU | 115Vac input Power Supply Unit                         |
| MIC-24PSU  | 24Vac Input Power Supply Unit                          |
| MIC-12PSU  | 12Vdc Input Power Supply Unit for vehicle installation |

#### For MIC400IR cameras only:-

| MIC-IR-240PSU | 240Vac input Power Supply Unit                         |
|---------------|--------------------------------------------------------|
| MIC-IR-115PSU | 115Vac input Power Supply Unit                         |
| MIC-IR-12PSU  | 12Vdc input Power Supply Unit for vehicle installation |

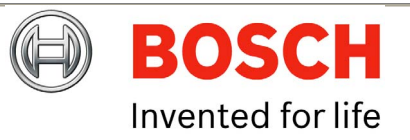

|                     | M                    | MIC400 Camera and PSU compatibility chart |                      |               |                      |               |
|---------------------|----------------------|-------------------------------------------|----------------------|---------------|----------------------|---------------|
|                     | MIC-<br>400AL        | MIC-<br>400PA                             | MIC-<br>400UL        | MIC-<br>400ST | MIC-<br>400UT        | MIC-<br>400IR |
| MIC Power<br>Supply |                      |                                           |                      |               |                      |               |
| MIC-240PSU          | ✓                    | ✓                                         | ✓                    | ✓             | ✓                    | X             |
| MIC-115PSU          | <b>~</b>             | <b>~</b>                                  | ✓                    | ✓             | ✓                    | X             |
| MIC-24PSU           | <ul> <li></li> </ul> | <ul> <li></li> </ul>                      | <ul> <li></li> </ul> | ✓             | <ul> <li></li> </ul> | X             |
| MIC-12PSU           | <b>~</b>             | <b>~</b>                                  | ✓                    | ✓             | ✓                    | X             |
| MIC-IR-240PSU       | X                    | X                                         | X                    | X             | X                    | ✓             |
| MIC-IR-115PSU       | X                    | X                                         | X                    | X             | X                    | ✓             |
| MIC-IR-12PSU        | X                    | X                                         | X                    | X             | X                    | <b>~</b>      |

Other options include the following:-

- **Wiper** A rubber wiper blade mounted on a spring loaded arm is available for most MIC400 versions
- Heater Two (2) 10w heaters can be fitted to most MIC400 versions giving improved low temperature performance down to -30°C
- MIC-WKT Washer bracket, nozzle and washer pump drive card kit for non-ir cameras
- MIC-WKT-IR Washer bracket and nozzle kit for MIC400IR
- MIC-ALM An 8-input alarm card for non-ir cameras, includes washer pump drive function
- **MIC-BP3** Bosch Bi-phase converter card for power supplies without expansion slots available, including all IR psu's
- **MIC-BP4** Bosch Bi-phase converter card for power supplies with an expansion slot available.

|                | MIC           | MIC400 Camera and Options compatibility chart |               |               |               |               |
|----------------|---------------|-----------------------------------------------|---------------|---------------|---------------|---------------|
| Options        | MIC-<br>400AL | MIC-<br>400PA                                 | MIC-<br>400UL | MIC-<br>400ST | MIC-<br>400UT | MIC-<br>400IR |
| Wiper          | ✓             | ✓                                             | X             | <b>~</b>      | X             | <b>~</b>      |
| Heater         | ✓             | X                                             | ✓             | <b>~</b>      | <b>~</b>      | X             |
| MIC-ALM        | ✓             | ✓                                             | ✓             | ✓             | ✓             | X             |
| MIC-WKT        | <b>~</b>      | <b>~</b>                                      | X             | <b>~</b>      | x             | x             |
| MIC-<br>WKT-IR | x             | x                                             | x             | x             | x             | ~             |
| MIC-BP3        | X             | X                                             | X             | X             | X             | <b>~</b>      |

The permissible combination of options are summarised in the following table.

The permissible combination of options are summarised in the following table.

#### Features

MIC-BP4

The MIC400 series cameras have the following features:

- Brushless Motor Technology for whisper quiet operation.
- Large protocol selection available for easy integration
- Canting option to allow bottom of pole vision
- Choice of 18x or 36x camera modules
- Wide range of mounting options for varied applications
- Optically flat viewing window

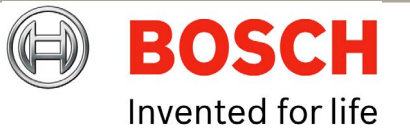

**EN** | 8

Bosch Security Systems

#### Unpacking

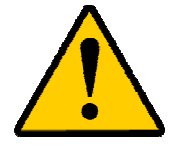

CAUTION Ensure canted (45°) MIC400's are laid on their side; do not stand upright as they are unstable. WARNING: Take extra care lifting or moving Stainless Steel units due to their weight.

- Check the exterior of the packaging for visible damage. If any items ٠ appear to have been damaged in transit please inform the shipping company.
- Unpack the power supply unit carefully; although ruggedized this is ٠ electronic equipment & should be handled with care.
- Do not use if any component appears to be damaged. Please contact ٠ Bosch Security Systems CCTV Ltd in the event of damaged goods.
- The shipping cartoon is the best way to transport the unit, save it & all • other packaging materials for future use. If the unit must be returned, use the original packing materials.

#### **Packaging Contents**

Please check for the following contents

- MIC400 Installation & Operation manual (this guide) .
- Installation & Configuration CD •
- Quick start reference sheet

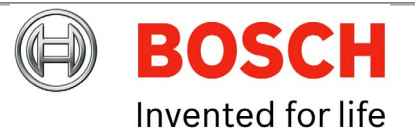

Issue 1

#### Installation Environment

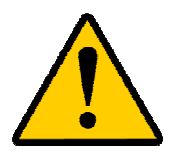

**CAUTION:** Ensure all local safety codes are observed when installing this product; ensure a strong safety chain is used to secure the MIC400 camera to prevent any danger of dropping the product during installation. Particular care should be taken with Stainless Steel models due to the additional weight.

The MIC400 range has been designed to be easily installed on a variety of common fittings. Most commonly a dedicated CCTV camera pole is used, the MIC400 will bolt directly to the top of most poles using the industry standard 4" (101.6mm) fitting. Such camera poles provide robust mounting platforms that minimize camera motion and typically have large base cabinets to mount all ancillary equipment such as power supplies.

The MIC400 cameras can also be mounted on lamp post columns using the Pole Mount Bracket (MIC-PMB) however users should be aware that lamp posts can often be subject to movement and are not suitable platforms in all conditions or for all applications.

For mounting directly onto buildings Bosch Security Systems manufacture a range of brackets suitable for all typical building installations for upright (90°), canted (45°) or Inverted camera positions, examples are shown below.

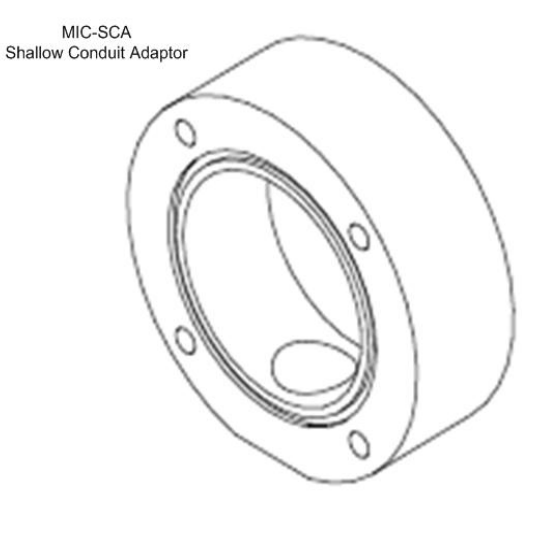

MIC-DCA Deep Conduit Adaptor

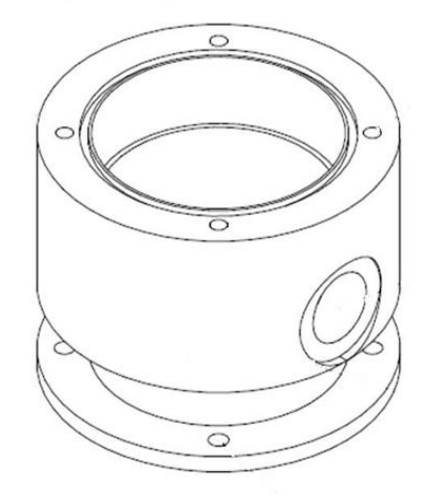

**BOSCH** Invented for life

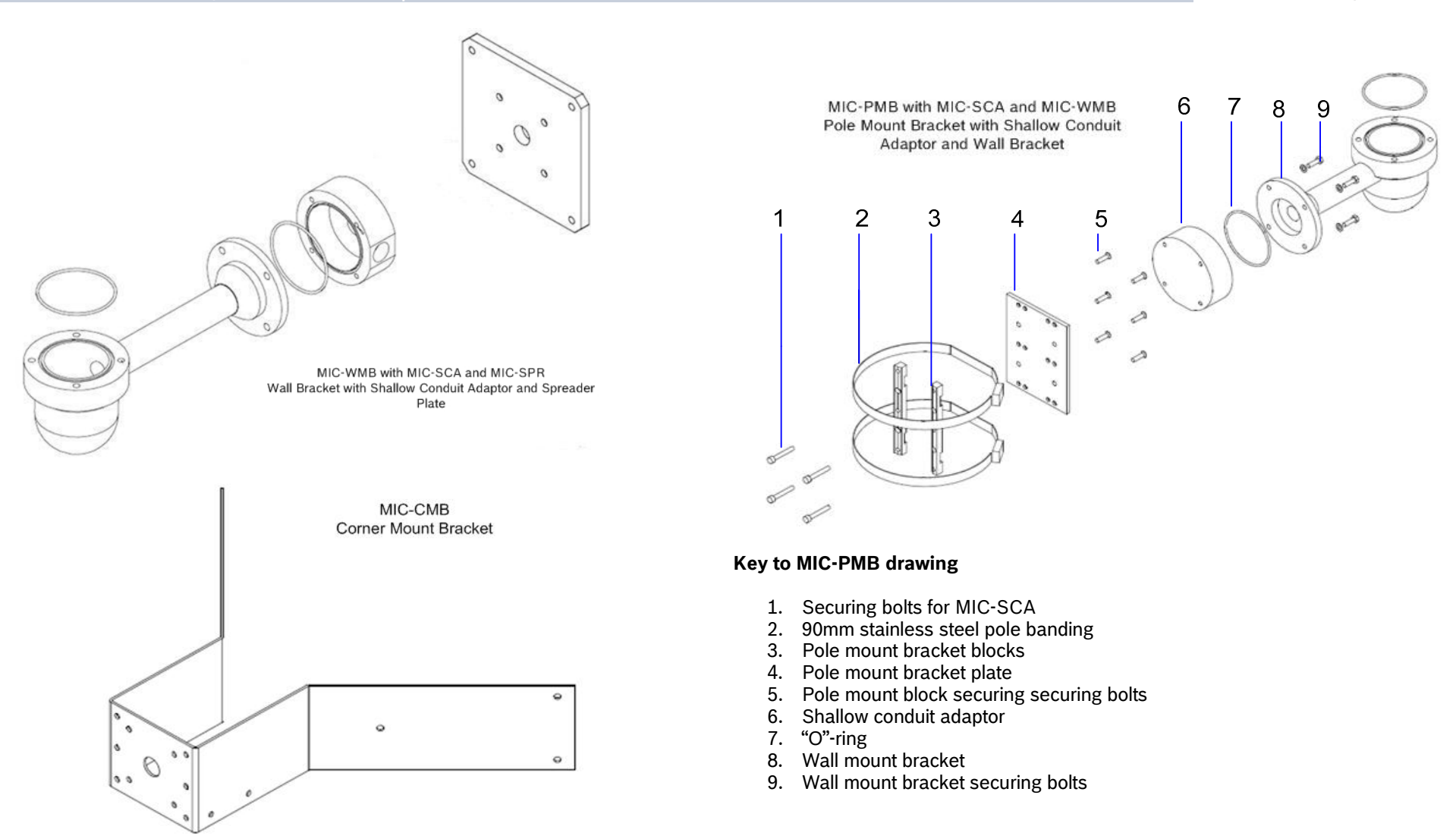

Bosch Security Systems

lssue 1

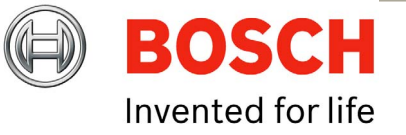

**EN** | 11

The robust nature of the MIC400 range of cameras make it ideal for installation in all typical domestic and commercial CCTV applications such as residential homes, shopping centres, commercial premises, military/ government installations, ports & airports to name but a few.

The MIC400's adaptability enables easy integration in a wide variety of mobile and re-deployable installations these have included Lifeboats & other surface/subsurface vessels, Emergency service vehicles, Highways Agency vehicles, Council/Contractor parking enforcement vehicles & Crowd control vehicles.

The MIC400 uses a composite cable to carry all power & telemetry between the camera head and the MIC power supply unit this cable can be a maximum of 25m long, for installations which require the camera head to be more than 25m from the power supply then it is recommended that a 2m cable be connected to a junction box from which telemetry; video and power can be broken out into separate cables and appropriate wiring used to extend the distance to suit.

# CHAPTER 2 Hardware Installation

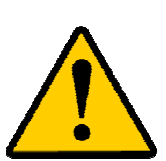

**CAUTION**: Ensure all local safety codes are observed when installing this product; ensure a strong safety chain is used to secure the MIC400 camera to prevent any danger of dropping the product during installation. Particular care should be taken with Stainless Steel models due to the additional weight.

#### Installation Instructions

- 1. Locate the mounting position of the camera so that it cannot be interfered with either intentionally or accidentally.
- 2. Ensure the mounting surface is capable of supporting the combined weight of the camera and mounting hardware under all expected conditions of load, vibration and temperature.
- 3. Fit the mounting brackets securely, observing all appropriate safety precautions & local building regulations.
- 4. Ensure that the mating 12-pin connector is fitted properly in the camera plug. Confirm that the 25mm connector sleeve on the top of the composite cable is done up tightly (approx. four turns from start of thread engagement).
- 5. Earth the camera using one of the securing bolts. Only earth the camera at a single point to prevent earth loops & hum bars.
- 6. M8 x20mm Stainless steel nuts, bolts and washers should be used to secure the cameras 4" PCD base to the mounting bracket. An additional Nebar gasket or suitable silicone sealant can be used to ensure a water tight seal between the 4" PCD base & mounting surface. Ensure all bolts are securely tightened. Secure all cabling & conduit.

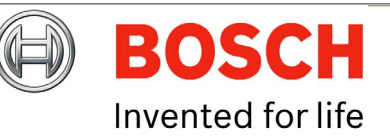

Bosch Security Systems

lssue 1

**EN** | 12

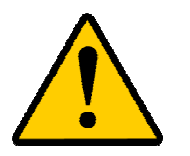

**CAUTION:** If the camera is mounted ball down it is essential that the connector and base area of the camera are completely sealed from water ingress.

**CAUTION:** Any water getting into the connector is liable to cause corrosion to the connector pins leading to unreliable operation of the camera unit.

**CAUTION**: To prevent water penetrating the composite cable connector threads, the 25mm thread should be sealed at final installation using PTFE tape. Alternatively a suitable sealant may be liberally applied to the thread prior to final tightening.

#### Earthing of the MIC400 camera

- 1. The camera module & housing are electrically isolated so the housing should be safety earthed regardless. The safety earth should be a bonding connection to the cameras outside case for example one of the securing bolts.
- 2. The camera should be earthed at one point only to prevent earth loops & thus hum bars showing on the control room monitor.
- 3. If the system is copper throughout & the camera pictures are fed back to the control room coaxial copper cable, then the camera should be earthed at the video termination point in the control room & nowhere else. In this case the PCB "Earth Link" should be broken.
- 4. If the video is transmitted back to the control room via some non electrical connecting medium, e.g. fibre optic, radio or microwave link, then the camera should be earthed at the transmitter point in the psu. The PSU "Earth Link" may be used for this purpose.
- 5. If dual earthing is unavoidable then a video isolation transformer should be fitted between the two earths.

#### **Lightning Protection**

If the camera is fitted in a highly exposed place then consideration should be given to lightning protection. A good earth bonding connection to the case itself will provide protection against damage from secondary strikes.

Where there is a risk of a primary strike hitting the camera housing directly, it is recommended that a separate lightning conductor be fitted within 0.5m of the camera and at least 1.5m higher than the camera.

The construction of the housing itself is very capable of coping with secondary strikes and no damage to the internal electronics or camera should result if correct lightning protection is applied.

#### **Underwater Installation**

The MIC400 series are IP68 rated units, excepting the MIC400PA speakers which are IP67, this allows complete submersion in water to a depth of 1M. The MIC400UL and MIC400UT models allow submersion to a maximum depth of 25M due to the special seals fitted to these models.

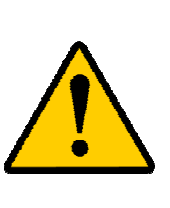

**CAUTION:** It is the responsibility of the installer to ensure the correct water proof conduit glands, conduit and gaskets/sealants are used for the installation to ensure no water enters the cameras base and reaches the composite cable connector. Failure to ensure a water free connector will lead to corrosion of the camera connecter and to camera failure. Care must also be taken to ensure that any sealants used are non toxic to marine life.

Typically the MIC400UL an MIC400UT are mounted inverted on a Deep Conduit Adaptor fitted to the base, additional sealant or gaskets are applied to the joint of the camera foot and the Deep Conduit Adaptor to ensure a watertight seal.

A suitable waterproof conduit gland and conduit is then used to carry the composite cable to the surface for installation in the power supply. Wall Mount Brackets (MIC-WMB) can also be used to mount the MIC400 underwater following the same precautions as outlined above.

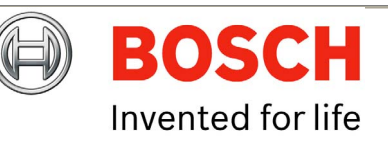

Bosch Security Systems

#### **Electrical Connections**

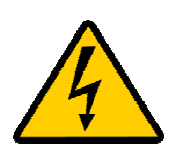

**WARNING**: Electrical Danger: Ensure all power is disconnected before opening or working upon the Power Supply Unit. Installation must be carried out by suitably qualified persons.

A purpose built composite cable for use with the camera is available; these cables are pre-made with a Female terminated 12 way connector fitted to them for attachment to the Male connector installed into the base of the camera. The composite cable has no termination (free wires) at the other end for wiring into the appropriate power supply. The standard colour coding used in these cables is as shown below.

#### Table A – MIC Composite Cable Pin table

| MIC400<br>Connector Pin | Signal Name                               | Cable Wire<br>Colour |
|-------------------------|-------------------------------------------|----------------------|
| А                       | Video Output                              | Coax core            |
| В                       | Video Return                              | Coax screen          |
| С                       | Tamper Sw                                 | Black                |
| D                       | Tamper Sw Rtn                             | Brown                |
| E                       | Washer drive Rtn                          | Grey                 |
| F                       | Washer drive                              | Orange               |
| G                       | Full Duplex Tx A.                         | Blue                 |
| Н                       | Full Duplex Tx B.                         | Violet               |
| J                       | Full Duplex Rx A.<br>Half Duplex Tx/Rx A. | Yellow               |
| К                       | Full Duplex Rx B.<br>Half Duplex Tx/Rx B. | White                |
| L                       | Power input 1.                            | Red                  |
| Μ                       | Power input 2.                            | Green                |

## CHAPTER 3 **Power Supply Installation & Setup**

The Power Supply Units provide all the support functions for connecting the MIC400 cameras to third party equipment, they comprise of:

#### **NON-IR Power Supply Units**

#### MIC-240PSU, MIC-24PSU and MIC-115 PSU

The power supply provides power for a single MIC400 non-ir camera unit from either a 240v AC source (MIC-240PSU), a 24v AC (MIC-024PSU) or a 115v AC source (MIC-115PSU). The transformer fitted to these designs is a thermally protected transformer that automatically cuts out if the transformer core temperature exceeds 40 Degrees C. On cooling the transformer will become operational again.

In addition the unit provides all the terminations required to connect a MIC400 camera to third party equipment.

A second independent 12v (600mA) power supply is also included to drive any internally fitted optional interface cards.

Dimensions

Power supply enclosure:-225mm (W) x 70mm (H) x 195mm (D)

The Power Supply Unit provides all the support functions for connecting the camera to third party equipment. It comprises of:

- 1) A weather resistant (IP55) plastic box fitted with four cable glands.
- 2) A power supply for the MIC400 camera.
- 3) A second power supply for driving various interface cards mounted internally to the power supply box. e.g. washer drive card, alarm interface card.
- 4) Provision for a signal interface card, to connect telemetry to third party equipment.
- 5) Screw termination of all cable into and out of the box.
- 6) Correct video termination for the camera coaxial cable.
- 7) Earth isolation and termination within the unit to correctly control Video earthing and thus prevent Earth loop.

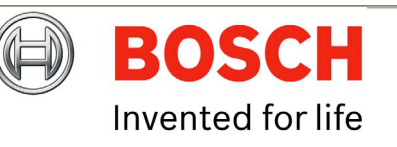

Bosch Security Systems

#### PCB Earth Link

The PCB has one link option next to HD1 to allow the power supply to be set up for different earthing schemes: The Earth Link should be broken if there is a separate connection between video screen and earth. Usually occurs on copper connected systems where all the copper video coaxes are taken back to the control room to be connected to a central earth point. If fibre optics or other indirect connections are used to get data and video to and from the control room then the earth link should be left intact provided it is the only camera end earth reference point.

#### **Power Supply Layout and Connections**

The Power supply PCB has the following connections as shown on Figure A:-

- HD1 Power Input Connector (screw terminal)
- HD2 Tamper Switch header (screw terminal)
- HD3 Composite cable header (Connections to camera head, screw terminal)
- HD4 Telemetry header (Molex Connection)
- HD5 Telemetry header (screw terminal)
- HD6 Washer pump header (screw terminal)
- HD8 Keyboard power connector (demo purposes only, not normally fitted)
- CN1 Video out connection header (BNC)
- CN2 Add on card header (plug in)

Figure A and the following tables show the connections required.

#### Figure A - MIC-240PSU Layout

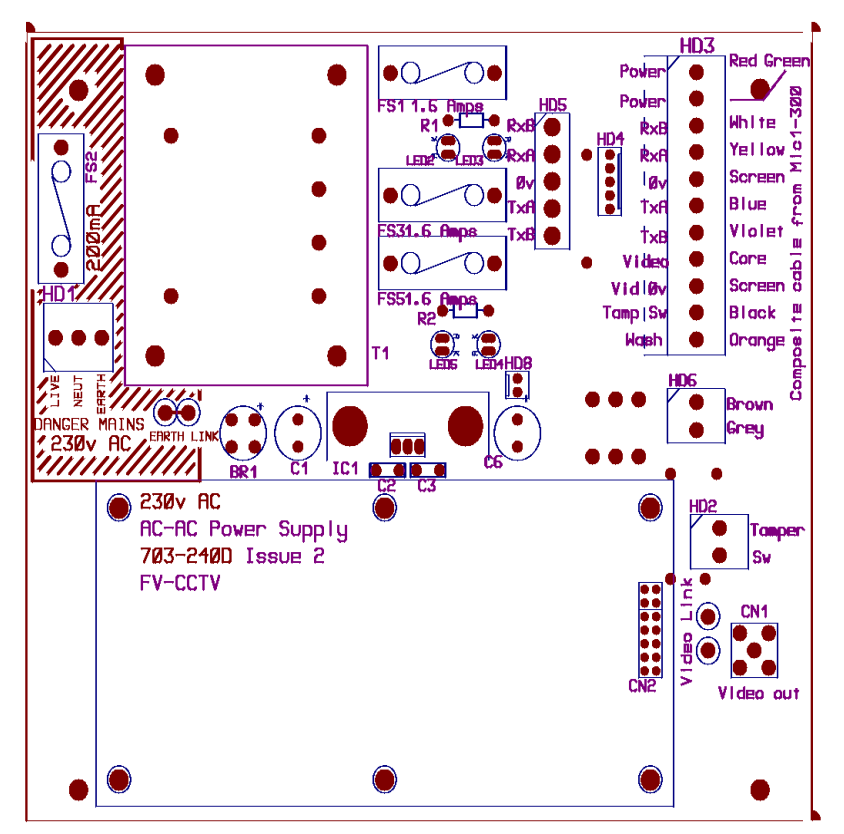

Table B – Power Connection to Header HD1

| Live    | HD1-1 |
|---------|-------|
| Neutral | HD1-2 |
| Earth   | HD1-3 |

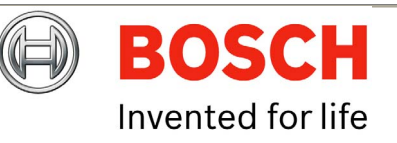

Bosch Security Systems

#### Table C - Composite cable to Power Supply HD-3 Connection Table

| Composite<br>Cable Wire<br>Colour | Function       | Terminal Box<br>Connector | Terminal<br>box ID<br>marking |
|-----------------------------------|----------------|---------------------------|-------------------------------|
| Red                               | AC supply      | HD3-1                     | Power                         |
| Green                             | AC supply rtn. | HD3-2                     | Power                         |
| White                             | Rx +           | HD3-3                     | RxB                           |
| Yellow                            | Rx -           | HD3-4                     | RxA                           |
| Drain Wire                        | Gnd            | HD3-5                     | GND                           |
| Blue                              | Tx -           | HD3-6                     | TxA                           |
| Violet                            | Tx +           | HD3-7                     | TxB                           |
| Coax Core                         | Video          | HD3-8                     | Video                         |
| Coax Screen                       | Video Return   | HD3-9                     | Vid 0v                        |
| Black<br>(Optional)               | Tamper Switch  | HD3-10                    | Tamp Sw                       |
| Orange<br>(Optional)              | Wash drive     | HD3-11                    | Wash                          |

#### Table D – Telemetry Connections to HD3, HD4 and HD5

| Telemetry<br>Signal Name | HD3   | HD4   | HD5   |
|--------------------------|-------|-------|-------|
| RXB or Rx +              | Pin 3 | Pin 1 | Pin 1 |
| RXA or Rx -              | Pin 4 | Pin 2 | Pin 2 |
| GND                      | Pin 5 | Pin 3 | Pin 3 |
| TXA or Tx -              | Pin 6 | Pin 4 | Pin 4 |
| TXB or Tx +              | Pin 7 | Pin 5 | Pin 5 |

Bosch Security Systems

lssue 1

#### Table E –Auxiliary connections (IR Lamps, PA Speakers and Heaters) to HD6

| Composite<br>cable Wire<br>colour | Function                                   | Terminal Box Connector |
|-----------------------------------|--------------------------------------------|------------------------|
| Brown                             | Heater* or IR Lamps**<br>or PA speakers*** | HD6-1                  |
| Grey                              | Heater* or IR Lamps**<br>or PA speakers*** | HD6-2                  |

\*See page 19 for details on commissioning MIC400 cameras with the heater option fitted.

\*\*IR power supplies only, see MIC-IR Power Supplies on page for more details.

\*\*\* See page 19 for details on connecting the PA speakers.

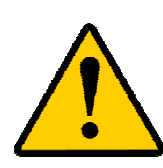

**CAUTION**: Connecting MIC400IR or MIC400PA units to a MIC-PSU with the heater option enabled as this can result in damage to the cameras. Please ensure that the heater link is disabled if a MIC400PA is to be used or ensure a MIC-IR-PSU is used with a MIC400IR camera unit.

#### Fuse ratings

The power supply houses 4 off 20mm fuses in fuse holders. The ratings for these fuses if fixed on the low voltage secondary side but changes with input voltage on the high voltage primary side.

The following table shows the fuse values fitted for the different supplies for operating the power supply:

Note FS 4 does not exist

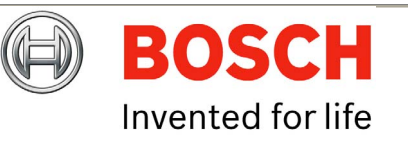

#### Table F – Fuse Ratings for MIC-240PSU, MIC-24PSU and MIC-115PSU

| Fuse ident | Fuse function.      | Rating for 240v<br>primary   | Rating for 115v<br>primary   |
|------------|---------------------|------------------------------|------------------------------|
| FS 1       | MIC400 protection   | 1.6A glass Anti<br>surge (T) | 1.6A glass Anti<br>surge (T) |
| FS 2       | Primary protection. | 200mA ceramic<br>quick blow  | 500mA ceramic<br>quick blow  |
| FS 3       | Heater protection 1 | 1.6A glass Anti<br>surge (T) | 1.6A glass Anti<br>surge (T) |
| FS 5       | Heater protection 2 | 1.6A glass Anti<br>surge (T) | 1.6A glass Anti<br>surge (T) |

#### Installation Instructions

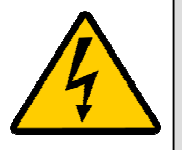

**WARNING**: Electrical Danger: Ensure all power is disconnected before opening or working upon any Power Supply Unit.

Installation must be carried out by suitably qualified persons & all local safety regulations should be followed.

- 1. Locate the mounting position of the MIC-PSU so that it cannot be interfered with either intentionally or accidentally, a lockable cabinet is recommended.
- Securely fix the MIC-PSU using M4 stainless steel screws & washers; ensure the cable glands have sufficient room to allow for the cables to enter.
- 3. Feed all cabling through the appropriate sized gland holes.
- 4. Connect the composite cable to HD3 following the colour coding as shown in the Table C & printed on the PCB.
- 5. If a tamper switch relay is to be used, connect this at HD2.
- 6. Connect the Coaxial video cable to the CN1 header.

Bosch Security Systems

- 7. CN2 is for additional add on cards such as alarm inputs, video processors, Bi-phase cards etc.
- 8. Telemetry connections are provided by headers HD3, HD4 and HD5 which respectively enable crimp or screw terminations for connecting the MIC400 to the control room as per Table D.
- 9. Connect the power to HD1 carefully observing the polarity and voltage as per Table B.
- 10. When wiring is complete, apply power & check the all four (4) LED's are lit.
- 11. Following Installation when power is applied the following LEDs will light to indicate:-
  - LED1 15vAC power on to camera LED2 – 15vAC power on camera
  - LED2 13VAC power on camera LED4 – Power on for optional heater/speaker
  - LED5 Power on for optional heater/speaker
- 12. Re-attach the enclosure lid & screw down until tight.
- 13. For installation of the MIC-WKT-KIT, MIC-ALM or MIC-BP-4 Bi-phase card please refer to their respective manuals.

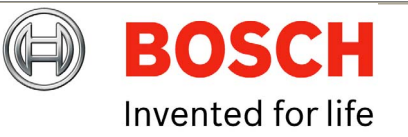

### **MIC-12PSU Power Supply Unit**

The power supply provides power for a single MIC400 non-ir camera unit from a 9v DC to 29v DC source for installation of the MIC400 camera on vehicle mounted applications.

#### Dimensions

Power supply enclosure – 225mm (W) x 70mm (H) x 195mm (D)

This is connected as per the MIC-240PSU as shown previously with the exception of the following changes:-

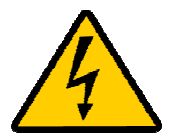

**WARNING**: Electrical Danger: Ensure all power is disconnected before opening or working upon any Power Supply Unit. Installation must be carried out by suitably qualified persons & all local safety regulations should be followed. For vehicle mounted installation a specialist installer is recommended.

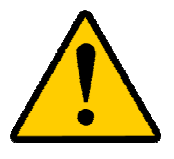

**CAUTION:** It is extremely important to observe the correct polarity, failure to do so will result in the destruction of the DC-DC power supply.

**CAUTION:** This power supply was designed for negative earthed vehicles only it is not suitable for use with positive earth vehicles.

#### 12 or 24 Volt vehicle supply

This should be fed in to connection HD1 nominally marked as mains input, connections should be as follows:-

#### Table G – Power Input wiring connections for MIC-12PSU

| Positive           | HD1-1 |
|--------------------|-------|
| Negative           | HD1-2 |
| Earth and Negative | HD1-3 |

**Bosch Security Systems** 

lssue 1

The rating of fuse FS2 should be changed to a 2A quickblow as opposed to the rating shown on the PCB.

#### **Power Supply Layout and Connections**

- HD1 Power Input Connector (screw terminal)
- HD2 Keyboard power connector (demo purposes only, not normally fitted)
- HD3 Composite cable header (Connections to camera head, screw terminal)
- HD4 Telemetry header (Molex Connection)
- HD5 Telemetry header (Screw terminal)
- HD6 Tamper Switch header (Screw terminal)
- HD7 Washer Pump Drive header (Screw terminal)
- CN1 Video out connection header (BNC)
- CN2 Add on card header (plug in)

#### Figure B – MIC12-PSU Layout

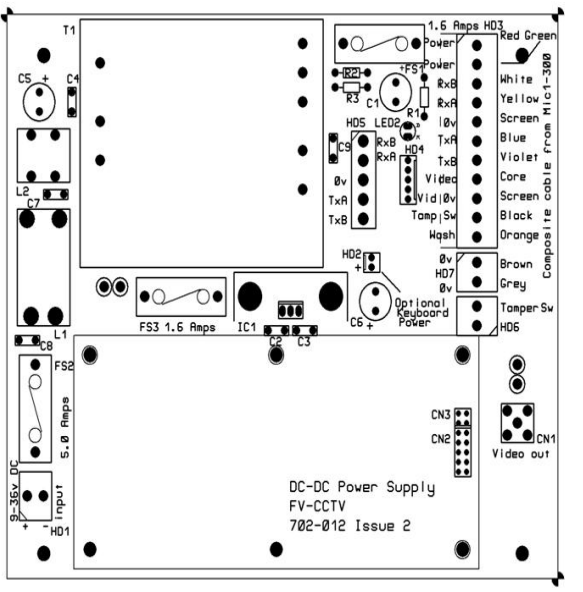

For 12V vehicle installations the composite cable wiring is identical to that shown earlier in this manual on Table C

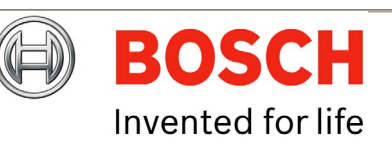

#### **Optional Cards and Kits for Non-IR MIC400 Cameras**

The MIC400 has several optional cards and kits as described earlier.

Please refer to the respective manuals for details on their installation and operation.

- **MIC-WKT** Washer bracket, nozzle and pump card kit for non-ir cameras
- MIC-ALM 8-input alarm card for non-ir cameras, includes washer pump drive function
- **MIC-BP3** Bosch Bi-phase converter card for MIC-power supplies without an expansion slot available including all IR psu's
- **MIC-BP4** Bosch Bi-phase converter card for MIC power supplies with an available expansion slot.

#### Commissioning MIC400PA and MIC400's with heaters fitted.

#### MIC400PA

The MIC400PA has two (2) 6w, 8ohm, IP67 rated speakers connected in series to allow for public address applications, these utilise the Brown and Grey wires on the composite cable that are normally used for IR illuminators.

There are no connections for speakers on the power supply itself; the speakers are connected directly to a third party amplifier and microphone.

To utilise the speakers please do the following:-

- 1. Disconnect the power supply from the power source; locate the Brown and Grey wires in the composite cable.
- 2. Using a terminal block connect the Brown and Grey wires from the speakers.
- 3. Feed the speaker cable through one of the conduit glands in the PSU enclosure.
- 4. Connect the speaker cable from a third party amplifier and microphone to permit the speakers to be used.

#### **Heater Option**

Applicable to the following power supplies only.

MIC-240PSU, MIC-115PSU, MIC-24PSU and MIC-12PSU only.

There are two links on the power supply printed circuit board which must be changed to allow heater operation. Please do the following to enable the heaters to function:-

- 1. Disconnect the power supply from the power source; locate the Brown and Grey wires from the composite cable.
- 2. Locate the PCB links next to HD6, the default setting is 0V (shown below)

Bosch Security Systems

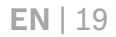

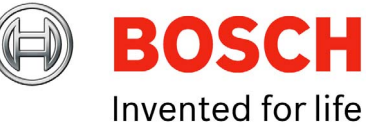

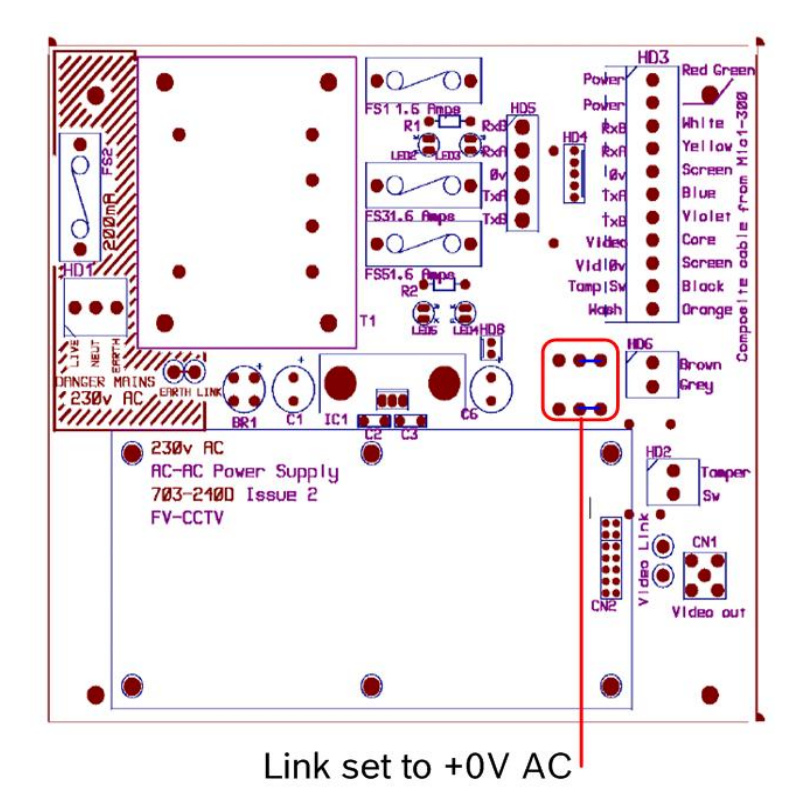

- 3. Break the two solder links and trim away excess solder.
- 4. Solder the links from the left hand pads to the middle pads as shown next.

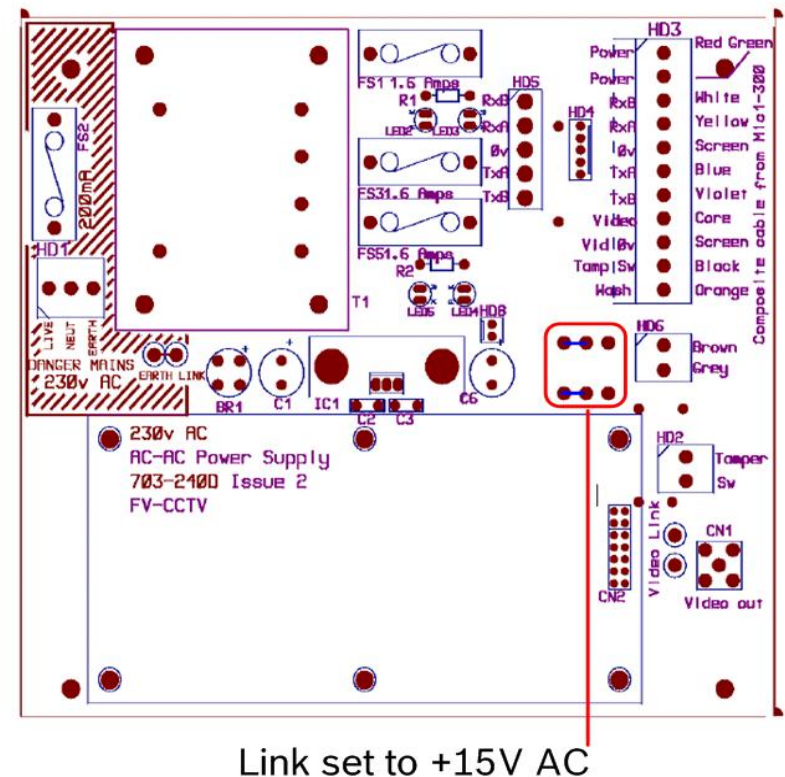

- 5. The power supply will now deliver +15vac to HD6.
- 6. Connect the heater wires Brown and Grey to the HD6 termination header as labelled on the PCB and in.
- 7. The heaters are thermostatically controlled and will automatically turn on at +5°C and turn off at +15°C.
- 8. Check all connections, reseal the PSU enclosure and reapply power.

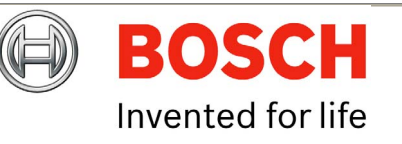

### **MIC400IR Power Supply Units**

#### MIC-IR-240PSU, MIC-IR-115PSU, MIC-IR-24PSU and MIC-IR-12PSU

The power supplies for the MIC400IR cameras are available in a 230v/115v AC source; a 24v AC source or a 12V DC source

A weather resistant (IP66) box prefitted with four cable glands.

A power supply for the MIC400 camera at 15v AC nominally.

A second isolated power supply for driving the IR illuminators, the operation of this power supply is controlled by the camera itself via telemetry commands received from the control room. The power supply operates with twin illuminators; this drive is a constant current drive which automatically configures itself for IR lamp operation. There are no adjustable items within the power supply except for the three links discussed below.

Screw termination of all third party cables into and out of the box.

Correct video termination for the camera coaxial cable.

Dimensions

Power supply enclosure: - 260mm (W) x 90mm (H) x 120 (D)

The power supply provides a circuit for operating a 230v/115v mains driven washer drive pump and reservoir system.

The power supply also supports 4 volt free alarm contact inputs which can be made to activate presets within the camera but always notifies the control system of the status of these alarms, HD2 provides the option for connection up to 4 alarm inputs to the power supply. These can be tamper switches or inputs from other sensors/switches.

Earth isolation and termination within the unit to correctly control video earthing and thus prevent Earth loop.

#### Setting the Power Supply Link Options

The PCB has three optional links to allow the power supply to be set up for different installations. If a link change is required this can usually be done with the PCB in place and setting of links using a soldering iron and TCW link wire. The unit is supplied with all links fitted. For the following special functions the associated link should be cut out:

Earth Link 1 (left link) should be broken if there is a separate connection between video screen and earth. Usually occurs on copper connected systems where all the copper video coaxes are taken back to the control room to be connected to a central earth point.

Earth link 2 (right link) should only be cut under special circumstances. This link ensures that the metal case of the power supply is connected to earth. The electronics / video screen earthing is controlled by earth link 1. If required a separate heavy duty earth strap should be fitted to one of the four mounting bolts on the outside of the box.

#### 230v AC/115v AC Link

230v link should be removed and replaced by two separate links linking the two pad pairs shown as 115v links if the power supply is to be run from an 115v AC mains supply.

There are no other adjustable parts on the power supply.

#### **Fuse Ratings**

Mains feed to the transformer is protected by FS2 which is rated as a Ceramic fuse at 600mA quick blow. Depending upon the setting of the links to the right of SK1 the terminal box can be supplied from 230v AC or 115v AC. The ident on the PCB defines which links should be soldered into the PCB to achieve the desired voltage. (Factory default is 230v AC).

If there are no other connections to the camera to earth via a locally connected fibre interface unit or via a video/opto transmission system or some other third party equipment, then the left Earth Link situated below FS4 should be left intact.

Bosch Security Systems

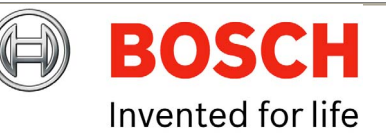

There are 5 fuses fitted to the power supply. All are 20mm fuses. With the following functions:

#### Table I – Fuse Ratings for MIC-IR-240PSU

| Fuse | Function                              | Туре    | Rating              |
|------|---------------------------------------|---------|---------------------|
| FS1  | 15v AC secondary fuse.<br>Mic supply. | Glass   | 1.6A quick blow     |
| FS2  | Mains input fuse for transformer.     | Ceramic | 600mA Quick<br>Blow |
| FS3  | IR Lamp supply fuse.                  | Glass   | 2.5A Quick blow.    |
| FS4  | Mains fuse for Washer drive.          | Ceramic | 2Amp Quick<br>Blow. |
| FS5  | 15v AC secondary fuse.<br>MIC supply. | Glass   | 1.6A Quick<br>Blow. |

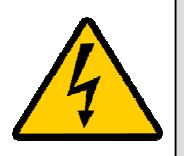

**WARNING:** Fitting fuses other than the values described above invalidates the product warranty and may result in damage to the product or injury to the installer. **WARNING:** 702-241 Issue 2 PCB ident shows FS3 as 1.6 Amps.

This ident is in error and the correct value is 2.5Amps.

#### **Power Supply Layout and Connections**

- HD1 Power Input connector (screw terminal)
- HD2 Alarm Input header (screw terminal)
- HD3 Composite cable header (Connections to camera head, screw terminal)
- HD4 Telemetry header (Molex Connection)
- HD5 Telemetry header (screw terminal)
- HD6 IR Lamp header (screw terminal)
- HD7 Washer drive power input header (screw terminal)
- CN1 Coax Video Header (BNC Connector)
- SK1 Washer pump drive header (screw terminal)

Bosch Security Systems

lssue 1

#### FIGURE D – MIC-IR-240PSU Layout

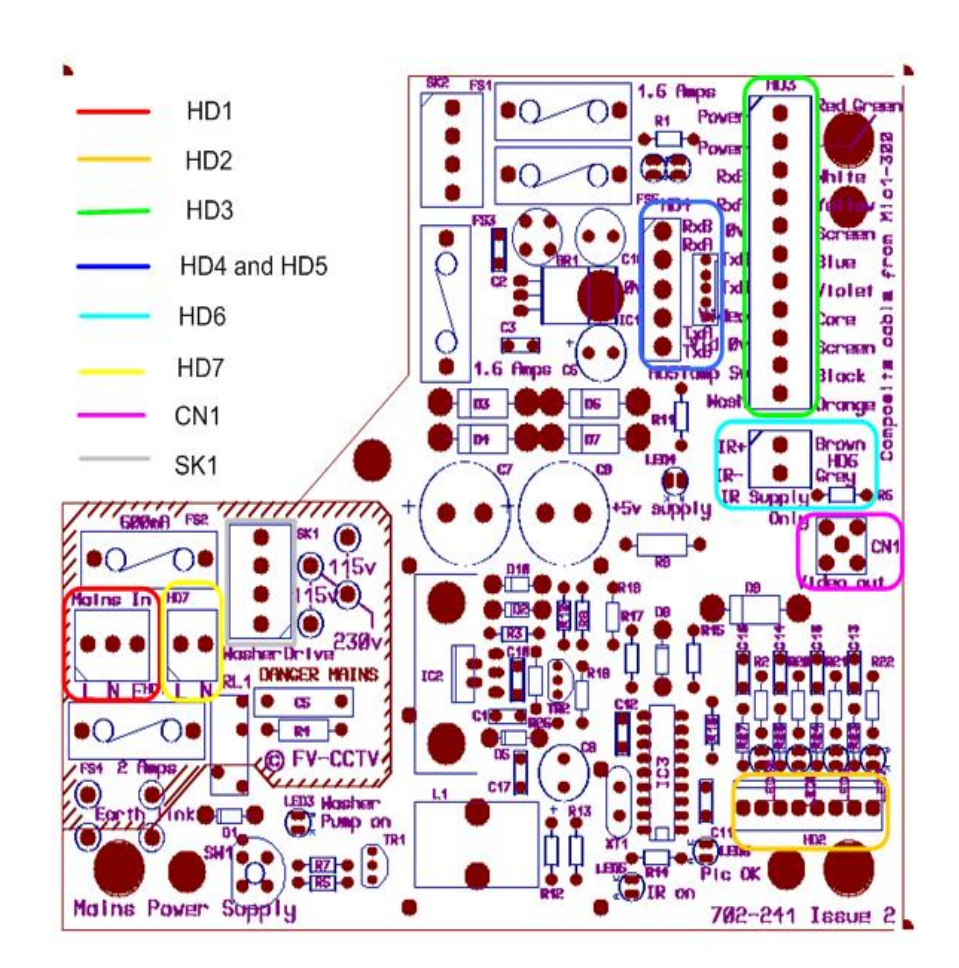

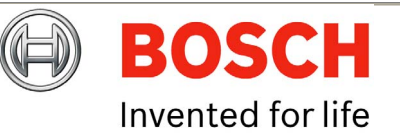

#### Table J - Alarm Input header for MIC-IR Power Supplies HD2

| Connection | Function |
|------------|----------|
| HD2 pin 1  | Alarm 1  |
| HD2 pin 2  | 0v       |
| HD2 pin 3  | Alarm 2  |
| HD2 pin 4  | 0v       |
| HD2 pin 5  | Alarm 3  |
| HD2 pin 6  | 0v       |
| HD2 pin 7  | Alarm 4  |
| HD2 pin 8  | 0v       |

#### Table K –IR Lamp Connections HD6

| Composite<br>cable Wire<br>colour. | Function     | Terminal<br>Box<br>Connector | Terminal<br>box ID<br>marking. |
|------------------------------------|--------------|------------------------------|--------------------------------|
| Brown                              | IR Lamp<br>+ | HD6-1                        | IR+                            |
| Grey                               | IR Lamp -    | HD6-2                        | IR-                            |

#### Table L – Washer Pump Connection HD7

**Bosch Security Systems** 

| Signal              | Connection | ldent |
|---------------------|------------|-------|
| Washer pump Live    | HD7 pin 1  | L     |
| Washer pump Neutral | HD7 pin 2  | Ν     |

Issue 1

#### Installation Instructions

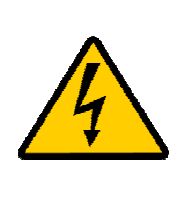

**WARNING: Electrical Danger:** Ensure all power is disconnected before opening or working upon any Power Supply Unit. Installation must be carried out by suitably qualified persons &

all local safety regulations should be followed. After removal of the lid take care of components C7, C9 and IC2 heatsink. In normal operation these components can reach a temperature of 55 Deg C.

To install the MIC-IR-240PSU and MIC-IR-115PSU please do the following:-

- 1. Locate the mounting position of the MIC-PSU so that it cannot be interfered with either intentionally or accidentally, a lockable cabinet is recommended.
- 2. Securely fix the MIC-PSU using M4 stainless steel screws & washers; ensure the cable glands have sufficient room to allow for the cables to enter.
- 3. Feed all cabling through the appropriate sized gland holes.
- 4. Connect the composite cable to HD3 following the colour coding as shown in the Table B & printed on the PCB, connect all wires.
- 5. Connect the Brown and Grey wires for the IR lamps to HD6 as per Table J
- 6. Connect the Coaxial video cable to the CN1 header.
- 7. If alarms are to be used connect these to HD2 as per Table I above
- 8. Telemetry connections are provided by headers HD3, HD4 and HD5 which respectively enable crimp or screw terminations for connecting the MIC400 to the control room.
- 9. Connect the power to HD1 carefully observing the polarity and voltage as per Table A.

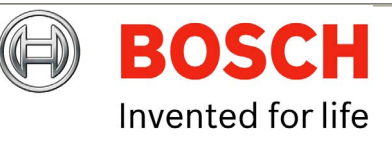

- 10. A washer drive is provided on this power supply, a mains rated relay is fitted and pre-wired to the mains input feed via an on board fuse FS4 (rated at 2 Amps Ceramic quick blow) connection to a third party washer pump system should be made via HD7 as per Table K.
- 11. Once connected the washer drive can be tested using the red SW1 which should activate the pump. This will allow for priming the plumbing. When pressed the LED, (LED3) next to the washer switch should illuminate. The LED will also illuminate in response to telemetry commands to switch the washer on. The Red LED on the washer PCB will illuminate when the Washer function is selected at the control room end. Note that the software in the camera prevents the washer from being run more than 10 seconds continuously. (This is to prevent the washer bottle from being inadvertently emptied. The red button on the washer drive card can be used to both test the washer operation and to prime the washer pump.
- 12. When wiring is complete, apply power & check the all six (6) LED's are lit. LED1 and LED2 when light show that 15v AC is available from the power supply (i.e. the supply fuses are intact. There is no indication of the operation of the Telemetry lines as this would increase the load on these lines reducing the number of cameras that can be driven by a single telemetry spur.

LED 3 illuminates when the washer drive relay is selected to on. LED 4 monitors the internally generated +5v rail used to drive the alarm interface circuits around HD2. This +5v supply is not available externally. LED 5 illuminates when the IR supply is selected to on by the camera telemetry.

LED 6 Pulses on/off when the MIC400 camera is correctly configured to operate with the IR power supply.

13. When satisfied the PSU is functioning correctly, re-attach the enclosure lid & screw down until tight.

Issue 1

# MIC-IR-12PSU

The power supply operates from a 12v DC source typically between 10.5v and 15v DC, for example, a lead acid battery. The PSU provides power to a MIC400 camera at 18v DC nominally.

#### Current draw:

For the camera non-moving is 600mA. Worst-case current draw whilst moving is 1.5Amps

Max current draw with camera moving, wiper on and IR illuminators on is 3.8Amps.

#### Dimensions

Power supply enclosure: - 260mm (W) x 90mm (H) x 120 (D)

A weather resistant (IP66) box prefitted with four cable glands.

A second isolated power supply for driving the IR illuminators, the operation of this power supply is controlled by the camera itself via telemetry commands received from the control room. The power supply operates with dual illuminators. This drive is a constant current drive which automatically configures itself for IR lamp operation. There are no adjustable items within the power supply except for the three links discussed below.

Screw termination of all third party cables into and out of the box.

Correct video termination for the camera coaxial cable.

The power supply provides a circuit for operating a 12v driven washer drive pump and reservoir system.

The power supply also supports 4 off volt free alarm contact inputs, which can be made to activate presets within the camera but always notifies the control system of the status of these alarms.

Earthing; the power supply and all equipment connected to it is earthed to the -ve side of the battery supply permanently.

BOSCH

Bosch Security Systems

#### Power Supply layout and connections

The MIC-IR-12PSU power supply PCB has the following connections as shown on Figure  $\mathsf{E}$ 

- HD1 Power Input connector (screw terminal)
- HD2 Alarm Input header (screw terminal)
- HD3 Composite cable header (Connections to camera head, screw terminal)
- HD4 Telemetry header (Molex Connection)
- HD5 Telemetry header (screw terminal)
- HD6 IR Lamp header (screw terminal)
- HD7 Washer drive power input header (screw terminal)

#### Table M – Fuse ratings for MIC-IR-12PSU

| Fuse | Function                           | Туре  | Rating           |
|------|------------------------------------|-------|------------------|
| FS2  | Input fuse for main camera supply. | Glass | 5A Quick Blow    |
| FS4  | IR Lamp supply fuse.               | Glass | 5A Quick blow.   |
| FS5  | Local +5v supply fuse              | Glass | 0.5A Quick Blow. |
| FS6  | Washer supply protection fuse.     | Glass | 5A Quick Blow.   |

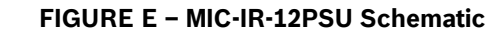

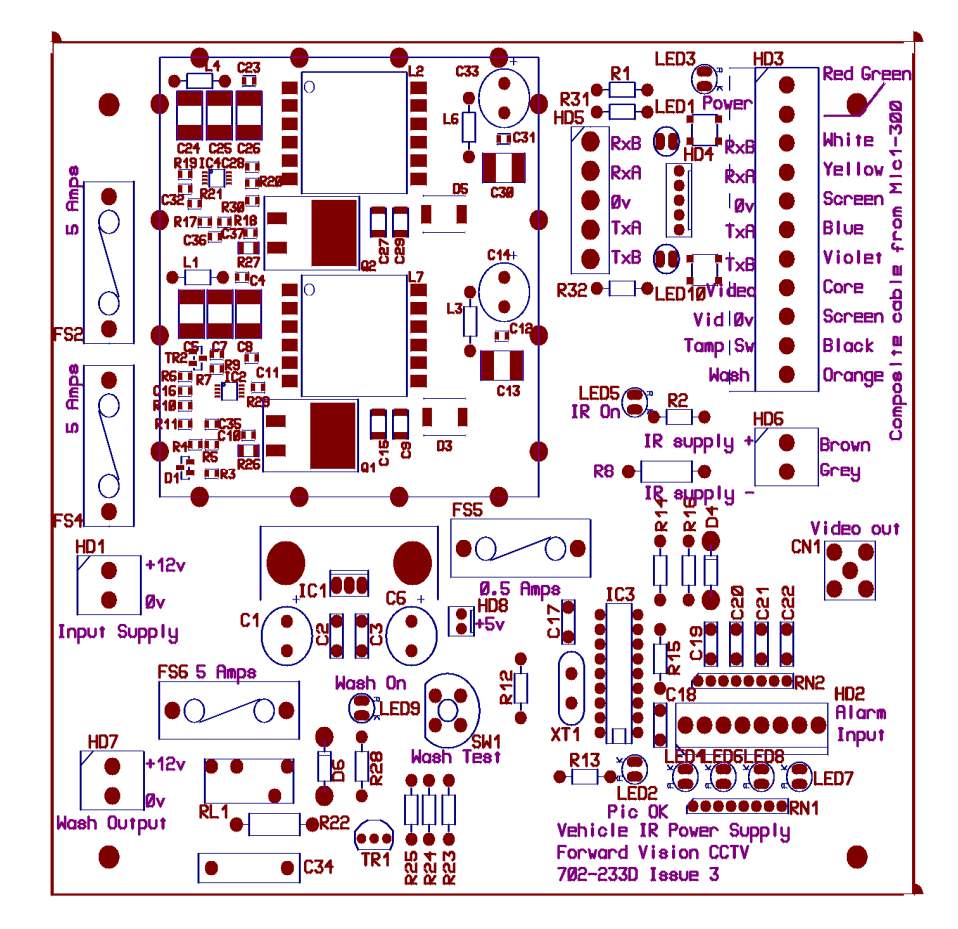

Note: there are no PCB link options on this PSU.

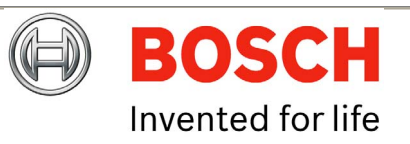

Bosch Security Systems

#### Installation Instructions

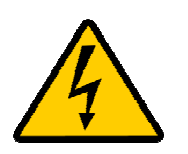

WARNING: Electrical Danger: Ensure all power is disconnected before opening or working upon any Power Supply Unit. Installation must be carried out by suitably qualified

persons & all local safety regulations should be followed. After removal of the lid take care as components can reach a temperature of 55 Deg C.

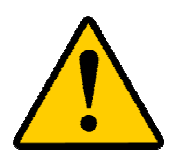

**CAUTION:** It is extremely important to observe the correct polarity, failure to do so will result in the destruction of the DC-DC power supply. **CAUTION:** This power supply was designed for negative

earthed vehicles only it is not suitable for use with positive earth vehicles.

To install the MIC-IR-12PSU please do the following:-

- 1. Locate the mounting position of the MIC-PSU so that it cannot be interfered with either intentionally or accidentally, a lockable cabinet or secured vehicle location i.e. a lock box or mount rack is recommended.
- 2. Securely fix the MIC-PSU using M4 stainless steel screws & washers; ensure the cable glands have sufficient room to allow for the cables to enter.
- 3. Feed all cabling through the appropriate sized gland holes.
- 4. Connect the composite cable to HD3 following the colour coding as shown in the Table B & printed on the PCB, connect all wires.
- 5. Connect the Brown and Grey wires for the IR lamps to HD6 as per Table J
- 6. Connect the Coaxial video cable to the CN1 header.

Bosch Security Systems

- 7. If alarms are to be used connect these to HD2 as per Table I above.
- 8. Telemetry connections are provided by headers HD4 and HD5 which respectively enable crimp or screw terminations for connecting the MIC400 to the control equipment.
- 9. Connect the power to HD1 carefully observing the polarity and voltage as per Table A.
- 10. A washer drive is provided on this power supply, a mains rated relay is fitted and pre-wired to the mains input feed via an on board fuse FS4 (rated at 2 Amps Ceramic quick blow); connection to a third party washer pump system should be made via HD7 as per Table K.
- 11. Once connected the washer drive can be tested using the red SW1 which should activate the pump. When pressed the LED, (LED3) next to the washer switch should illuminate. The LED will also illuminate in response to telemetry commands to switch the washer on. The Red LED on the washer PCB will illuminate when the Washer function is selected at the control room end. Note that the software in the camera prevents the washer from being run more than 10 seconds continuously. (This is to prevent the washer bottle from being inadvertently emptied. The red button on the washer drive card can be used to both test the washer operation and to prime the washer pump.
- 12. When wiring is complete, apply power & check the all six (6) LED's are lit.
- 13. LED1 and LED2 when light show that 15v AC is available from the power supply (i.e. the supply fuses are intact. There is no indication of the operation of the Telemetry lines as this would increase the load on these lines reducing the number of cameras that can be driven by a single telemetry spur.
- 14. LED 3 illuminates when the washer drive relay is selected to on.
- 15. LED 4 monitors the internally generated +5v rail used to drive the alarm interface circuits around HD2. This +5v supply is not available externally.

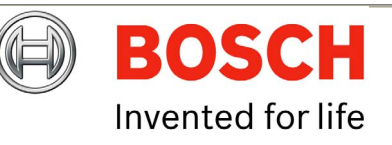

- 16. LED 5 illuminates when the IR supply is selected to on by the camera telemetry.
- 17. LED 6 Pulses on/off when the MIC400 camera is correctly configured to operate with the IR power supply.
- 18. Please see the section on commissioning MIC400 Power Supplies for details on commissioning and setting up alarms.
- 19. When satisfied the PSU is functioning correctly, re-attach the enclosure lid & screw down until tight.

#### **Commissioning the IR lamps**

The following instructions apply to all MIC400IR cameras; please connect to a PC via RS422/485 telemetry and Universal Camset as shown on the next page, before applying power to the power supply check that all connections are correct.

Apply power to the unit and ensure that the 2 Red LEDs at the top of the PCB (under R1) and the +5v LED (LED4) are all on. This confirms that Fuses FS1, 2, 3, and 5 are intact.

Check that the MIC400 is generating a video picture.

Once connected set the camera current address in CamSet and check that the camera can be moved using the pan, tilt and stop buttons.

The IR lamps selection is enabled by entering the Setups tab and setting the Multi Alarm mode on and Auto IR on. The PSU board LED should start flashing (LED 6) called PIC OK to indicate correct operation.

## CHAPTER 4 Configuring the MIC400 Camera

### Connecting the MIC400 to the PC

The MIC can be connected to a PC's serial port via a RS232/RS422 adaptor unit; this will generally be assigned to Comm Port 1.

Suitable serial port adaptor units are the Greenwich RS232/RS422 adaptor unit (Farnell 778-758, RS No: 201-758), the KK systems K2-ADE RS232 to RS485/422 adaptor or the MIC-USB485CVTR (485 to USB Converter) for PC's without a serial port.

#### **Connecting the Greenwich Adaptor**

To connect the Greenwich serial adaptor to the PC you will also need a 9 pin D female to 25 pin D male RS232 compatible adaptor cable. A suitable cable is Farnell 960-573 or RS Part No: 202-644.

The adaptor should be set to DCE mode and the power supply connected.

Connections from the Greenwich adaptor to the MIC400 power supply are as follows:

#### Table N – Connecting the Greenwich Adaptor

| Adaptor Connections | HD4                         |
|---------------------|-----------------------------|
| F 778-758.          | Connection and wire colour. |
| DATA OUT 6-3+       | RXB White                   |
| DATA OUT 5-4-       | RXA Yellow                  |
| SCREEN              | Ov                          |
| DATA IN 4-5-        | TXA Blue                    |
| DATA IN 3-6+        | TXB Violet                  |

lssue 1

**EN** | 27

The connections can be tested by selecting the DETECT button in Camset and checking to see if the window below this button displays the address and software version No of the camera being tested.

Should a problem be encountered then connect the MIC400 screen wire (0v) to the pc chassis with a separate piece of wire to ensure 0v continuity

#### Connecting the KK systems K2-ADE RS232 to RS485/422 Adaptor

This unit is self powered and can be plugged directly into the PC serial port. RS485 two wire mode.

Connections and Dip switches settings for 2-wire mode should be made as follows:-

#### Table O – K2-ADE Adaptor connections

| Adaptor Connections | HD4         |
|---------------------|-------------|
| K2-ADE              | Connection. |
| Pin 3               | RXB White   |
| Pin 9               | RXA Yellow  |
| Pin 5               | 0v          |
| Not required        | TXA Blue    |
| Not required        | TXB Violet  |

| DIP Switch | Setting |  |  |
|------------|---------|--|--|
| Sw 1       | OFF     |  |  |
| Sw 2       | OFF     |  |  |
| Sw 3       | OFF     |  |  |
| Sw 4       | ON      |  |  |
| Sw 5       | OFF     |  |  |
| Sw 6       | ON      |  |  |

lssue 1

With all the above set up, when Camset is running and the serial port selected, set the Camera Interface Controls to the following:-

Table P – Camera interface control settings

| Camset Tabs | 2 Wire RS485 | 4 Wire RS422 |
|-------------|--------------|--------------|
| Comms 1     | Selected     | Selected     |
| Interface   | 2 Wire       | 4 Wire       |
| RTS         | Off          | On           |
| Baud        | 9600         | 9600         |

If a notebook PC is used, which sometimes lacks a serial port, then a RS485 to USB converter such as the MIC-USB485CVTR can be used instead, this would typically be mapped to Comms port 3 or 4.

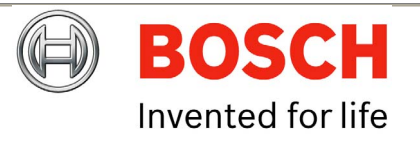

#### Connecting the MIC-USB485CVTR, USB to RS485 Converter

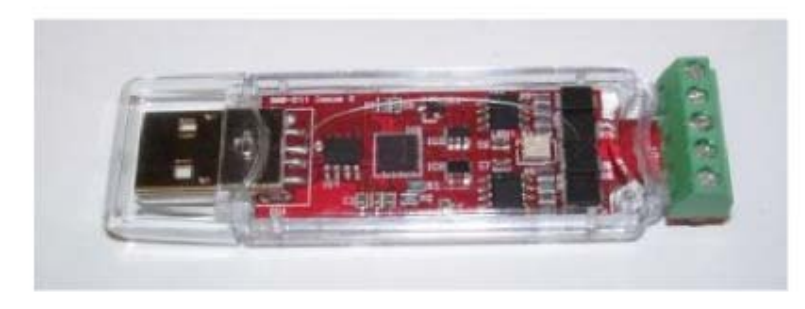

The MIC-USB485CVTR is a USB to RS485 signal converter that allows PCs without a serial port to connect directly to the MIC400 series camera via the telemetry connection (HD4) in the power supply, the MIC-USB485CVTR can also be used to connect a PC to any other RS485 device.

The MIC-USB485CVTR has been designed to work with all functions in Universal Camset and to be backwards compatible with legacy version of Camset although full compatibility is not guaranteed.

The MIC-USB485CVTR should be connected to the telemetry header (HD4) of the MIC400 power supply with Standard Twisted Pair cable such as Belden 8760.

The table overleaf shows how the screw terminal connections on the MIC-USB485CVTR connect to the MIC power supply depending upon the protocol and selected communication mode you may only need a 2 wire configuration.

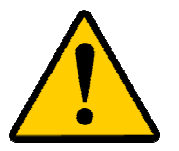

**CAUTION**: Should be taken to avoid earth loops when connecting 0v from the converter to GND terminal in the MIC power supply

# Table Q – MIC-USB485CVTR Connection Table and Diagram

| Converter Output | MIC Power Supply<br>Telemetry Header<br>(HD4 or HD5) | Communication Mode              |
|------------------|------------------------------------------------------|---------------------------------|
| RxB / Rx -       | TxB                                                  | Full Duplex (4-wire only)       |
| RxA / Rx +       | ТхА                                                  |                                 |
| GND/0V           | GND                                                  | Shield (always)                 |
| TxA / Tx -       | RxA                                                  | Simplex<br>Half Duplex (2-wire) |
| TxB/Tx+          | RxB                                                  | Full Duplex (4-wire)            |

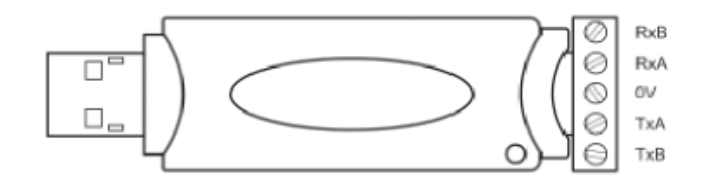

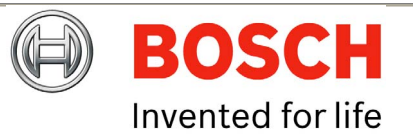

### **MIC-USB485CVTR and Universal Camset Software Installation**

Universal Camset comes with WHQL certified drivers for the MIC-USB485CVTR that must be installed prior to connecting the converter to the PC.

To install the drivers please do the following:-

- 1. Locate the USB DRIVERS.EXE in the Universal Camset Folder, double click to begin and follow the on screen instructions to install; these are the required drivers for using the MIC-USB485CTR.
- 2. Locate the CAMSET INSTALLER.MSI and then double click to begin, follow the on screen instructions to install.
- 3. Once installed a Universal Camset Icon will appear on your PC Desktop.
- 4. When opened the Universal Camset will display the Standard Controls Tab as shown overleaf.

Providing the USB drivers have been installed successfully, you can then plug the MIC-USB485CVTR into a PC via the USB port. If your converter is being plugged in for the first time your system should recognise the device and inform you that the hardware has been installed successfully.

The MIC-USB485CVTR should appear in the Comm Port selection list as USB and as a virtual Comm Port, e.g "comm2" (for legacy support). Universal Camset has been optimised to work with this converter in USB mode; therefore users should select "USB" for maximum functionality and reliability.

The MIC-USB485CVTR has a status LED indicating its current state, by sending a manual command e.g. Left or Right, you should see the LED flash. Transmitted data from the converter is indicated by a red flashing LED flash and upon receiving data a green LED will flash.

# Commissioning the MIC400 through Universal Camset

Universal Camset is a Windows PC based configuration software from BOSCH Group; it is issued free on the CD that comes with each MIC camera. Universal Camset supersedes all previous versions of Camsets used.

# **Standard Controls**

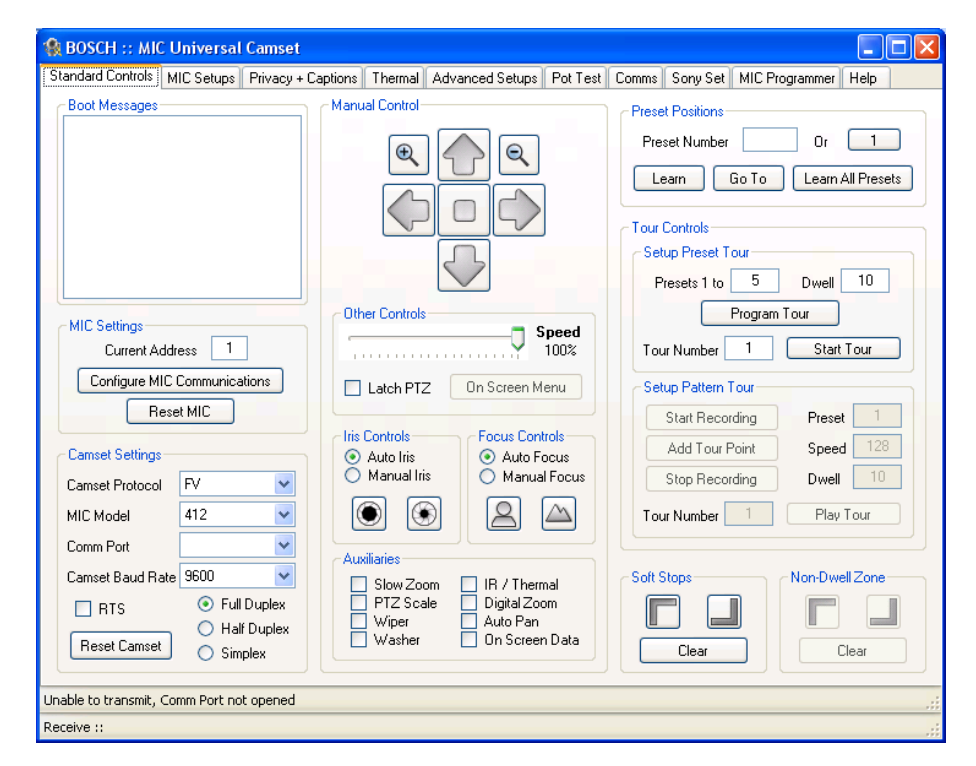

Universal Camset opens on the Standard Controls tab as shown above; the highlighted area contains the Boot messaging, MIC settings and Camset Settings controls.

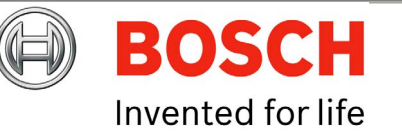

#### **Boot Messages**

| - Boot Messa | ges |  |  |
|--------------|-----|--|--|
|              |     |  |  |
|              |     |  |  |
|              |     |  |  |
|              |     |  |  |
|              |     |  |  |
|              |     |  |  |
|              |     |  |  |
|              |     |  |  |

The large square text box in this area will display boot messages coming from the MIC. One of the first lines contains the MIC address which is decoded and entered into the Address line. The rest of the lines indicate the MIC model number, control card serial number, MIC Software etc.

At the same time, a boot message is displayed on the video indicating similar information, which may be helpful if return comms should fail or be incorrectly connected.

#### **MIC Settings**

| MIC Settings                 |
|------------------------------|
| Current Address 1            |
| Configure MIC Communications |
| Reset MIC                    |

#### **Current Address**

This box indicates the address to which commands are sent from Camset. This therefore needs to match the address of the MIC that needs to be controlled.

When the MIC is booted the first line of the messages it sends is the address, which is read and put into this box automatically. Configure MIC Communications

This button opens up a new window which provides the options to reconfigure the MIC communications settings. These options will depend on the MIC model connected.

| MIC Communica                                                                                               | tions Settings 👘 🔀                                                                                              |
|----------------------------------------------------------------------------------------------------|----------------------------------------------------------------------------------------------------|
| New Address                                                                                                 | 1                                                                                                    |
| New Protocol                                                                                                | FV 💌                                                                                                    |
| New Baud Rate                                                                                               | No Change 🛛 🔽                                                                                                   |
| Apply                                                                                                    | Cancel                                                                                                    |
| Note :<br>Changing any of<br>in a lack of comr<br>MIC1. Please re<br>section in the Ca<br>for more informat | these settings may result<br>nunications with the<br>fer to the appropriate<br>mset help file or manual<br>ion. |

In order for any of these modifications to work, Camset must have full communications with the MIC. Ensure this by performing a simple manual control test (Up, Down, etc). To store the new settings press Apply once the modifications have been made or alternatively press Cancel to discard any changes.

#### **New Address**

This input box defines the new address the MIC should change to once Apply has been clicked. The value will also be copied over into Current Address on the main form to provide continual control.

#### **New Protocol**

The drop down list here provides a full list of the protocols available in Camset. Control depends upon selecting the correct protocol in the drop down list to match the protocol that is loaded onto the MIC400; if the incorrect protocol is selected in Camset the MIC may not respond. To regain control should this happen, reset the Camset Protocol back to what the MIC originally was.

Bosch Security Systems

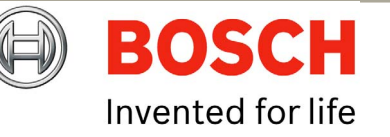

#### New Baud Rate

This drop down list will provide the valid baud rates for the chosen protocol. The baud rate options reflect the protocol as set on the main form for Camset itself. In FV protocol the option is a toggle which simply switches the MIC between 4800 and 9600. If control is not present after the window is closed, try changing the Camset Baud Rate.

#### **Reset MIC**

This sends out a command to reboot the software. This is not a hardware reboot; the only way to do that is to remove the power supply to the MIC.

#### **Camset Settings**

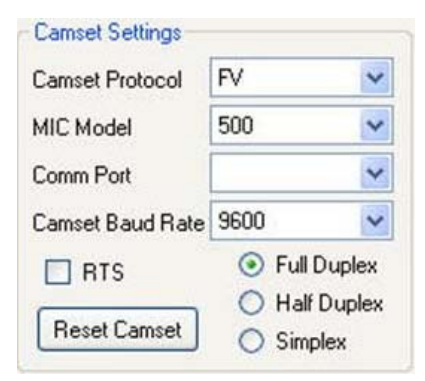

The Camset Settings section as shown above control the Protocol, MIC model, Baud Rate and Comm Port used; select the appropriate parameters for your MIC400 from the dropdown menus.

Some functions in Universal Camset may not be supported by particular protocols; any incompatible functions will be greyed out if it is not supported in a given protocol.

The communication settings will be set to the default for the chosen protocol, indicating this on the Camset Baud Rate drop down list.

#### MIC Model

This provides a list of all the available MIC Models. This should be set to the type of camera being controlled as Camset is then set up accordingly to provide more or less options dependant upon the combination of this setting with the Camset Protocol above.

#### Comm Port

This provides a list of the available Comm Ports detected by the software on the PC. If a comm port is in use when it is selected the user will be prompted with an error, and should either select another port or close the application currently using it. If the MIC-USB485CTR, USB to RS485 convertor is being used, when plugged in this will show on the Comm Port drop down menu as USB, simply select to use. The final option is close which will close any open communications port meaning that other applications can then use the port for other purposes.

#### **Camset Baud Rate**

This displays the current Baud Rate at which outgoing messages are sent, and the other options available for the given protocol above. Changing this without first changing the MIC baud rate will cause a loss of communications.

#### RTS

This defines the state of the RTS line on the serial port which can be used power in line RS232 to 485 adapters.

#### **Comms Mode**

There are 3 available options for comms modes:

Full Duplex: Full 2 way 4 wire communications connection. Messages are transmitted and received on separate comms pairs.

Half Duplex: 2 way, 2 wire communications connection. Messages are transmitted and received on the same pair of wires. The 485 drivers deal wih the switching of the line directions automatically.

Simplex: 1 way 2 wire communications connection. Messages are only transmitted to the camera. This will work for most manual controls, but anything that requires a response, such as Pot Test, Exact Positioning, Programming etc will fail.

Bosch Security Systems

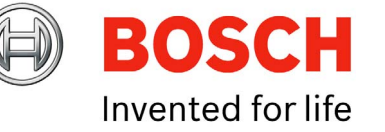

#### **Reset Camset**

This re-initialises all of the controls for the software to the state it would be on boot.

#### Manual Control

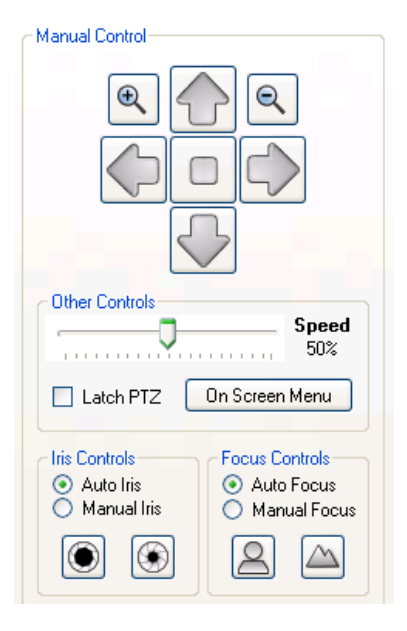

#### Pan, Tilt and Zoom Controls

The Up, Down, Left and Right buttons send commands to the MIC to move in the selected direction at the speed indicated by the Speed Slider.

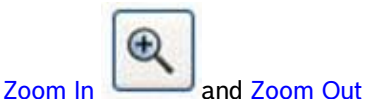

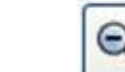

control the zoom position of the camera

lens at a fixed rate.

Latch PTZ: This tickbox will Latch the PTZ controls for continuous tilt or rotation as required.

**Iris Controls** 

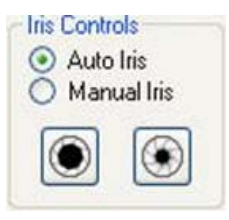

Auto Iris lets the MIC automatically adjust to changing light levels, where Manual

Iris gives the user control with Open

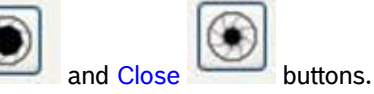

#### **Focus Controls**

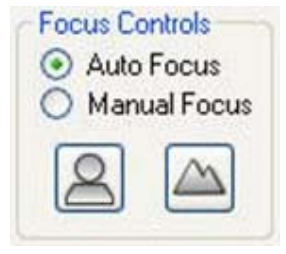

Auto Focus lets the MIC automatically focus on a changing scene, Manual Focus

and Far

gives the user control with Near

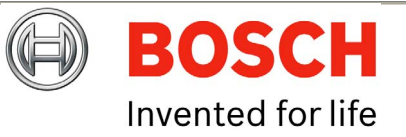

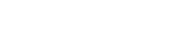

Issue 1

#### Auxiliaries

| Slow Zoom | IR / Thermal   |
|-----------|----------------|
| PTZ Scale | Digital Zoom   |
| Wiper     | Auto Pan       |
| Washer    | On Screen Data |

Slow Zoom: Reduces the speed at which the MIC zooms.

PTZ Scale: Scales the MIC speed dependant on zoom position.

Wiper: Turns on or off the MIC wiper if fitted.

Washer: Activates the washer relay on the MIC-WKT card or the MIC-ALM card if fitted in the PSU. This also moves the MIC to the stored WashWipe position and turns on the wiper. Once de-activated the MIC will return to its original position and turn off the wiper.

**IR / Thermal:** Dependant on the MIC this will do one of 3 things, for a Non-IR Standard MIC the IR cut filter will come in and the image will go black and white. For a twin IR MIC, the cut filter will come in and the lamps will turn on. Note: If the lamps do not turn on, ensure the power supply is an IR version and that Auto Alarm and Multi Alarms in the MIC Setup tab are both turned on.

For a MIC412, the video output will switch from the Sony module to the thermal module; the controls on the Thermal tab will also now function.

Digital Zoom: This will enable the MIC to continue into the digital zoom once the optical limit has been reached. This also needs to have Digital Zoom Enabled under the MIC Setup tab.

Auto Pan: This will start the MIC panning between left and right defined limits.

On Screen Data: This activates the Sony modules on screen icons.

#### Preset Positions

| Preset Num | nber  | Or 1             |
|------------|-------|------------------|
| Learn      | Go To | Learn All Preset |

Preset positions are locations stored by the MIC in Pan, Tilt and Zoom, Focus etc, which can be either called back manually, or returned to as part of a preset position tour.

To learn a position move the MIC to the desired location and then either enter in the preset number in the box available or press the Preset Number button until it displays the desired value. Then press the Learn button to store. Once stored the value in the input box will be cleared.

Returning to a position uses the same number entry method and then press the Go To instead.

The Learn All Presets button will set every preset position available for the given protocol to the current position. This may take a few seconds.

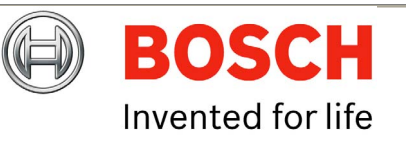

**EN** | 34

#### **Tour Controls**

|                                       | Dwell 10  | )  |
|---------------------------------------|-----------|----|
| Program                               | n Tour    |    |
| our Number 1                          | Start Tou | ţ. |
| Setup Pattern Tour<br>Start Recording | Preset    | 1  |
|                                       |           | 00 |
| Add Tour Point                        | Speed     | 20 |

Tours provide a way of making a MIC continually move to points of interest within its visible range. There are 2 different methods to enable this; Preset Tours recalls preset positions in the set order waiting at each for a desired dwell time while Pattern Tours mimic the operator's movements whilst recording so it can follow a defined path.

Access to these methods is entirely protocol specific, meaning if it is shaded out, the feature is not supported. In some cases there are up to 6 tours available.

#### **Preset Tours**

To save a preset tour, simply enter the end preset number into the input box and a corresponding dwell time and press Program Tour. This initiates a simple tour with each steps preset position being fixed and the dwell time constant across the tour, stored to the Tour Number. More comprehensive program methods are normally available through the control system.

lssue 1

The Tour Number selects the tour to which you save and also play from. The Start Tour button initiates the current programmed sequence for the given Tour Number.

#### Pattern Tours

Depending on the protocol, the controls for these vary. Some fully implement the recording functionality and in these cases the Start Recording and Stop Recording buttons are used, with user manual control in between. This is again stored to the Tour Number as set.

Other protocols use an add point method, where Start Recording and Stop Recording are used in the same way, but instead of manual control in the middle Add Tour Point is used to insert a preset position with the options specified Preset, Dwell and Speed.

#### Soft Stops and Non Dwell Zones

This feature offers a method of restricting the MIC's movements to a certain area. A "box" is defined using the Top Left and Bottom Right buttons which provides the area within which the MIC is allowed to move. To clear the area set both corners to the same location.

#### Non-Dwell Zone

This provides the opposite of Soft Stops, in that an area can be defined within which the MIC cannot stop. The area is defined and cleared in the same way using the Top Left and Bottom Right buttons. Once the MIC enters the area it passes straight through to the opposite edge.

#### Clear

This button clears both the Soft Stops and the Non-Dwell Zone, which is required after a MIC has its protocol re-flashed (see Programming section).

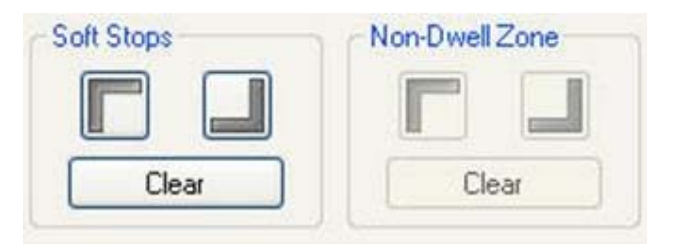

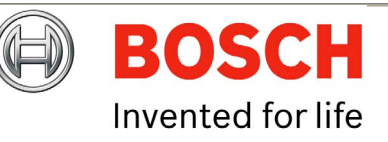

### **MIC Setups**

| tandard Controls MIC Set | ups Privacy + Captions | Thermal Advanced Setups Pot Test | Comms Sony Set MIC F      | rogrammer Help     |
|--------------------------|------------------------|----------------------------------|---------------------------|--------------------|
| General Settings         |                        | Other Controls                   | Multi Alarm Settings      |                    |
| Pan Reverse              | Photocell IR           | Learn Wash Position              | - Learn Alarm Position -  |                    |
|                          |                        | Learn Alarm Position             |                           | 4 5 6              |
| Tilt Reverse             | Camera Power           | Find End Stops                   |                           |                    |
| O Un O Uff               |                        | Show Boot Message                | Relay 1 Activation        | Relay 2 Activation |
| Image Flip               | Digital Zoom           |                                  | 🔘 Alarms 1 to 4           | 🔘 Alarms 5 to 8    |
| On Off                   | O On O Off             | Self Diagnosis                   | 🔘 Alarms 1 to 8           | 🔘 Alarms 1 to 8    |
| Wash Wipe                | Auto Flip              | Load Factory Defaults            | Relay 1 State             | Relay 2 State      |
| 🔘 On 🔘 Off               | O On O Off             |                                  | Normally Open             | O Normally Open    |
| Auto Alarm               | Auto IR                | Data A Callinar                  | O Normally Closed         | O Normally Closed  |
| 🔿 On 🔘 Off               | 🔘 On 🔘 Off             |                                  | - Pe arm Time (Seec)      |                    |
| Multi Alarm              | Auto Lowlight          | Get Current MIC Settings         |                           | Set                |
| 🔘 On 🔘 Off               | O On O Off             | Save Current Settings            | 0105010                   | C 60 Relays        |
|                          |                        | Load Settings Into Camset        | Louis Departmention       |                    |
| Auto Home Controls       |                        | Set Current Settings To MIC      | Inactivity (Hours)        | Recal Now          |
| A Home to Preset 1       | 5 Mins                 | - Unload Default Options         | Becal Period (Days)       | Annlu              |
| O Home to Tour 1         |                        | Clear SS and NDZ                 |                           |                    |
| Auto Home Off            | Secs                   | Find End Stops                   | Frame Integration Setting | 8                  |
| ~                        | Set Time               |                                  | Max Gain                  | Min Shutter Speed  |
|                          |                        |                                  | ×                         | ~                  |
|                          |                        |                                  |                           |                    |
|                          |                        |                                  |                           |                    |

The MIC Setups tab contains the basic camera controls such as General Settings, Multi alarms (if MIC-ALM card is fitted), Relays, AutoHome options and the Default Settings.

#### General Settings

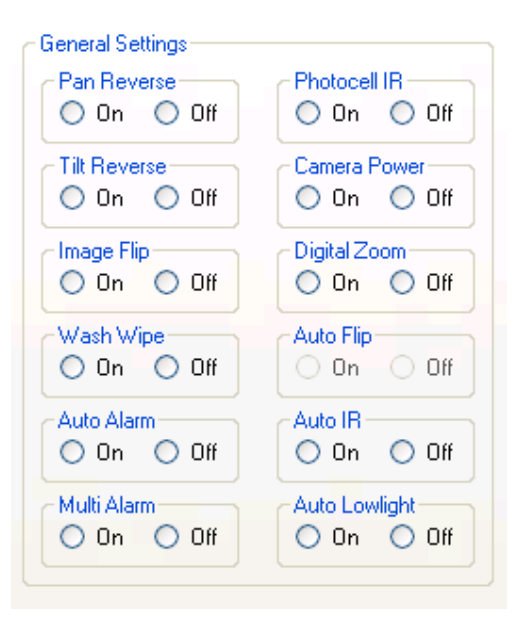

#### Pan Reverse

This will invert the pan rotation of the MIC compared to the commands from the controller. This would be used if a MIC was inverted to regain logical control.

#### **Tilt Reverse**

This will invert the tilt rotation of the MIC compared to the commands from the controller.

#### Image Flip

This manually inverts the image from the camera module, which may be used on an inverted camera where the head cannot be rotated through 180 degrees. Inverting the image would normally also require some modification of the control directions.

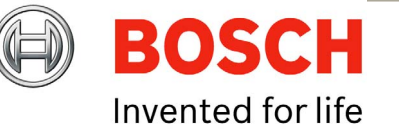
# Wash Wipe

If Wash Wipe is On then, when the Wash auxiliary is set the MIC will return to a preset Wash Position activate the washer relay in the PSU and turn on the wiper. When the auxiliary is turned off again, the MIC will return to its prior position and turn the wiper off. If Wash Wipe is Off then when the aux is activated the MIC will simply close the washer relay and remain in its current position.

# Auto Alarm

This is used for both single and multi alarm functionality. With Auto Alarm on and Multi Alarm off, the MIC will monitor the tamper switch line, moving to the programmable Alarm Position when the connection is grounded. If Auto Alarm is turned off the MIC will ignore any change in status of the tamper line.

## Multi Alarm

With this the user can setup a separate position for each of the 8 alarm inputs. Any given alarm input will trigger the MIC to move to the position with which it is associated. To get this functionality working both Auto Alarm and Multi Alarm should be turned on.

# Photocell IR

This mode enables the user to attach an external photocell to the power supply to control the IR lamps. The device is connected to alarm input 4, meaning that when the light levels drop sufficiently alarm 4 is triggered, and instead of moving the MIC detects this as an activation signal for the lamps. When the light levels pick up again, the alarm will deactivate and the lamps will be turned off. This mode can enable the user to hide the sensor away from any large external lighting which may cause the camera to flick in and out of IR mode under Auto conditions.

# Camera Power

This can be used to turn the camera module inside the MIC off as required.

# **Digital Zoom**

This is an override for the Digital Zoom Auxiliary, meaning that if On this will allow digital zoom to be controlled by the aux state, but if off, will never allow digital zoom no matter what the state of the aux.

# Auto Flip

With this enabled the MIC will pan through 180 degrees as it reaches the vertical position so the user can then tilt down the other side meaning the MIC video is never inverted. Once the rotation is complete the controls are reversed until a stop command is received, at which point they are returned to normal.

# Auto IR

In this mode the camera module is monitored for its current IR state, as soon as the light drops sufficiently, the module will automatically put the cut filter in place and switch to black and white, at which point the MIC will turn on the IR lamps.

# Auto Lowlight

If this is turned on, the MIC will decrease its shutter speed as the light levels drop, rather than increasing the gain. Motion blur on the video can occur if the frame rate drops sufficiently low, which may not be ideal for a camera which is continually moving. However if motionless, the images will not have the grain associated with lowlight conditions. The gain at which a change is made and the lowest frame rate can be controlled under the Frame Integration section.

# **Auto Home Controls**

| O Home to Preset 1 | 5   | Mins |
|--------------------|-----|------|
| O Home to Tour 1   | 0   | Secs |
| O Auto Home Off    | Set | Time |

After a programmable time with no manual control the MIC can be configured to either, move to the home position (Preset 1) or start tour / pattern 1. With Auto Home turned off the MIC will simply remain stationary until the next user input. The amount of time before this takes place can be set using the input boxes and the Set Time button.

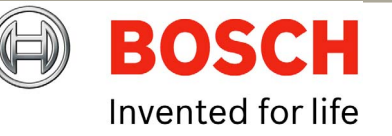

### Other controls

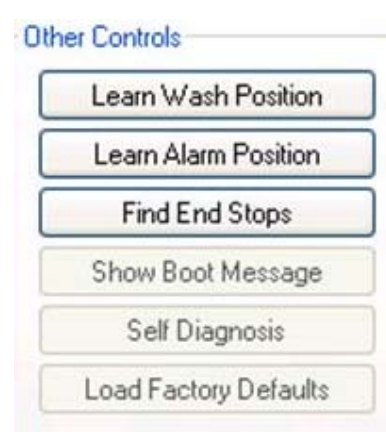

#### Learn Wash Position

This is the position that the MIC will return to when the Washer Auxiliary is activated and Wash Wipe is turned on. This should point towards the washer jet nozzle.

#### Learn Alarm Position

This is the alarm position for the tamper switch. The MIC will return to this position if Auto Alarm is turned on, Multi Alarm is turned off and the tamper line in the PSU is pulled to ground.

#### Find End Stops

This will get the MIC to rotate in the tilt axis first down then up to its mechanical limit stops. It will then store a "soft" limit a few units back from these for normal use. During this process manual control is not available.

#### Show Boot Message

This will display the boot message that appears on the video for a few seconds, this may be helpful to determine the current software of the MIC, without having to do a full reboot.

#### Self Diagnosis

This function is for future products and does not work with the MIC400 or MIC412.

# **Default Settings**

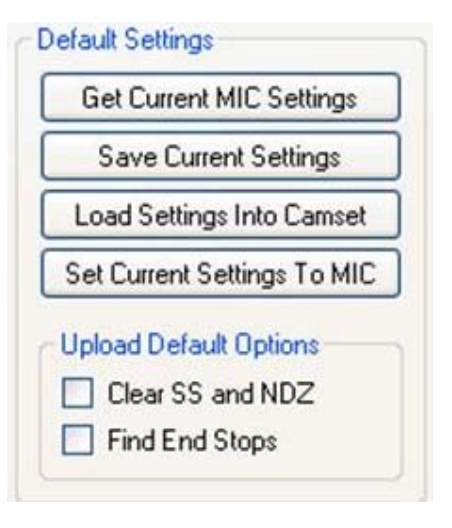

The Default Settings tab reads and sets settings from the following sections:

- Manual Control Auxiliaries
- General Settings
- Auto Home Controls
- Multi Alarm Settings
- Lens Recalibration
- Frame Integration Settings
- All Thermal controls

All other settings will not be saved, loaded, downloaded or set through the following controls.

#### Get Current MIC Settings

This downloads the current status of each of the settings from the MIC and loads it into the text boxes and radio buttons on Camset. This provides an easy way of viewing the current setup of each MIC and also a way of copying the settings from one into the next.

**EN** | 38

**Bosch Security Systems** 

#### Save Current MIC Settings

This option will first prompt for a file location and then store the current state of all the options outlined above to an XML file which can then be loaded at a later date back into Camset as a standard for a specific site.

#### Load Settings into Camset

This will prompt to open an XML file as saved above. Only valid Camset Default XML files will work.

#### Set Current Settings to MIC

This will go through each of the settings above except for thermal, and send out the commands to the MIC to set it up as Camset displays. This may take a few seconds as there are several commands involved in this process.

#### Upload Default Options

At the end of this there are 2 extra options for defaults, Clear SS and NDZ will clear any saved Soft Stops and Non-Dwell Zones and then Find End Stops. These options may be used to completely set up a MIC after it has been reprogrammed to a new protocol.

# Multi Alarm Settings

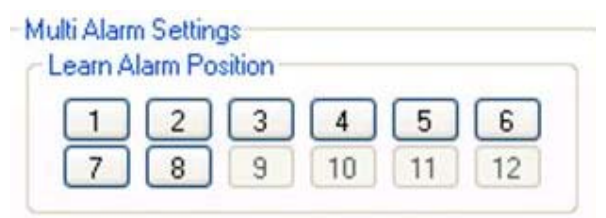

#### Learn Alarm Positions

Simply point the MIC400 at the position you would like it to cover when each numbered alarm is triggered and press Learn Alarm Position to set this.

| Relay 2 Activation |
|--------------------|
| O Alarms 5 to 8    |
| Alarms 1 to 8      |
| Relay 2 State      |
| 🔘 Normally Open    |
| O Normally Closed  |
|                    |
| O 60 Relays        |
|                    |

#### Relay State, Activation and Re-arm

This function is available only to MIC-400's with the MIC-ALM card fitted or the MIC400IR Power Supply which has Four (4) Alarm Inputs built in.

The MIC-ALM multi alarm card provides 2 output relays which can be configured to close or open on given alarm inputs. Relay 1 can be activated from either alarm inputs 1 to 4 or 1 to 8 and relay 2 with alarm inputs 5 to 8 or 1 to 8.

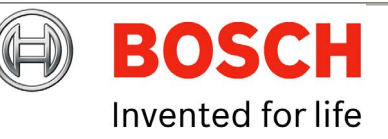

**EN** | 39

The re-arm time is a time in seconds before the MIC returns to its current position and returns the relay to its prior state. The options for this are 1, 5, 10 or 60 seconds. To send the settings to the MIC select the desired options and then press Set Relays.

#### Lens Recalibration and Frame Integration

| Lens Recalibration     | 0           | Recal Now         |
|------------------------|-------------|-------------------|
| Recal Period (Days)    | 0           | Apply             |
| Frame Integration Sett | ings<br>  [ | Min Shutter Speed |

This section defines when and how often the Sony Optical Camera block should perform a recalibration process. The first field Inactivity defines how long in hours it should be after the last manual control command before the first recalibration should take place, and the second is a time in days between each successive recalibration from then on.

To set these enter the appropriate values in the text boxes provided and press Apply. Alternatively the Recall Now button will perform a manual recalibration.

## **Frame Integration Settings**

This section defines the Max Gain and Min Shutter Speed parameters used by the MIC when in Auto Lowlight mode. The drop down lists provides the actual settings available in dB for gain and FPS for shutter speed. The On Screen Data auxiliary command will indicate the current frame rate if required. The values are set by simply selecting the desired option from the drop down lists.

# **Privacy and Captions**

| BOSCH :: MIC Unive                                                                                                    | rsal Camset                                  | nermal   Advanced Seture   Pot Test   Comme                                                                                                    | Sonu Set MIC Programmer Help |
|----------------------------------------------------------------------------------------------------|----------------------------------------------|----------------------------------------------------------------------------------------------------|------------------------------|
| Privacy Controls                                                                                                    |                                              | Captions                                                                                                    | Confront Internegrammer Trop |
| Masks On                                                                                                    | Mask Whole Screen                            | Caption                                                                                                    | Set Default Caption          |
| Masks Off                                                                                                    | Clear Whole Screen                           | Location Colour                                                                                                    | Toggle Captions On / Off     |
|                                                                                                    | Cathlada Biad                                | Vellow O Green                                                                                                    | Toggle Sector / Preset       |
| Crosshair Un                                                                                                    | Set Mask Pixel                               | OOO O Red                                                                                                    | Sector Captions              |
|                                                                                                    | Liear mask Pixel                             | Preset Captions                                                                                                    | 1 Caption Number (1 to 64)   |
| Show Mask Style                                                                                                    | Set Crosshair                                | Set Preset Caption 1                                                                                                    | 0 Sector Start (0 to 63)     |
| Clear Mask Style                                                                                                    | Set Mask Type                                | Set All Preset Captions 1 to 64                                                                                                    | 0 Sector End (0 to 63)       |
| Load Fac                                                                                                    | tory Defaults                                | Blank All Preset Captions 1 to 64                                                                                                    | Set Sector Info              |
| Privacy Calibration<br>Basic Setup<br>NTSC: 18x<br>Legacy Basic Setup (F<br>Basic Calibre<br>MIC Configuration<br>Upright<br>Canted - 45 | PAL: 18x<br>PAL: 36x<br>re Feb '09)<br>ation | gmment       Pan Speed Alignment         Slower       Faster         20       ↓         ↓       ↓         ↓       Vertical Bend Alignment         ↓       ↓         ↓       ↓         ↓       ↓         ↓       ↓         ↓       ↓         ↓       ↓         ↓       ↓         ↓       ↓         ↓       ↓         ↓       ↓         ↓       ↓         ↓       ↓         ↓       ↓         ↓       ↓         ↓       ↓         ↓       ↓         ↓       ↓         ↓       ↓         ↓       ↓         ↓       ↓         ↓       ↓         ↓       ↓         ↓       ↓         ↓       ↓         ↓       ↓         ↓       ↓         ↓       ↓         ↓       ↓         ↓       ↓         ↓       ↓         ↓       ↓         ↓       ↓         < | Manual Control               |
| ble to transmit, Comm Po                                                                                                    | ort not opened                               |                                                                                                    |                              |
| eive ::                                                                                                    |                                              |                                                                                                    |                              |

The Privacy and Captions tab allows the user to define and set the privacy mask function if the optional privacy card is fitted; this is not applicable to the MIC400 as the privacy card cannot be used with the thermal imager.

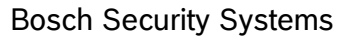

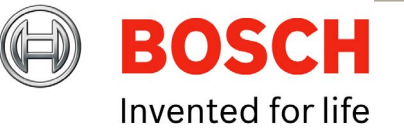

#### **Privacy Controls**

### Masks On / Off

This is an override setting to turn masks completely On or Off. This will not clear each individual masks settings, so when Off is sent they will disappear and then re-appear with On, in the same positions.

# Crosshair On / Off

This setting makes a crosshair appear on the video display centered on the middle of the video. This can then be used to set individual mask pixels with the appropriate command from below.

## Show / Clear Mask Style

This setting provides a preview of the current mask style. This will only work if the Crosshair is turned On. It will show a small privacy block to the right of the crosshair center. If nothing appears, the mask may be clear, so use the Set Mask Style to change to a visible setting. Once the required style has been selected; press Clear Mask Style and Crosshair Off, to return to the normal state.

### Mask / Clear Whole Screen

These functions will add or remove a privacy mask the size of the entire current view. Moving the MIC in Pan or Tilt should then indicate the zone clearly. This would most commonly be used in conjunction with zoom where a window can be made full frame and then the whole thing masked as apposed to the method below which may take significantly longer.

## Mask / Clear Pixel

This is a more accurate way of creating privacy masks one pixel at a time. The Pixel is created at the center of the image, or where the crosshair points if it is visible.

## Set Crosshair

This will create a pixel sized mask as with the function above, and will also bring up the crosshair. Press again to remove the crosshair or use Crosshair Off.

## Set Mask Type

If Crosshair and Mask Style are both turned On this function can be used to step through each of the available mask types one at a time. This will not update all the masks to the same type, only the ones that are created subsequent to the change.

# Load Factory Defaults

Clears the current Privacy masks and resets the privacy card to the factory defaults.

## **MIC Configuration**

These options define the MIC's orientation, which defines how the masks track. for Inverted MICs, the head would normally be rolled around through 180 degrees, with Pan Reverse On to regain sensible control. However, with inverted IR MICs, the head cannot be rotated around due to the IR Lamp arms, and therefore the video must be inverted, and both controls reversed.

### **Basic Calibration**

This sends a set of default commands to the MIC to initialize the privacy for an upright MIC. This will not be perfect as each board needs fine individual calibration but provides a good starting point.

### Zoom Alignment

The zoom alignment buttons provide accurate calibration of the mask tracking. This would normally be carried out by using a vertical line of mask on along a known straight edge. If this line then moves as the MIC pans and tilts, it can be corrected using the appropriate arrow. The labels indicate the current value in both the Vertical and Horizontal planes, which will be incremented or decremented dependant upon the direction pressed.

#### **Direct Command**

All privacy commands consist of 2 Hex bytes, a command byte and a data byte. These perform all of the privacy functions available. To enter commands, enter the 2 bytes in Hex, into the boxes provided and press Send Command. Entering random commands here may result in very odd results so please do not use unless under specific instruction.

#### Save Current Settings

Once any calibration changes are made, this button should be pressed to save the new values permanently.

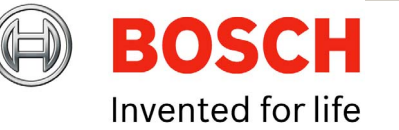

# **Privacy Calibration**

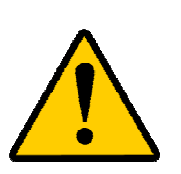

**CAUTION**: The Privacy Calibration settings should be configured at manufacture and should therefore not need to be changed on site.

Any changes to these settings may be difficult to correct, so please do not attempt to change anything unless under instruction from Bosch.

The Privacy Calibration section deals with the calibration settings of the privacy masking. I.e. how the masks track as the MIC is moved in Pan, Tilt or Zoom.

## **MIC Configuration**

These options define the MIC's orientation, which defines how the masks track. for Inverted MICs, the head would normally be rolled around through 180 degrees, with Pan Reverse On to regain sensible control. However, with inverted IR MICs, the head cannot be rotated around due to the IR Lamp arms and therefore the video must be inverted and both controls reversed.

## **Basic Calibration**

This sends a set of default commands to the MIC to initialise the privacy for an upright MIC. This will not be perfect as each board needs fine individual calibration but provides a good starting point.

## **Zoom Alignment**

The zoom alignment buttons provide accurate calibration of the mask tracking. This would normally be carried out by using a vertical line of mask on along a known straight edge. If this line then moves as the MIC pans and tilts, it can be corrected using the appropriate arrow. The labels indicate the current value in both the Vertical and Horizontal planes, which will be incremented or decremented dependant upon the direction pressed.

## **Direct Command**

All privacy commands consist of 2 Hex bytes, a command byte and a data byte. These perform all of the privacy functions available. To enter a command, enter the 2 bytes, in Hex, into the boxes provided and press Send Command. Entering random commands here may result in very odd results so please do not use unless under specific instruction.

# Save Current Settings

Once any calibration changes are made, this button should be pressed to save the new values permanently.

## Captions

| Captions                                                      |                            |
|---------------------------------------------------------------|----------------------------|
| Caption                                                       | Set Default Caption        |
| Location Colour                                               | Toggle Captions On / Off   |
| ● ○ ○ ○ ● White ○ Cyan<br>○ ○ ○ ○ <sup>○</sup> Yellow ○ Green | Toggle Sector / Preset     |
| O O O O Purple O Blue                                         | Sector Captions            |
| Preset Captions                                               | 1 Caption Number (1 to 64) |
| Set Preset Caption 1                                          | 0 Sector Start (0 to 63)   |
| Set All Preset Captions 1 to 64                               | 0 Sector End (0 to 63)     |
| Blank All Preset Captions 1 to 64                             | Set Sector Info            |
|                                                               |                            |

The Captions tab allows the user to set up captions, Sector or Preset Captions; Screen Location and Caption Colour are all user definable.

The MIC has 3 different caption options available. On the MIC 400 model range only one line of text is available and therefore a Preset Caption will overwrite a Default Caption.

The Default Caption can be treated as the name of the camera. It will appear on the video whenever it can, i.e. when no Preset or Sector captions are selected.

Preset Captions can be used to display a different title for each of the preset positions available. This will be loaded once the MIC has reached the position. As an alternative, the same 64 captions can be used, not for preset positions but for rotational sectors. The MIC's pan is split into 64 segments and a different caption can be assigned to each or to a group. Using this option can result in an occasional slight control lag.

**EN** | 42

Whatever caption is being set the writing must be entered into the Caption Text Box. The caption will be displayed in block capitals and only certain extra characters are recognised. Unknown characters will be displayed as "?".

# Location and Colour

These options define where on the video and in what colour the caption will be.

# Set Default Caption

This programs the current caption (if valid), position and colour settings to the default caption. If captions are turned on this should appear immediately on the video.

# Toggle Captions On / Off

This setting is a global On / Off setting for captions. If Off then no captions will be displayed, Default, Preset or Sector.

## Toggle Sector / Preset

This toggles between the 2 caption modes of Preset or Sector. These options are mutually exclusive.

## **Preset Captions**

This section provides 3 options, to either set one preset caption to the preset number specified in the input box. Set all 64 presets to the same caption, or clear all 64 preset captions to nothing.

## Sector Captions

This section allows the definition of the sectors and what caption to use for each. First the Caption Number is entered which corresponds to a preset caption, then the start and end of the group in terms of an individual sector. Press <u>Set Sector</u> Info to store the data.

# Thermal

| tandard Controls | MIC Setups | Privacy + Captions | Thermal     | Advanced Setups    | Pot Test     | Comms | Sony Set | MIC Programmer | Help |
|------------------|------------|--------------------|-------------|--------------------|--------------|-------|----------|----------------|------|
|                  |            | Shutter            |             | Image Flip         | FFC Mode     |       |          |                |      |
|                  |            | О Оре              | en          | () On              | 🔿 Auto       |       |          |                |      |
|                  |            | C Clos             | se          | O Off              | 🔿 Manual     |       |          |                |      |
|                  |            | r Gain Mo          | de          | -Auto Gain Control | Mode         |       |          |                |      |
|                  |            | O Aut              | 0           | 🔿 Histogram 🤇      | Manual       |       |          |                |      |
|                  |            | O Lov              | i           | 🔘 Once Bright 🤇    | Linear       |       |          |                |      |
|                  |            | O Hig              | h           | O Auto Bright      | ) Logarithm  | ic    |          |                |      |
|                  |            | False Co           | olour       |                    |              |       |          |                |      |
|                  |            | 🔘 Wh               | ite Hot     | O GlowBow (        | Colour 1     |       |          |                |      |
|                  |            | 🔘 Blac             | ck Hot      | O IronBow 1 (      | Colour 2     |       |          |                |      |
|                  |            | 🔘 Fus              | ion         | O IronBow 2        | ) Ice + Fire |       |          |                |      |
|                  |            | 🔘 Rai              | nbow        | 🔘 Sepia            |              |       |          |                |      |
|                  |            | Manual             | Gain Conl   | trols              |              |       |          |                |      |
|                  |            | 0 to 25            | 6           | 128 Set C          | ontrast      |       |          |                |      |
|                  |            | 0 to 16            | 383 🥂       | Set Bri            | ghtness      |       |          |                |      |
|                  |            | FFC (Fla           | it Field Co | rrection) Controls |              |       |          |                |      |
|                  |            | 180                | Sec         | onds Set FFC       | Period       |       |          |                |      |
|                  |            |                    |             | Perform M          | anual FFC    |       |          |                |      |
|                  |            |                    |             |                    |              |       |          |                |      |

The Thermal tab controls the function of the FLIR thermal imager in the MIC412 only; this screen has no function with a MIC400 Camera.

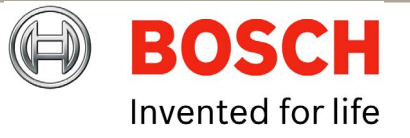

# **Advanced Settings**

| andard Controls | MIC S     | etups    | Priv           | acy + Captions | Thermal  | Advanced Setups  | Pot Test | Comms | Sony Set   | MIC Programn     | ner Help  |       |
|-----------------|-----------|----------|----------------|----------------|----------|------------------|----------|-------|------------|------------------|-----------|-------|
| -Temperature ar | d Humi    | ditu     |                |                | - MIC Se | rial Number      |          |       | - ReMan Au | vilaru (Pelco On | lu)       |       |
|                 | id i fami | uly.     |                | -              |          | nor realized     | _        | _11   | Aux Nu     | mber             | 9)        | V     |
|                 | Get R     | eading   | s              |                |          |                  | Rea      | id    | A E        |                  |           | 1. C  |
| Temperature     | (°C)      | Hu       | midity         | (%)            | FEDDO    |                  |          |       | Aux Fur    | iction           |           |       |
| Current         | 0         | Cu       | irrent         | 0              | EEFRU    | im copier        |          |       | S          | et               | Default   |       |
| Maximum         | 0         | M.<br>Mi | aximu<br>nimur | m 0<br>• 0     |          | Download EEPROM  | To File  |       |            |                  | ~         |       |
|                 |           |          |                |                | L [      | Upload EEPROM Fr | om File  |       | Menu Con   | rols (Panasonic  | Uniyj     |       |
|                 |           |          |                |                |          |                  |          | _     | Menu O     | n / Off          | Enter     |       |
| Usage Timers    |           |          |                |                |          |                  |          |       |            | N D X            | 11.0      |       |
|                 | Get F     | Readin   | gs             |                |          |                  |          |       |            | Menu Position    | Up        |       |
|                 | W         | D        | н              | MS             |          |                  |          |       |            | Menu Position [  | Down      |       |
| Since Built     | 00        | 00       | 00             | 00 00          |          |                  |          |       |            | Menu Value       | lln       |       |
| On Tour         | 00        | 00       | 00             | 00 00          |          |                  |          |       |            | Mona value       | op        |       |
| Panning         | 00        | 00       | 00             | 00 00          |          |                  |          |       |            | Menu Value D     | own       |       |
| Tiltina         | 00        | 00       | 00             | 00 00          |          |                  |          |       | Matrix Con | trols            |           |       |
| Stationary      | 00        | 00       | 00             | 00 00          |          |                  |          |       |            |                  |           |       |
| Wiping          | 00        | 00       | 00             | 00 00          |          |                  |          |       |            | Enable Alarm     | Disable / | Alarm |
| IB              | 00        | 00       | 00             | 00 00          |          |                  |          |       | 0          | Watch            |           |       |
|                 |           |          | - 1            |                |          |                  |          |       |            |                  |           |       |
|                 |           |          |                |                |          |                  |          |       |            |                  |           |       |
|                 |           |          |                |                |          |                  |          |       |            |                  |           |       |
|                 |           |          |                |                |          |                  |          |       |            |                  |           |       |

The Advanced Settings tab offers engineering and special auxiliary control modes for Pelco and Panasonic protocols (see Help file for details).

The MIC stores various statistics about itself, including temperature and humidity, and various timers for different parameters, which may be of interest to the end user, but are mainly implemented as an engineering tool.

#### Temperature and Humidity

This will only work if the MIC400 has the appropriate control card with the temperature and humidity sensor attached. Current, Max and Min are displayed for

**Bosch Security Systems** 

Issue 1

**EN** | 44

both in degrees and a percentage respectively. If the MIC reaches 70% humidity inside the head a small "H" is displayed in the top left corner indicating a Humidity problem. If this appears, make contact with Bosch Security Systems.

#### Timers

The timers monitor most of the common functionalities of a MIC: Panning, Tilting, On Tour, Since Built, Stationary, Wiping and IR Lamp shown in Weeks, Days, Hours, Minutes and Seconds.

### **Clear All Statistics**

This function will set Max and Min for temperature and humidity to the current reading, and will clear all of the timers to "0". This feature should only be used when a MIC is first built or repaired, and therefore is locked out with the Advanced Controls Password.

### MIC Serial Number

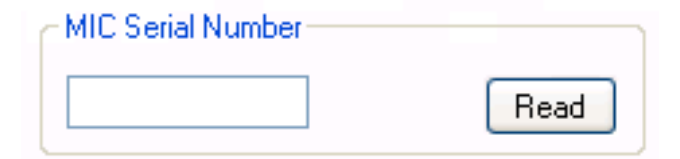

This feature is used to set or read the actual MIC Serial Number. This may be required to reprogram the MIC through the telemetry. The Set function is locked out with the Advanced Password as this should only be performed at the manufacturing stage, however read is available to use as required.

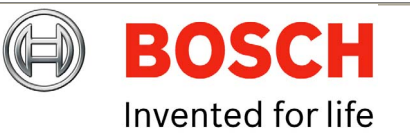

## **EEPROM Copier**

| EEPR | OM Copier               |   |   |
|------|-------------------------|---|---|
|      | Download EEPROM To File |   |   |
|      | Upload EEPROM From File |   |   |
|      |                         | _ | ) |
|      |                         |   |   |

This feature can be used to download the complete EEPROM block from the MIC to a file and then upload it to another. This will port across every single setting stored in the MIC, thus making a mirror copy when loaded into the next. Everything except for the privacy calibration will be transferred as this is stored separately on the privacy card itself. Before using this feature ensure you are aware of the consequences, in that all preset positions will be changed to the ones stored in the file, same with the Sonyset table and finally the MIC address will also be copied.

Once uploaded, Camset will prompt to reboot the MIC which will then load the new settings into the MIC.

If any errors occur in the download or upload process then do not attempt to upload a half complete file, retry the process until it works fine.

#### Download EEPROM To File

This will prompt for a file location of type ".epm". If valid then the process will begin with the current status indicated on the progress bar. The file stores each data byte and its address in memory. These files should not be edited under any circumstances.

#### Upload EEPROM From File

This will prompt for a ".epm" file to open, again if valid the process will begin and the progress bar will show the current progress.

# **Remap Auxiliary (Pelco Only)**

| ReMap Auxilary (Pel | co Only)       |
|---------------------|----------------|
| Aux Number          | 1 🗸            |
| Aux Function        | Auto Focus 🛛 👻 |
| Set                 | Default        |

This section provides the option, for MIC400s with Pelco protocol only, to modify what aux the MIC actions for a given aux number input.

Pelco has 8 aux commands available and the MIC functions that can be mapped to them are as follow:

- Auto Focus
- Digital Zoom
- Auto Exposure
- IR
- Wiper
- Washer
- OSD
- Backlight

To modify an aux mapping, simply select the desired function and aux number from the list boxes and press Set. The default button will assign the functions in the order as above to aux's 1 through 8.

Bosch Security Systems

# Menu Controls (Panasonic Only)

| Menu Controls (Panasonic Only) |
|--------------------------------|
| Menu On / Off Enter            |
| Menu Position Up               |
| Menu Position Down             |
| Menu Value Up                  |
| Menu Value Down                |
|                                |

#### **Matrix Controls**

| - Matrix C | ontrols      |               |
|------------|--------------|---------------|
| 0          | Enable Alarm | Disable Alarm |
| 0          | Watch        |               |
|            |              |               |

The options here provide controls for a Forward Vision Matrix. The Enable and Disable Alarm buttons will take the number provided in the upper input box, and perform the specified function on that alarm input.

The Watch button can be used to change the input channel on a Matrix (1 to 16) to the value specified in the lower input box.

# **POT Test**

|                  |            |           |            |                                          |                                 |                                             | 1     |                          |                           |                      |
|------------------|------------|-----------|------------|------------------------------------------|---------------------------------|---------------------------------------------|-------|--------------------------|---------------------------|----------------------|
| tandard Controls | MIC Setups | Privacy + | · Captions | I hermal                                 | Advanced Setups                 | Fot Test                                    | Lomms | Sony Set                 | MIC Programmer            | Help                 |
|                  |            |           |            |                                          |                                 |                                             |       |                          |                           |                      |
| _                |            |           |            |                                          |                                 |                                             |       |                          |                           |                      |
| Manual Con       | trol       |           | Pot        | Test Cont<br>Start<br>Stop<br>Clear Trac | rols Preset C<br>Le<br>Le<br>Ga | Control<br>arn 1<br>arn 2<br>oto 1<br>oto 2 | Par   | n Readings<br>Readings – | PSU Leve<br>Pre 2<br>2007 | el<br>DO7<br>Onwards |

The POT Test tab is used as an engineering tool to determine the MIC's position, Motor PWM, Motor Speed in both Pan and Tilt, and the PSU level inside the MIC.

All the results are plotted onto a continually updating graph on the page and the current results shown in numeric values below. This process requires a reliable 2 way communications link with the MIC.

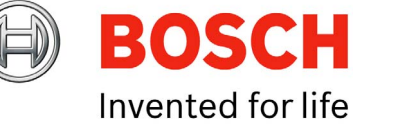

Bosch Security Systems

#### Pot Test Controls

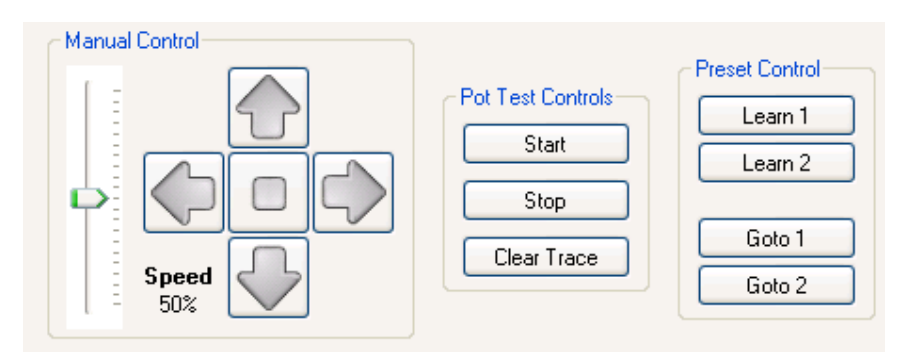

#### Start

This initiates the Pot Test process. Continual commands will be sent requesting the MICs current data, the responses will be decoded and data printed and plotted on the display.

#### Stop

This stops the process running. Pot Test is also stopped when another tab is selected to ensure communications aren't held up when trying to perform an operation from another page.

#### **Clear Trace**

This will clear the graph plotted and reset the cursor to the left hand side of the picture box.

#### Manual Controls and Presets

These work as per the controls on the Standard Controls page although instead of stopping when released the MIC will continually move until a separate stop command is sent. The numeric key pad controls also work whilst in pot test although the learn preset method using the number keys does not.

# Pot Test Results

| Pan Readings  | PSU Level<br>Pre 2007<br>2007 Onwards |
|---------------|---------------------------------------|
| Tilt Readings |                                       |

### Pan / Tilt Pos

These indicate the current position in Pan and Tilt in Red and Blue respectively, over the range of 4096 units for 360 degrees rotation.

#### Pan / Tilt PWM

These indicate the current PWM (Pulse Width Modulation) of the motor, with Pan and Tilt being indicated in Green and Purple respectively. This gives an indication of how hard the motors are working.

#### Pan / Tilt Speed

These results are the actual speed that the MIC is moving in either axis. The results are not plotted on the graph only shown in the respective window.

#### **PSU Level**

This reading shows the Voltage level of the main power rail in the MIC. There are 2 scaling options for different control cards, as a guide 6E came into production around mid 2007, so anything after this would use this option.

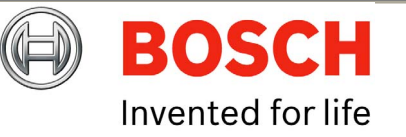

# Comms

The Comms tab enables the user to monitor the communications to and from a MIC or any other serial device connected to the open comm port. This requires 2 way comms for any of the associated options.

#### Log Communications

This check box enables or disables the capture of incoming and outgoing data to the text display. With the Communications Grabber running the comms to and from the MIC will be slightly slowed down, which may be very noticeable on features such as Pot Test, so unless specifically required it would be advised that this is turned off.

# Capture in ASCII

This changes the way in which the data is displayed. If not checked then the data is displayed in comma separated Hex bytes (e.g. 54, 45, 53, 54), if it is checked then each byte is converted into its corresponding ASCII char (e.g. TEST). However this only works if the protocol sends out valid ASCII bytes, all other values, less than 32 and over 127 will result in a "?" being printed.

# Assume New Message after 50mS

This is a way of separating out consecutive commands and individually time stamping them. If there is a 50mS gap between transmitted or received bytes then the next byte is taken as a new message.

## Time Stamp Data

If checked then each new packet will be titled with the date and time of transmission or reception, otherwise the data will just be indicated with a Transmit or Receive tag.

## **Clear Comms**

This simply clears the current communications window.

## Save Data to File

This will prompt the user for a file location where the comms can be saved. They will be output as a ".doc" file formatted in the same way as display in the window, which can be opened in Microsoft Word.

## Send Direct Command

| ſ | Send Direct Command (Bytes must be in HEX and comma separated, without Header or CS)- |          |
|---|---------------------------------------------------------------------------------------|----------|
|   |                                                                                       | Send Now |
|   |                                                                                       |          |

This feature enables the user specify an exact command in Hex bytes to send to the MIC. The long input box is used to enter the command in individual comma separated Hex bytes, without the header or CS.

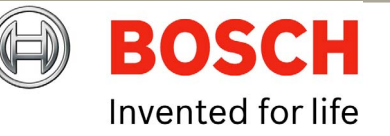

For example a complete Learn Preset 1 command in FV protocol is: 0A 30 31 30 41 36 4D 30 31 80

The header on this is: 0A 30 31 30 41 36

and the checksum: 80

So to transmit the same command the input box should read: 4D, 30, 31  $\,$ 

Any variation on this will cause an error to be flagged indicating why the command is wrong. Once written the command is sent using the <u>Send Now</u> command.

# **Communications Testing**

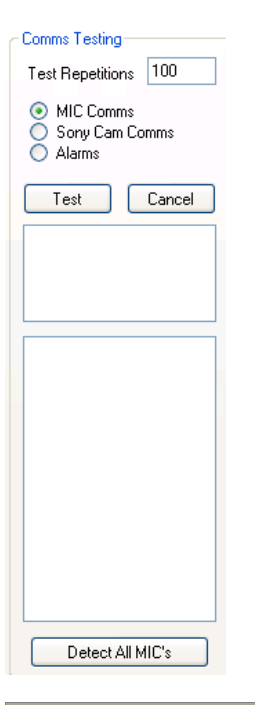

**EN** | 49

Communications Testing enables the user to test the quality of the communications link to the MIC. This does require 2 way comms for any of the below options. Use the Cancel button at any time to stop the testing process.

#### **MIC Comms**

To initiate, select the MIC Comms radio button and press Test. This will repeatedly query the MIC for a set response the number of times of which is defined by the Test Repetitions input box. If the response is valid and within the correct time frame then it is logged as a pass. No response or a late response is flagged as a time out and short or incorrect data is classed as a fail. The results of this are continually displayed in the small window directly below the Test button. Any faults along the length of the comms lines will normally result in fails or timeouts dependant on the severity of the problem.

### Cam Comms

Starting this is as with MIC Comms but by selecting the Sony Cam Comms radio instead. So long as the MIC Comms are 100% reliable this will return the reliability of the comms to the Sony Module inside the MIC, again returning passes, fails and time outs in the same frame. If these are intermittent, please contact Bosch Security Systems for advice.

#### Alarms

This test monitors the state of the 8 alarm inputs if applicable, printing if they are turned On or Off continually throughout the test in the larger of the 2 results windows. The test is started by selecting Alarms from the options and pressing Test.

## **Detect All MICs**

This sends out a request to each MIC address for its Software Version printing the Response and the respective address in the large results box. This can be used in conjunction with setting a site of multiple MICs all to address 0 (random address) to then find what address each is on and therefore regain control.

**Bosch Security Systems** 

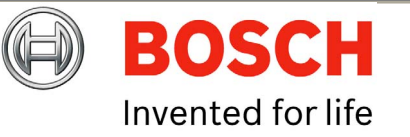

# Sony Set

| Controls MIC Setups  | Privacu + Captions | Thermal | Advanced Setups | Pot Test | Comme | Sonv Set | MICP | rogrammer | Help |
|----------------------|--------------------|---------|-----------------|----------|-------|----------|------|-----------|------|
|                      |                    |         |                 |          |       |          |      |           |      |
|                      |                    |         | Sony Command    |          |       | Option   |      | Value     |      |
|                      |                    | 1 Di    | gital Zoom      | *        | 0n    |          | ~    |           |      |
| SonySet Preset Numbe | er 1 🔽             | 2 Er    | nd              | *        | N/A   |          | *    |           |      |
| Get Preset from      | міс                | 3 Er    | nd              | *        | N/A   |          | ~    |           |      |
| Set Preset to t      |                    | 4 Er    | nd              | *        | N/A   |          | *    |           |      |
| Evecute this Pr      | and and            | 5 Er    | nd              | *        | N/A   |          | ~    |           |      |
| Load Table from Fil  | e to MIC           | 6 Er    | nd              | *        | N/A   |          | *    |           |      |
| Save Table from M    |                    | 7 Er    | nd              | *        | N/A   |          | *    |           |      |
| Close Table Ab       |                    | 8 Er    | nd              | ~        | N/A   |          | ~    |           |      |
|                      | ove                | 9 Er    | nd              | *        | N/A   |          | *    |           |      |
|                      |                    | 10 Er   | nd              | *        | N/A   |          | *    |           |      |
|                      |                    |         |                 |          |       |          |      |           |      |
|                      |                    |         |                 |          |       |          |      |           |      |

The Sonyset tab shows the controls required for Creating, Loading, Saving, Uploading and Downloading SonySet tables in FV protocol only.

A MIC can store 10 Sony Set tables, each containing 10 separate camera controls.

This means that a complete setup for the camera module (shutter speed, gain level, effect etc) can be saved and loaded back at any time through an input from the user. These can therefore be used to define certain camera states for different positions or requirements of an installation, for example, one could be set up for normal running auto everything, and another set-up for ANPR, with a specified frame rate and gain etc.

These states could then be toggled by calling them up with an Execute SonySet command.

#### SonySet Controls

| SonySet Preset Number 1 💌   |  |  |  |  |  |  |
|-----------------------------|--|--|--|--|--|--|
| Get Preset from MIC         |  |  |  |  |  |  |
| Set Preset to MIC           |  |  |  |  |  |  |
| Execute this Preset         |  |  |  |  |  |  |
| Load Table from File to MIC |  |  |  |  |  |  |
| Save Table from MIC to File |  |  |  |  |  |  |
| Clear Table Above           |  |  |  |  |  |  |

#### SonySet Preset Number

This is where the SonySet Preset number is selected, there are 10 options available relating to 10 complete camera setups.

#### Get Preset from MIC

This process will query the MIC for the table number as specified in the SonySet Preset Number list. Each valid command and value will be shown in the table. If any data is incorrect or the command does not exist the Sony Command column will display "Invalid". It is not advised to reprogram a MIC with any "Invalid" commands.

#### Send Preset to MIC

This will read through the entire table checking for valid commands and respective values indicating any discrepancies, and then form the commands to send the data to the MIC. The data is stored to the preset number as indicated in the SonySet Preset Number in list.

Bosch Security Systems

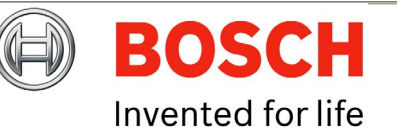

### **Execute this Preset**

This will send a command to the MIC to read the commands from the preset number in SonySet Preset Number list in memory and send them on to the Sony module. This will only send commands stored not the ones in Camset, so to test a Setup first use Send Preset to MIC then Execute this Preset.

### Load Table from File to MIC

It is also possible to Load a complete table of all 10 presets directly into the MIC from a file. This will prompt the user to open an XML file containing all of the information required. The information will not be displayed in the table display, it will simply be sent straight to the MIC.

### Save Table from MIC to File

This creates the files that can be used by the feature above. First it will prompt for a file location to store and if valid, poll the MIC for each command of each preset and store all of the information to an XML file.

Using the Save and Load file functions as above means it is possible to copy a complete SonySet table from one MIC to another to easily setup a site with the same configuration.

#### **Clear Table**

This clears the table in Camset and will not do anything to the data stored at the location in memory in the MIC itself. To clear a MIC table, use this function and then Send Preset to MIC.

# The SonySet Table

|    | Sony Command |   | Option |   | Value |
|----|--------------|---|--------|---|-------|
| 1  | Digital Zoom | * | On     | * |       |
| 2  | End          | * | N/A    | * |       |
| 3  | End          | * | N/A    | ~ |       |
| 4  | End          | * | N/A    | ~ |       |
| 5  | End          | * | N/A    | ~ |       |
| 6  | End          | * | N/A    | * |       |
| 7  | End          | * | N/A    | * |       |
| 8  | End          | * | N/A    | * |       |
| 9  | End          | * | N/A    | * |       |
| 10 | End          | * | N/A    | * |       |
|    |              |   |        |   |       |

The table on the right of the form indicates the current state of one of the presets. The first column Sony Command indicates the command type for each of the 10 steps in each preset. The Option column indicates the current value for the chosen command, (e.g On or Off) or if the command is a direct set type, this will indicate the range available and the result is displayed in column 3, Value.

A full list of available commands and values is shown below.

Changing any of the Sony Commands will invoke the corresponding Option to also change and take on the top value in the list of available options, therefore clearing the previous setting from memory. If the command type requires a numeric input, the corresponding Value box will indicate the lower bound of the range, which can then be changed to any valid value.

If only a few commands are utilised on the list then the rest should be set to "End" which will display "N/A" in the option column.

Below is a list of the available SonySet Commands and their corresponding Values or valid value ranges:

# Table R – Sonyset Commands

| Command               | Value                                                                                                    |
|-----------------------|----------------------------------------------------------------------------------------------------|
| Camera Power          | On / Off                                                                                                    |
| Zoom Set              | 0 to 28672                                                                                                    |
| Digital Zoom          | On / Off                                                                                                    |
| Focus Set             | 4096 to 49152                                                                                                    |
| Focus Mode            | Auto / Manual                                                                                                    |
| Focus Control         | One Push Trigger / Force Infinity                                                                                      |
| AF Sensitivity        | High / Low                                                                                                    |
| Focus Near Limit      | 4096 to 49152                                                                                                    |
| White Balance Mode    | Auto / Indoor / Outdoor / One Push /<br>Auto Tracing / Manual                                                          |
| White Balance Control | One Push Trigger                                                                                                    |
| Red Gain Control      | Reset / Plus 1 / Minus 1                                                                                               |
| Red Gain Set          | 0 to 255                                                                                                    |
| Blue Gain Control     | Reset / Plus 1 / Minus 1                                                                                               |
| Blue Gain Set         | 0 to 255                                                                                                    |
| Exposure Mode         | Auto / Manual / Shutter Priority / Iris<br>Priority / Gain Priority / Bright / Shutter<br>Auto / Iris Auto / Gain Auto |
| Slow Shutter Mode     | Auto / Manual                                                                                                    |
| Shutter Control       | Reset / Plus 1 / Minus 1                                                                                               |
| Shutter Set           | 0 to 19                                                                                                    |
| Iris Control          | Reset / Plus 1 / Minus 1                                                                                               |
| Iris Set              | 0 to 19                                                                                                    |

| Gain Control          | Reset / Plus 1 / Minus 1          |
|-----------------------|-----------------------------------|
| Gain Set              | 0 to 19                           |
| Bright Control        | Reset / Plus 1 / Minus 1          |
| Bright Set            | 0 to 19                           |
| Exposure Comp Control | Reset / Plus 1 / Minus 1          |
| Exposure Comp Set     | 0 to 14                           |
| Exposure Comp Mode    | On / Off                          |
| Backlight             | On / Off                          |
| Aperature Control     | Reset / Plus 1 / Minus 1          |
| Aperature Set         | 0 to 19                           |
| Low Lux               | On / Off                          |
| Hi Resolution         | On / Off                          |
| Image Flip Horiz      | On / Off                          |
| Freeze Frame          | Off / Negative / Black & White    |
| On Screen Data        | On / Off                          |
| Caption Display       | On / Off                          |
| Auto IR               | On / Off                          |
| Camera Initialise     | Lens Recal / Bad Pixel Correction |
| Image Flip            | On / Off                          |
| End                   | N/A                               |
| Invalid               | N/A                               |

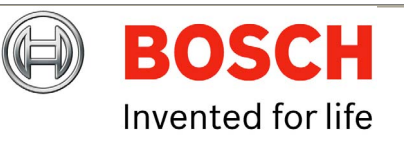

Bosch Security Systems

# **MIC Programmer**

| 🅵 BOSCH :: MIC Universal                                                                                                    | Camset                                       |                                                                                                    |                                                                                                    |          |       |          |                |      |   |
|----------------------------------------------------------------------------------------------------|----------------------------------------------|----------------------------------------------------------------------------------------------------|----------------------------------------------------------------------------------------------------|----------|-------|----------|----------------|------|---|
| Standard Controls MIC Setups                                                                                                    | Privacy + Captions                           | Thermal                                                                                                    | Advanced Setups                                                                                        | Pot Test | Comms | Sony Set | MIC Programmer | Help |   |
| Standard Controls MIC Setups MOT File Location  Programmer Controls  Upload File to MIC  Upload File to MIC  Upload at 57600 Ba  Telemetry Connection  Clear Status  Note: Ensure you have the correct camera. Uploading incorree expected. If you are unsure | Privacy + Captions                           | Thermal ity Code<br>Serial Num<br>ity Code<br>ienerate S<br>ienerate S<br>ienerate S<br>ienerate S<br>ienerate S<br>ienerate S<br>ienerate S<br>ienerate S<br>ienerate S<br>ienerate S | Advanced Setups Browse Browse Beeurity Code Code in MIC Code in MIC Conot function as ase refer to the | Pot Test | Comms | Sony Set | MIC Programmer | Help |   |
| help file for Universal Camse                                                                                                    | t, or contact your near<br>5,44,50,52,4F,47, | est service                                                                                                    | e department.                                                                                          |          |       |          |                |      | _ |

The MIC programmer allows users to change the protocol of the MIC400 camera unit; you must have the protocol file (.MOT) you wish to upload available, these are available on the CD with the MIC or from Bosch Security Systems.

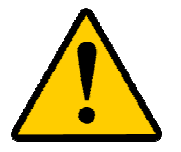

**CAUTION:** Ensure you have the correct version and software for your MIC400. Uploading the wrong software may cause the MIC400 to function incorrectly. If you are unsure of which version you require, please contact Bosch.

To change a protocol loaded into a MIC400 please do the following:-

- 1. Connect the MIC400 to a PC running Universal Camset as described on page 27, check the MIC400 is communicating correctly with Camset; this can be checked using the Comms function.
- 2. Use the Browse button to locate the new .MOT file you wish to upload to the MIC400.

| MOT File Location |        |
|-------------------|--------|
|                   | Browse |
|                   |        |

3. In the Security Code section, enter the MIC serial number in the appropriate field; click the Generate Security Code button. The security code will now be created.

| Security Code          |
|------------------------|
| MIC Serial Number      |
|                        |
| Security Code          |
|                        |
| Generate Security Code |

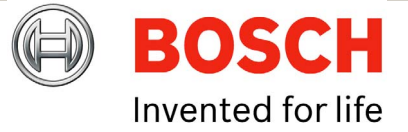

**EN** | 53

Bosch Security Systems

4. Check the programming controls are correct, the default settings are usually correct and do not typically require adjustment. Error checking can be enabled to ensure an error free installation but this result in longer loading times.

| Programmer Controls                                                                                                    |
|----------------------------------------------------------------------------------------------------|
| Upload File to MIC                                                                                                    |
| <ul> <li>Old Control Card</li> <li>Error Check</li> <li>Upload at 57600 Baud</li> <li>Telemetry Connection</li> <li>Direct Connection</li> </ul> |
| Clear Status                                                                                                    |

- 5. Click the Upload File to MIC to begin the upload, the status of the connection and progress of the upload will be displayed on the panel to the right hand side. The programmer will complete the upload, perform error checking then disengage automatically when finished, alerting the user when completed.
- 6. The MIC400 will now be loaded with the new protocol, camera control should be enabled immediately when the new protocol is selected under the Standard Controls tab but may require a reboot of the camera or closing and reselecting the USB in the comm port dropdown menu.

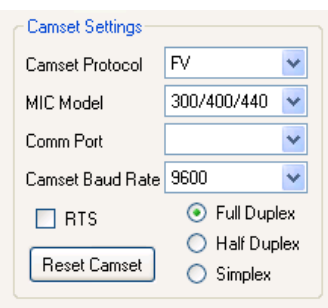

7. After programming a MIC the status of the settings can be undefined, therefore it is good practice to reset them to the factory defaults then make any modifications required for the specific installation.

8. Open the MIC Setups tab and clic the Load Settings into Camset button

| Default Settings            |
|-----------------------------|
| Get Current MIC Settings    |
| Save Current Settings       |
| Load Settings Into Camset   |
| Set Current Settings To MIC |
| Upload Default Options      |
| Clear SS and NDZ            |
| Find End Stops              |
|                             |

- 9. The open dialog should automatically display the "MIC Defaults" directory in the Camset Install location from which the File "MIC Production Defaults.xml" can be loaded. This will setup all the Universal Camset controls as per the factory defaults for the MIC.
- 10. Then click Clear Softstops and NDZ and Find End Stops tickboxes.

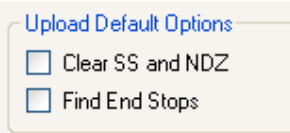

11. Finally click the Set Current Settings to MIC, the MIC will then perform the Endstop test and will slowly rotate to find the endstops, the whole process should take about a minute after which the MIC is ready to use the new protocol.

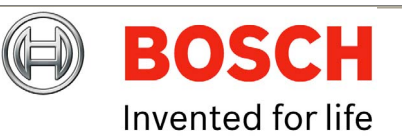

# CHAPTER 5 **Technical Specifications**

# MIC400AL

## **CAMERA MODULE**

| -                                             |                                                                                                    |                                |                                                           |
|-----------------------------------------------|----------------------------------------------------------------------------------------------------|--------------------------------|-----------------------------------------------------------|
| Shutter speed                                 | 1/3s PAL, ICR ON)<br>1/4 to 1/10,000s (20 steps) NTSC, 1/3 to<br>1/10,000s (20 steps) PAL                                                                          | MECHANICAL                     |                                                           |
| Zoom<br>Angle of view<br>Minimum illumination | 36x optical (12x digital)<br>57.8° (WIDE end) to 1.7° (TELE end)<br>1.4 lux (1/60s NTSC, 1/50s PAL), 0.1 lux (1/4s<br>NTSC, 1/3s PAL), 0.01 lux or less (1/4s NTSC |                                |                                                           |
| 7                                             | F4.5                                                                                                    | Alarm communication            | Tamper switch (ground connection)                         |
| 36x optical zoom module<br>Lens               | F=3.4mm (WIDE) to 122.4mm (TELE), F1.6 to                                                                                                    | Alarm inputs                   | 1 tamper input (additional inputs possible with           |
| Shutter speed                                 | 1/1 to 1/10,000s (22 steps) NTSC, PAL                                                                                                    | ALARMS                         |                                                           |
|                                               | (F1.4, 1/4s NTSC, 1/3s PAL), 0.01 lux or less<br>(F1.4, 1/4s NTSC, 1/3s PAL, ICR ON)                                                                               | Power                          | Via composite cable                                       |
| Minimum illumination                          | 0.7 lux (F1.4, 1/60s NTSC, 1/50s PAL), 0.11 lux                                                                                                    | Telemetry                      | Twisted pair. Simplex, half and full duplex               |
| Zoom                                          | 18x optical (12x digital)                                                                                                    | Video                          | Co-axial via composite cable                              |
| Lens                                          | F=4.1mm (WIDE) to 73.8mm (TELE), F1.4 to<br>F3.0                                                                                                    | CONNECTIVITY                   |                                                           |
| 18x optical zoom module                       |                                                                                                    |                                |                                                           |
|                                               |                                                                                                    | Control protocol               | R5485 / R5422<br>Refer to current supported protocol list |
| Aperture control                              | -5 to -26 db, 2db steps                                                                                                    |                                |                                                           |
| White balance                                 | Automatic                                                                                                    | <b>COMMUNICATION &amp; PRO</b> | DTOCOLS                                                   |
| Back Light Compensation (BLC)                 | ) On/Off                                                                                                    | Home position                  | res (preset 1 of tour)                                    |
| Signal/Noise ratio                            | 50dB or more                                                                                                    | Preset titles                  | 20 character caption for each of the 64 presets           |
| Recommended illumination                      | 100 to 100 000 lx                                                                                                    | Sector titles                  | Yes (64 sectors) 20 characters per title                  |
| Focus system                                  | Auto or manual Iris                                                                                                    | Preset tours                   | 6 tours each with up to 32 presets                        |
| Filter                                        | Automatic mechanical IR cut filter                                                                                                    |                                | allow ANPR, colour correction etc.)                       |
| Horizontal resolution                         | 470TVL NTSC / 460TVL PAL (WIDE)                                                                                                    | Presets                        | 64 telemetry presets utilising resolver technology        |
| Picture elements                              | 380K NTSC / 440K PAL (WIDE)                                                                                                    | Durate                         | privacy card)                                             |
| Image sensor                                  | 1/4" EXview CCD                                                                                                    |                                | optional                                                  |

**OPERATIONAL\*** 

Dynamic privacy zones

Yes

Yes

Auto flip

Manual flip

Bosch Security Systems

lssue 1

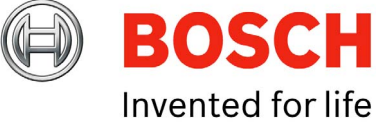

3D privacy masking with infinite zones (using

Drive unit Pan angle Pan speed Tilt angle Tilt speed Speed control Preset accuracy Proportional P/T to zoom

## PHYSICAL

Integral pan/tilt motor drive 360° continuous rotation Up to 90° per second (variable) 320° 0.2° to 90° per second (variable) Closed loop electronics Better than 0.08° Yes

6mm thick aluminum Tempered flat glass Black (RAL9005), Grey (RAL7001) or White (RAL9003) Powder coated 205(W) x 360(H) x 165(D) mm (upright & inverted) 5.5Kg (including 4" PCD base)

## **ENVIRONMENTAL**

Construction material

Viewing window

Standard colours

Standard finish

Dimensions

Weight

Operational temperature Weather proofing -20°C to +50°C, (-30° with optional heater) NEMA 4x / IP68

## ELECTRICAL

Input voltage Power consumption 15V AC / 18V DC 25.2W max

## **AVAILABLE OPTIONS**

Configurations available

Colour/Finish

Camera module Camera colour system Installed protocol Upright mount, inverted mount or upright canted at 45° mount options Bespoke colours and finishes available on request 18x camera module or 36x camera module NTSC or PAL Choose from current protocol list Telemetry control card Window wiper Washer

Washer pump drive card Heater Privacy board Alarm card Speakers IR lamps

#### ACCESSORIES

Power supply

Mounting hardware Cabling

Built-in Optional, factory fit Optional, (bracket and nozzle supplied only)

Optional, fitted in PSU Optional, factory fit Optional, factory fit Optional, fitted in PSU Optional, factory fit Optional, factory fit, specify upright or inverted camera operation (uses special PSU)

| Choose from 115V AC, 230V AC, 24V AC or 12V |
|---------------------------------------------|
| DC versions                                 |
| Compatible with all MIC series bracketry    |
| Optional. Choose from 2M, 10M, 20M or 25M   |
| versions                                    |

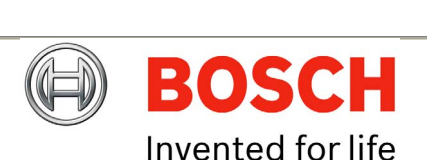

# **EN** | 56

Download from Www.Somanuals.com. All Manuals Search And Download.

**Bosch Security Systems** 

| MIC400PA               |                                   | PHYSICAL                                                    |                                                                                       |
|------------------------|-----------------------------------|-------------------------------------------------------------|---------------------------------------------------------------------------------------|
| CAMERA MODULE          |                                   |                                                             |                                                                                       |
| AS MIC400AL            |                                   | Construction material<br>Viewing window<br>Standard colours | 6mm thick aluminum<br>Tempered flat glass<br>Black (RAL9005), Grey (RAL7001) or White |
| TWIN SPEAKERS          |                                   | Standard finish                                             | (RAL9003)                                                                             |
| Output<br>Construction | 6W / 8 Ohms<br>Polvamide UI 94 V0 | Dimensions                                                  | 205(W) x 720(H) x 165(D) mm (upright & inverted)                                      |
| Weatherproofing        | IP67                              | Weight                                                      | 6.5Kg (including 4" PCD base and speakers)                                            |
| Colour<br>Control      | RAL7035<br>Third party amplifier  | ENVIRONMENTAL                                               |                                                                                       |
| OPERATIONAL*           |                                   | Operational temperature<br>Weatherproofing                  | -20°C to +50°C, No heater option available<br>NEMA 4x / IP68, Speakers IP67           |
| AS MIC400AL            |                                   | <b>FI ECTRICA</b> I                                         |                                                                                       |
| COMMUNICATION & PR     | OTOCOLS                           |                                                             |                                                                                       |
|                        |                                   | AS MIC400AL                                                 |                                                                                       |
|                        |                                   | AVAILABLE OPTIONS                                           |                                                                                       |
| CONNECTIVITY           |                                   | AS MIC400AL                                                 |                                                                                       |
| AS MIC400AL            |                                   | ACCESSORIES                                                 |                                                                                       |
| ALARMS                 |                                   | ACCESSORES                                                  |                                                                                       |
| AS MIC400AL            |                                   | AS MIC400AL                                                 |                                                                                       |
| MECHANICAL             |                                   |                                                             |                                                                                       |
| IVIECHANICAL           |                                   |                                                             |                                                                                       |

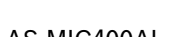

AS MIC400AL

**Bosch Security Systems** 

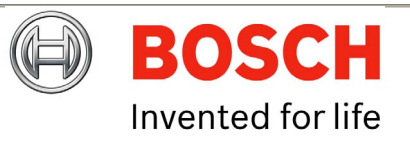

| MIC400UL and MIC400UT             |                                                                                                    | ENVIBONMENTAL                                |                                                                                                    |  |
|-----------------------------------|----------------------------------------------------------------------------------------------------|----------------------------------------------|----------------------------------------------------------------------------------------------------|--|
| CAMERA MODULE                     |                                                                                                    |                                              | $-20^{\circ}$ C to $\pm 50^{\circ}$ C (-20° with optional boater)                                                      |  |
| AS MIC400AL                       |                                                                                                    | Weather proofing                             | NEMA 4x / IP68                                                                                                    |  |
| OPERATIONAL*                      |                                                                                                    | ELECTRICAL                                   |                                                                                                    |  |
| AS MIC400AL                       |                                                                                                    | AS MIC400AL                                  |                                                                                                    |  |
| COMMUNICATION & PROTOC            | OLS                                                                                                    | AVAILABLE OPTIONS                            |                                                                                                    |  |
| AS MIC400AL                       |                                                                                                    | Configurations available                     | Upright mount, inverted mount or upright canted at 45° mount options                                                   |  |
| CONNECTIVITY                      |                                                                                                    | Colour/Finish                                | Bespoke colours and finishes available on<br>Request                                                                   |  |
| AS MIC400AL                       |                                                                                                    | Camera module<br>Camera colour system        | 18x camera module or 36x camera module<br>NTSC or PAL                                                                  |  |
| ALARMS                            |                                                                                                    | Installed protocol<br>Telemetry control card | Choose from current protocol list<br>Built-in                                                                          |  |
| AS MIC400AL                       |                                                                                                    | Heater<br>Privacy board                      | Optional, factory fit<br>Optional, factory fit                                                                         |  |
| MECHANICAL                        |                                                                                                    | Alarm card<br>Casing                         | Optional, fitted in PSU<br>Choice of aluminium or stainless steel                                                      |  |
| AS MIC400AL                       |                                                                                                    | 0                                            |                                                                                                    |  |
| PHYSICAL<br>Construction material | Aluminium - 6mm thick aluminum or<br>Stainless steel – grade 316 stainless steel<br>Tempered flat glass | ACCESSORIES<br>Power supply                  | Choose from 115V AC, 230V AC, 24V AC or 12V<br>DC versions (separate PSU enclosure needed<br>for underwater operation) |  |
| Standard colours                  | Aluminium – Black (RAL9005), Grey (RAL7001)<br>or White (RAL9003)<br>Stainless steel – stainless steel  | Mounting hardware<br>Cabling                 | Compatible with all MIC series bracketry<br>Optional. choose from 2M, 10M, 20M or 25M<br>versions                      |  |
| Standard finish                   | Aluminium - powder coated<br>Stainless steel – stainless steel                                          | For other options see Version ar             | nd Options                                                                                                    |  |
| Dimensions                        | 205(W) x 360(H) x 165(D)mm (upright & inverted)                                                         |                                              |                                                                                                    |  |
| Weight                            | Aluminium - 5.5Kg (including 4" PCD base)<br>Stainless steel – 16.5Kg (including 4" PCD base)           |                                              |                                                                                                    |  |

Bosch Security Systems

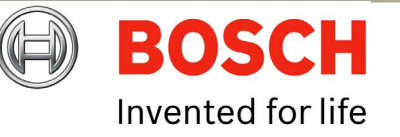

| MIC400S                   | ENVIRONMENTAL           |                                             |
|---------------------------|-------------------------|---------------------------------------------|
| CAMERA MODULE             | Operational temperature | -20°C to +50°C. (-30° with optional heater) |
| AS MIC400AL               | Weather proofing        | NEMA 4x / IP68                              |
|                           | ELECTRICAL              |                                             |
|                           | AS MIC400AL             |                                             |
|                           | AVAILABLE OPTIONS       |                                             |
| COMMUNICATION & PROTOCOLS | AS MIC400AL             |                                             |
| AS MIC400AL               | ACCESSORIES             |                                             |
| CONNECTIVITY              | AS MIC400AL             |                                             |
| AS MIC400AL               |                         |                                             |

# ALARMS

AS MIC400AL

## MECHANICAL

AS MIC400AL

## PHYSICAL

| Construction material | Grade 316 stainless steel                        |
|-----------------------|--------------------------------------------------|
| Viewing window        | Tempered flat glass                              |
| Standard colours      | Stainless steel (no colour options)              |
| Standard finish       | Stainless steel (no finish options)              |
| Dimensions            | 205(W) x 360(H) x 165(D) mm (upright & inverted) |
| Weight                | 16.5Kg                                           |

Bosch Security Systems

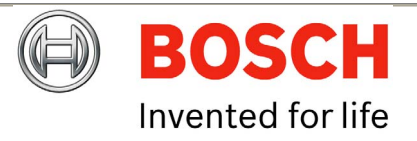

# MIC400IR

# CAMERA MODULE

AS MIC400AL

# **IR ILLUMINATORS**

|                                |                                                                          | Construction material              | 6mm thick aluminum                                       |
|--------------------------------|--------------------------------------------------------------------------|------------------------------------|----------------------------------------------------------|
| LED array                      | High efficiency Surface Mount (SMT) LEDs                                 | Viewing window                     | Tempered flat glass                                      |
| No of LEDs                     | 7 per lamp                                                               | Standard colours                   | Black (RAL9005), Grey (RAL7001) or White                 |
| Wavelength                     | 850nM (semi-covert)                                                      |                                    | (RAL9003)                                                |
| Beam angle                     | 30°                                                                      | Standard finish                    | Powder coated                                            |
| IR distance                    | 55 meters                                                                | Dimensions                         | 385(W) x 360(H) x 165(D) mm (upright &                   |
| Weather proofing               | IP68                                                                     |                                    | inverted)                                                |
| Construction material          | Aluminium with acrylic font window                                       |                                    | 385(W) x 330(H) x 217(D) mm (canted)                     |
| IR technology                  | Black Diamond <sup>™</sup> for even illumination across the entire scene | Weight                             | 6.5Kg (including 4" PCD base)                            |
| Power consumption              | 9W nominal per lamp on full power, 18W total for twin IB                 | ENVIRONMENTAL                      |                                                          |
| Current                        | 700mA per lamp                                                           | AS MIC400AL                        |                                                          |
| OPERATIONAL*                   |                                                                          | ELECTRICAL                         |                                                          |
| AS MIC400AL                    |                                                                          | Input voltage<br>Power consumption | 15V AC / 18V DC<br>Max 50W                               |
| <b>COMMUNICATION &amp; PRO</b> | TOCOLS                                                                   |                                    |                                                          |
|                                |                                                                          | AVAILABLE OPTIONS                  |                                                          |
| AS MIC400AL                    |                                                                          |                                    |                                                          |
|                                |                                                                          | Configurations available           | Upright mount, inverted mount or upright canted          |
| CONNECTIVITY                   |                                                                          |                                    | at 45° mount options                                     |
| AS MIC400AL                    |                                                                          | Colour/Finish                      | Bespoke colours and finishes available on<br>request     |
|                                |                                                                          | Camera module                      | 18x camera module or 36x camera module                   |
| ALARMS                         |                                                                          | Camera colour system               | NTSC or PAL                                              |
|                                |                                                                          | Installed protocol                 | Choose from current protocol list                        |
| Alarm inputs                   | 1 tamper input and 4 alarm inputs in PSU                                 | Telemetry control card             | Built-in                                                 |
| Alarm communication            | Tamper switch (ground connection)                                        | Window wiper                       | Optional, factory fit                                    |
|                                |                                                                          | Washer                             | Optional, factory fit (bracket and nozzle supplied only) |

MECHANICAL

AS MIC400AL

PHYSICAL

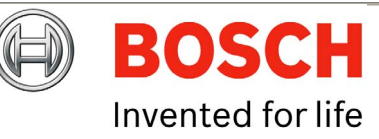

Bosch Security Systems

lssue 1

Download from Www.Somanuals.com. All Manuals Search And Download.

Washer pump drive card Privacy board Alarm card IR lamps Optional, fitted in PSU Optional, factory fit Optional, fitted in PSU Specify upright, canted or inverted camera operation

# ACCESSORIES

Power supply

Mounting hardware Cabling

Choose from 115V AC, 230V AC or 12V DC versions (IR Specific PSU) Compatible with all MIC1 series bracketry Optional choose from 2M, 10M, 20M or 25M versions

# **Dimension Drawings**

MIC400AL, UL, UT and S models; Upright (90°) Dimension Drawings

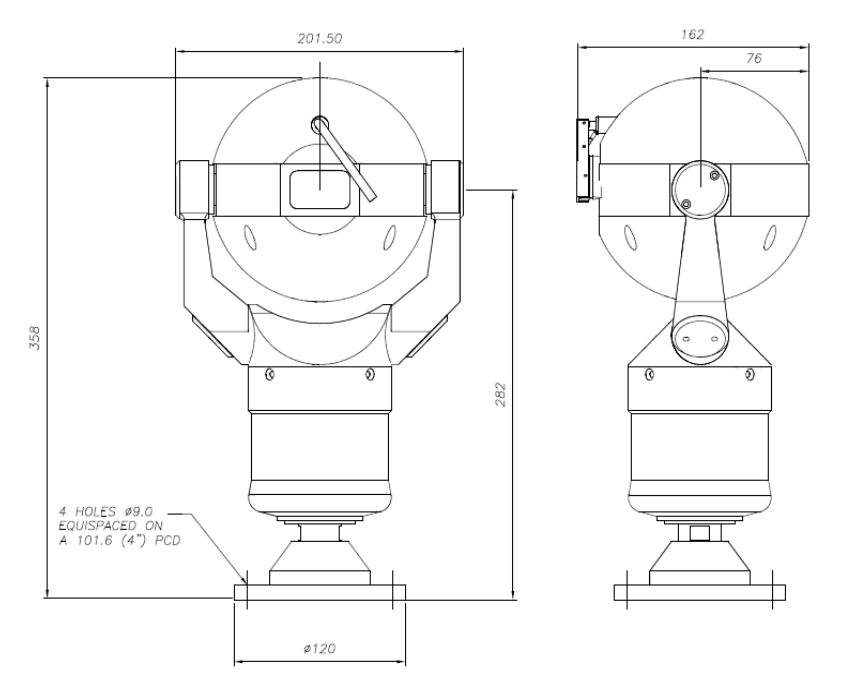

FORWARD VISION CCTV MIC1-400 OUTLINE DRAWING

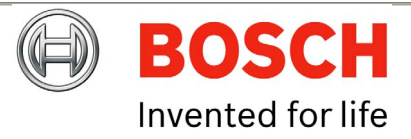

Bosch Security Systems

## MIC400IR Upright (90°) Orientation Dimension Drawings

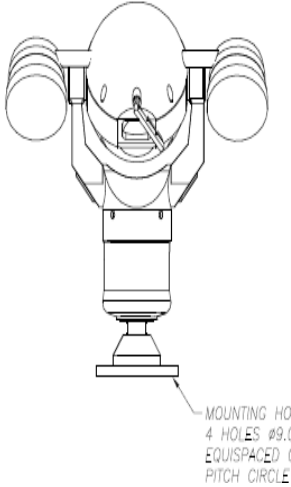

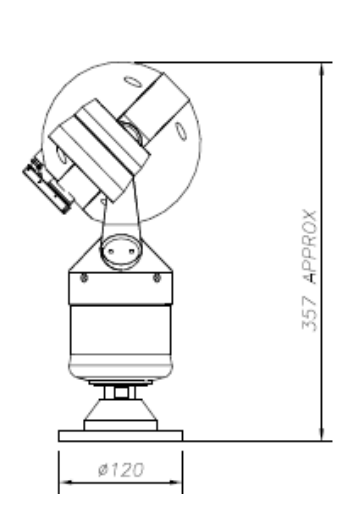

MOUNTING HOLES 4 HOLES Ø9.0 EQUISPACED ON A 101.6 PITCH CIRCLE DIAMETER

# MIC400IR Plan View Dimension Drawings

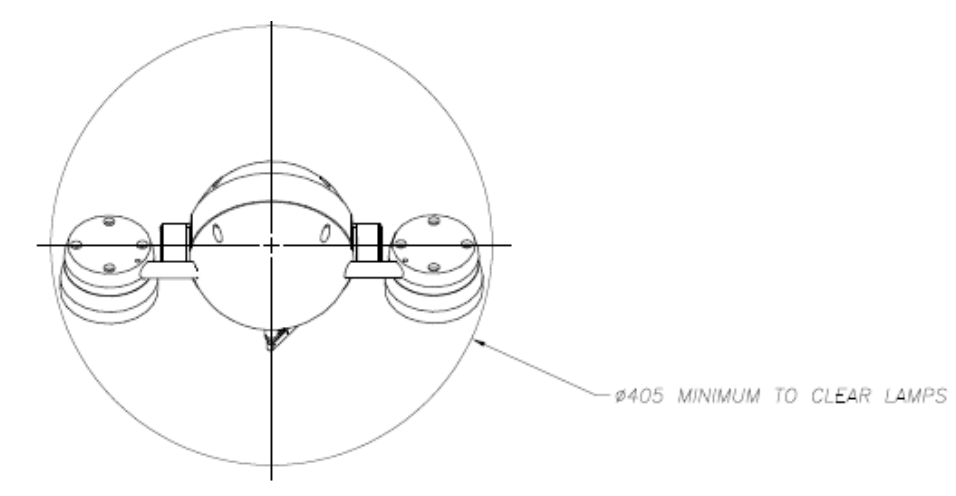

# Contact

# Americas

**Bosch Security Systems Inc** 850 Greenfield Road Lancaster Pennsylvania 17601 USA Telephone +1 888-289-0096 Fax +1 585-223-9180 Email: security.sales@us.bosch.com www.boschsecurity.us

# Europe, Middle East, Africa **Bosch Security Systems B.V**

P.O Box 80002 5600 JB Eindhoven The Netherlands Phone +31 40 2577 284 +31 40 2577 330 Fax emea.securitysystems@bosch.com www.boschsecurity.com

# Asia-Pacific

Bosch Security Systems Pte Ltd 38C Jalan Pemimpin Singapore 577180 Phone +65 6319 3450 +65 6319 3499 Fax apr.securitysystems@bosch.com www.boschsecurity.com

© Bosch Security Systems B.V, 2009, Data subject to change without

**Bosch Security Systems** 

Issue 1

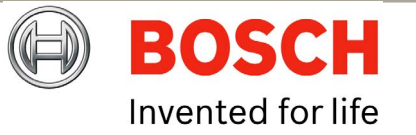

| Appendices                         |    |             | BAUD_4800                   | 41 |
|------------------------------------|----|-------------|-----------------------------|----|
| Appendix A – Protocol Preset codes |    |             | WASHWIPE_PRESET             | 42 |
| PRESET CODES                       |    |             | AUTO_ALARM_GOTO_PRESET      | 43 |
|                                    |    |             | FIND_END_STOPS              | 45 |
|                                    | 10 | // 16 to 04 | SEQUENCE_RECORD_PRESET      | 48 |
| MOLTI_ALARM_PRESET                 | 10 | // 16 to 24 | SEQUENCE_RECORD_STOP_PRESET | 49 |
| NORMAL_TILT_LIMIT_PRESET           | 26 |             | SET_TOUR1_PRESET            | 50 |
| IR_LAMP_TILT_LIMIT_PRESET          | 27 |             | //                          | 51 |
| BAUD_2400                          | 28 |             | //                          | 52 |
| TILT_REVERSE_PRESET                | 29 | // toggle   |                             | 53 |
| IMAGE_FLIP_PRESET                  | 30 | // toggle   | ,,<br>,,                    | 54 |
| REMAP_AN_AUX                       | 31 |             |                             | 54 |
| PHOTOCELL_IR_ON_PRESET             | 32 |             |                             | 55 |
| PHOTOCELL_IR_OFF_PRESET            | 33 |             | AUTO_ALARM_ON_PRESET        | 56 |
| AUTOHOME_SEQUENCE_PRESET           | 35 |             | AUTO_ALARM_OFF_PRESET       | 57 |
| AUTOHOME OFF PRESET                | 36 |             | AUTO_LOWLIGHT_ON_PRESET     | 58 |
| AUTO IR ON PRESET                  | 37 |             | AUTO_LOWLIGHT_OFF_PRESET    | 59 |
|                                    | 38 |             | ADDRESS_CHANGE_PRESET       | 60 |
| CANTED DESET                       | 30 |             | PRIVACY_PRESET_START        | 61 |
|                                    | 39 |             | PRIVACY_PRESET_END          | 75 |
| BAUD - 2000                        | 40 |             | AUTOFLIP ON PRESET          | 76 |

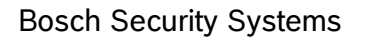

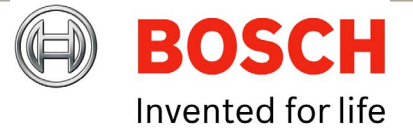

**EN** | 64

| AUTOFLIP_OFF_PRESET          | 77 |                             | STOP_SCAN_PRESET         | 96 | // goto presets      |
|------------------------------|----|-----------------------------|--------------------------|----|----------------------|
| WASHWIPE_ON_PRESET           | 78 |                             | RANDOM_SCAN_START_PRESET | 97 |                      |
| WASHWIPE_OFF_PRESET          | 79 |                             | FRAME_SCAN_START_PRESET  | 98 |                      |
| INVERTED_PRESET              | 80 |                             | AUTO_SCAN_START_PRESET   | 99 |                      |
| UPRIGHT_PRESET               | 81 |                             | AUTOHOME_10S_PRESET      | 40 | // goto preset codes |
| MULTI_ALARM_ON_PRESET        | 82 |                             | AUTOHOME_30S_PRESET      | 41 |                      |
| MULTI_ALARM_OFF_PRESET       | 83 |                             | AUTOHOME_1M_PRESET       | 42 |                      |
| DIGITAL_ZOOM_DISABLE         | 84 |                             | AUTOHOME_5M_PRESET       | 43 |                      |
| DIGITAL_ZOOM_ENABLE          | 85 |                             | AUTOHOME_10M_PRESET      | 44 |                      |
| PTZ_SCALE_ON_PRESET          | 86 |                             | FAST_SHUTTER_PRESET      | 45 |                      |
| PTZ_SCALE_OFF_PRESET         | 87 | //defines for limit setting | NORMAL_SHUTTER_PRESET    | 46 |                      |
|                              | 88 | // Always lowest number     | PRIVACY_SET_WHOLE        | 75 | // learn preset      |
|                              | 80 | // Aways lowest humber      | PRIVACY_CLEAR_WHOLE      | 74 |                      |
|                              | 09 |                             | PRIVACY_UNCOVER_ALL      | 73 |                      |
| NONDWELL_TOP_LEFT_PRESET     | 90 |                             | PRIVACY_REPLACE_ALL      | 72 |                      |
| NONDWELL_BOTTOM_RIGHT_PRESET | 91 | // Alway highest number     | PRIVACY SHOW STYLE       | 71 |                      |
| SCAN_LIMIT_LEFT_PRESET       | 92 | // Always lowest number     |                          | 70 |                      |
| SCAN_LIMIT_RIGHT_PRESET      | 93 |                             |                          | 70 |                      |
| CAMERA_RECALIBRATE_PRESET    | 94 |                             | PRIVACY_SET_STYLE        | 69 |                      |
| SCAN_SPEED_SET_PRESET        | 95 |                             | PRIVACY_SET_CENTRAL      | 68 |                      |

**Bosch Security Systems** 

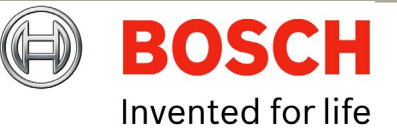

| PRIVACY_CLEAR_CENTRAL PRIVACY_SHOW_CURSOR | 67<br>66 |                          | SHOW_STARTUP_MESS              | 99  |                             |
|-------------------------------------------|----------|--------------------------|--------------------------------|-----|-----------------------------|
| PRIVACY HIDE CURSOR                       | 65       |                          | SPECIAL SETUP PRESETS          |     |                             |
| PRIVACY_MDL_CORCORC                       | 64       |                          | PICTURE_FLIP_MIRROR_ON_PRESET  | 188 |                             |
|                                           | 63       |                          | PICTURE_FLIP_MIRROR_OFF_PRESET | 189 |                             |
|                                           | 60       |                          | TILT_REVERSE_ON_PRESET         | 190 |                             |
| PRIVACY_INIT_FARAMETER                    | 61       |                          | TILT_REVERSE_OFF_PRESET        | 191 |                             |
| PRIVACY_SET_CORSOR                        | 01       |                          | PHOTOCELL_IR_ON_PRESET         | 192 |                             |
| CAMERA_COMMAND_PRESET                     | 240      |                          | PHOTOCELL_IR_OFF_PRESET        | 193 |                             |
| CAMERA_COMMAND_PRESEI10                   | 250      |                          | PAN_REVERSE_ON_PRESET          | 194 |                             |
| RESET_PRESETS_PRESET                      | 255      |                          | PAN REVERSE OFF PRESET         | 195 |                             |
| 360 Vision                                |          |                          | AUTO IR ON PRESET              | 196 |                             |
| WASHWIPE_PRESET                           | 64       |                          | AUTO IR OFF PRESET             | 197 |                             |
| AUTO_ALARM_GOTO_PRESET                    | 65       |                          | INTERMITANT WIPE ON PRESET     | 198 |                             |
| WIPE_ON                                   | 66       |                          | INTERMITANT WIDE OFE DRESET    | 100 | //defines for limit setting |
| WIPE_OFF                                  | 67       |                          |                                | 133 | presets                     |
| ON_SCREEN_DSIPLAY_TOGGLE                  | 68       |                          | SOFTLIMIT_TOP_LEFT_PRESET      | 200 | // Always lowest number     |
| WASH_START_PRESET                         | 69       |                          | SOFTLIMIT_BOTTOM_RIGHT_PRESET  | 201 |                             |
| WASH_FINISH_PRESET                        | 70       |                          | NONDWELL_TOP_LEFT_PRESET       | 202 |                             |
| MULTI_ALARM_PRESET                        | 50       | // allow up to 12 alarms | NONDWELL_BOTTOM_RIGHT_PRESET   | 203 | // Alway highest number     |
| FIND_END_STOPS                            | 98       | now.                     | AUTOHOME_PRESET1_PRESET        | 204 |                             |

Bosch Security Systems

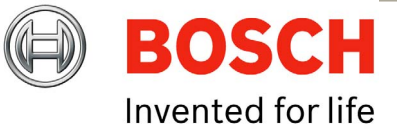

| AUTOHOME SEQUENCE PRESET | 205  |                           |     |
|--------------------------|------|---------------------------|-----|
|                          | 200  | PRIVACY_SET_STYLE         | 229 |
| AUTOHOME_OFF_PRESET      | 206  | PRIVACY SET CENTRAL       | 228 |
| MULTI_ALARM_ON_PRESET    | 207  |                           |     |
| MULTI_ALARM_OFF_PRESET   | 208  | PRIVACY_CLEAR_CENTRAL     | 221 |
| DIGITAL ZOOM DISABLE     | 209  | PRIVACY_SHOW_CURSOR       | 226 |
|                          | 200  | PRIVACY_HIDE_CURSOR       | 225 |
| DIGITAL_200M_ENABLE      | 210  | PRIVACY SAVE PARAMETER    | 224 |
| SET_TOUR1_PRESET         | 211  |                           | 223 |
| SET_TOUR6_PRESET         | 216  |                           | 225 |
| AUTOFLIP ON PRESET       | 217  | PRIVACY_INIT_PARAMETER    | 222 |
|                          | 21.0 | PRIVACY_SET_CURSOR        | 221 |
| AUTOFLIF_OFF_FRESET      | 210  | AUTO_ALARM_ON_PRESET      | 236 |
| WASHWIPE_ON_PRESET       | 219  | AUTO ALARM OFF PRESET     | 237 |
| WASHWIPE_OFF_PRESET      | 220  |                           | 220 |
| PRIVACY_PRESET_START     | 221  | AUTO_LOWLIGHT_ON_PRESET   | 238 |
| PRIVACY PRESET END       | 235  | AUTO_LOWLIGHT_OFF_PRESET  | 239 |
|                          | 200  | CAMERA_COMMAND_PRESET1    | 240 |
| PRIVACY_SET_WHOLE        | 235  | CAMERA COMMAND PRESET10   | 250 |
| PRIVACY_CLEAR_WHOLE      | 234  |                           | 251 |
| PRIVACY_UNCOVER_ALL      | 233  | CAMERA_RECALIBRATE_FRESET | 231 |
| PRIVACY REPLACE ALL      | 232  | RESET_PRESETS_PRESET      | 255 |
|                          | 221  |                           |     |
| FRIVAUT_SHUW_STILE       | 201  |                           |     |

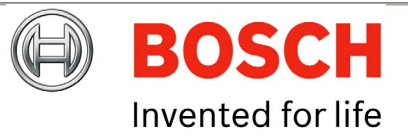

Bosch Security Systems

PRIVACY\_HIDE\_STYLE

lssue 1

230

|    |                                                                                                    | MULTI_ALARM_OFF_PRESET                                                                                                    | 68                                                                                                    |
|----|----------------------------------------------------------------------------------------------------|----------------------------------------------------------------------------------------------------|----------------------------------------------------------------------------------------------------|
| 52 |                                                                                                    | DIGITAL_ZOOM_DISABLE                                                                                                    | 69                                                                                                    |
| 53 |                                                                                                    | DIGITAL_ZOOM_ENABLE                                                                                                    | 70                                                                                                    |
| 28 | // allow up to 12 alarms                                                                           | SET_TOUR1_PRESET                                                                                                    | 71                                                                                                    |
|    | now. 28->40                                                                                        | SET_TOUR6_PRESET                                                                                                    | 76                                                                                                    |
| 54 |                                                                                                    | AUTOFLIP_ON_PRESET                                                                                                    | 77                                                                                                    |
| 55 |                                                                                                    | AUTOFLIP_OFF_PRESET                                                                                                    | 78                                                                                                    |
| 56 |                                                                                                    | WASHWIPE_ON_PRESET                                                                                                    | 79                                                                                                    |
| 57 |                                                                                                    | WASHWIPE_OFF_PRESET                                                                                                    | 80                                                                                                    |
| 58 |                                                                                                    | PRIVACY_PRESET_START                                                                                                    | 81                                                                                                    |
| 59 | //defines for limit setting                                                                        | PRIVACY_PRESET_END                                                                                                    | 95                                                                                                    |
|    | Presets                                                                                            | PRIVACY_SET_WHOLE                                                                                                    | 95                                                                                                    |
| 60 | // Always lowest number                                                                            | PRIVACY_CLEAR_WHOLE                                                                                                    | 94                                                                                                    |
| 61 |                                                                                                    | PRIVACY_UNCOVER_ALL                                                                                                    | 93                                                                                                    |
| 62 |                                                                                                    | PRIVACY_REPLACE_ALL                                                                                                    | 92                                                                                                    |
| 63 | // Alway highest number                                                                            | PRIVACY_SHOW_STYLE                                                                                                    | 91                                                                                                    |
| 64 |                                                                                                    | PRIVACY_HIDE_STYLE                                                                                                    | 90                                                                                                    |
| 65 |                                                                                                    | PRIVACY_SET_STYLE                                                                                                    | 89                                                                                                    |
| 66 |                                                                                                    | PRIVACY_SET_CENTRAL                                                                                                    | 88                                                                                                    |
| 67 |                                                                                                    | PRIVACY_CLEAR_CENTRAL                                                                                                    | 87                                                                                                    |
|    | 52<br>53<br>28<br>54<br>55<br>56<br>57<br>58<br>59<br>60<br>61<br>62<br>63<br>64<br>65<br>66<br>67 | <ul> <li>52</li> <li>53</li> <li>28 // allow up to 12 alarms now. 28-&gt;40</li> <li>54</li> <li>55</li> <li>56</li> <li>57</li> <li>58</li> <li>59 // defines for limit setting Presets</li> <li>60 // Always lowest number</li> <li>61</li> <li>62 // Alway highest number</li> <li>64</li> <li>65</li> <li>66</li> <li>67</li> </ul> | 52MULTI_ALARM_OFF_PRESET52DIGITAL_ZOOM_DISABLE53DIGITAL_ZOOM_ENABLE54SET_TOUR1_PRESET54AUTOFLIP_ON_PRESET55AUTOFLIP_OFF_PRESET56WASHWIPE_ON_PRESET57WASHWIPE_OFF_PRESET58PRIVACY_PRESET_START59//defines for limit setting<br>Presets60// Always lowest number61PRIVACY_UNCOVER_ALL62PRIVACY_UNCOVER_ALL63// Alway highest number64PRIVACY_SHOW_STYLE65PRIVACY_SET_STYLE66PRIVACY_SET_STYLE67PRIVACY_CLEAR_CENTRAL |

**Bosch Security Systems** 

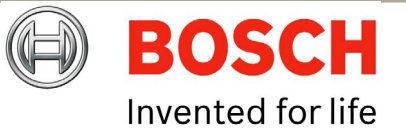

**EN** | 68

|                           |     |                     | Kalatel                       |    |                               |
|---------------------------|-----|---------------------|-------------------------------|----|-------------------------------|
| PRIVACY_SHOW_CURSOR       | 86  |                     |                               | 62 | //Dont change this part of    |
| PRIVACY_HIDE_CURSOR       | 85  |                     |                               | 02 | Kalatel protocol              |
| PRIVACY_SAVE_PARAMETER    | 84  |                     | RIGHTAUTOPANLIMIT             | 63 | //Dont change this part of    |
| PRIVACY_LOAD_PARAMETER    | 83  |                     |                               |    | Kalatel protocol              |
| PRIVACY_INIT_PARAMETER    | 82  |                     | WASHWIPE_PRESET               | 48 |                               |
| PRIVACY_SET_CURSOR        | 81  |                     | AUTO_ALARM_GOTO_PRESET        | 49 |                               |
| AUTO_ALARM_ON_PRESET      | 46  |                     | MULTI_ALARM_PRESET            | 57 | // allow up to 12 alarms now. |
| AUTO_ALARM_OFF_PRESET     | 47  |                     | PAN_REVERSE_ON_PRESET         | 56 |                               |
| AUTO_LOWLIGHT_ON_PRESET   | 48  |                     | PAN_REVERSE_OFF_PRESET        | 55 |                               |
| AUTO_LOWLIGHT_OFF_PRESET  | 49  |                     | AUTO_IR_OFF_PRESET            | 54 |                               |
| CAMERA_COMMAND_PRESET1    | 240 |                     | INTERMITANT_WIPE_ON_PRESET    | 53 |                               |
| CAMERA_COMMAND_PRESET10   | 250 |                     | INTERMITANT_WIPE_OFF_PRESET   | 52 | //defines for limit setting   |
| CAMERA_RECALIBRATE_PRESET | 50  |                     |                               |    | presets                       |
| RESET_PRESETS_PRESET      | 51  | // Normal Operation | SOFTLIMIT_TOP_LEFT_PRESET     | 48 | // Always lowest number       |
| AD_WIPER                  | 70  | presets (Goto)      | SOFTLIMIT_BOTTOM_RIGHT_PRESET | 49 |                               |
| AD_WASHER                 | 71  |                     | NONDWELL_TOP_LEFT_PRESET      | 50 |                               |
| AD LAMPS ON               | 72  |                     | NONDWELL_BOTTOM_RIGHT_PRESET  | 51 | // Alway highest number       |
| AD LAMPS OFF              | 73  |                     | AUTOHOME_SEQUENCE_PRESET      | 47 |                               |
|                           | 74  |                     | AUTOHOME_OFF_PRESET           | 46 |                               |
|                           | 1-1 |                     | MULTI_ALARM_ON_PRESET         | 45 |                               |

Bosch Security Systems

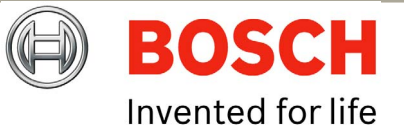

44

43

42

41

40

39

38

37

36

35

34

33

32

31

204

211

216

221

238

MULTI\_ALARM\_OFF\_PRESET

DIGITAL\_ZOOM\_DISABLE

DIGITAL ZOOM ENABLE

AUTOFLIP\_ON\_PRESET

AUTOFLIP\_OFF\_PRESET

WASHWIPE\_ON\_PRESET

WASHWIPE\_OFF\_PRESET

AUTO\_ALARM\_ON\_PRESET

AUTO\_ALARM\_OFF\_PRESET

AUTO\_LOWLIGHT\_OFF\_PRESET

CAMERA\_COMMAND\_PRESET1

CAMERA\_COMMAND\_PRESET10

CAMERA\_RECALIBRATE\_PRESET

RESET\_PRESETS\_PRESET

SET\_TOUR1\_PRESET

SET\_TOUR6\_PRESET

PRIVACY\_PRESET\_START

AUTO\_LOWLIGHT\_ON\_PRESET

AUTOHOME\_PRESET1\_PRESET

| PRIVACY_PRESET_END  |
|---------------------|
| PRIVACY_SET_WHOLE   |
| PRIVACY_CLEAR_WHOLE |
| PRIVACY_UNCOVER_ALL |
| PRIVACY_REPLACE_ALL |
| PRIVACY_SHOW_STYLE  |
| PRIVACY_HIDE_STYLE  |
| PRIVACY_SET_STYLE   |
|                     |

|                                      | PRIVACY_SET_CENTRAL    |
|--------------------------------------|------------------------|
|                                      | PRIVACY_CLEAR_CENTRAL  |
|                                      | PRIVACY_SHOW_CURSOR    |
|                                      | PRIVACY_HIDE_CURSOR    |
|                                      | PRIVACY_SAVE_PARAMETER |
| // Impossible to reach these presets | PRIVACY_LOAD_PARAMETER |
|                                      | PRIVACY INIT PARAMETER |

| PRIVACY_INIT_PARAMETER | 222 |
|------------------------|-----|
| PRIVACY_SET_CURSOR     | 221 |
| AUTO IR ON PRESET      | 196 |

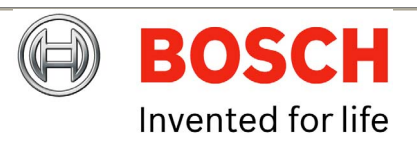

235

235

234

233

232

231

230

229

228

227

226

225

224

223

| Bosch Security Syste | ms |  |
|----------------------|----|--|
|----------------------|----|--|

Issue 1

# Molynx

| -                             |                                           | SET_TOUR1_PRESET      | 51 //211            |
|-------------------------------|-------------------------------------------|-----------------------|---------------------|
| MULTI_ALARM_PRESET            | 24 //defines for limit setting<br>presets | SET_TOUR6_PRESET      | 56 //216            |
| WASHWIPE_PRESET               | 32                                        | AUTOFLIP_ON_PRESET    | 57 //217            |
| AUTO_ALARM_GOTO_PRESET        | 33 //defines for limit setting            | AUTOFLIP_OFF_PRESET   | 58 //218            |
|                               | presets                                   | WASHWIPE_ON_PRESET    | 59 //219            |
| AUTOHOME_PRESET1_PRESET       | 35                                        | WASHWIPE OFF PRESET   | 60 //220            |
| AUTOHOME_SEQUENCE_PRESET      | 36                                        | PRIVACY PRESET START  | <i></i><br>61 //221 |
| AUTOHOME_OFF_PRESET           | 37                                        | PRIVACY PRESET END    | 75 //235            |
| INTERMITANT_WIPE_ON_PRESET    | 38                                        |                       | 75 //200            |
| INTERMITANT WIPE OFF PRESET   | 39                                        | PRIVACY_SET_WHOLE     | 75 //235            |
|                               | 40.//000                                  | PRIVACY_CLEAR_WHOLE   | 74 //234            |
| SOFILIMIT_TOP_LEFT_PRESET     | 40 //200                                  | PRIVACY_UNCOVER_ALL   | 73 //233            |
| SOFTLIMIT_BOTTOM_RIGHT_PRESET | 41 //201                                  | PRIVACY REPLACE ALL   | 72 //232            |
| NONDWELL_TOP_LEFT_PRESET      | 42 //202                                  | PRIVACY SHOW STYLE    | 71 //231            |
| NONDWELL_BOTTOM_RIGHT_PRESET  | 43 //203                                  |                       | 70 //220            |
| AUTO IR ON PRESET             | 45                                        | PRIVACT_HIDE_STTLE    | 70//230             |
|                               | 46                                        | PRIVACY_SET_STYLE     | 69 //229            |
| AUTO_IR_OFF_PRESET            | 40                                        | PRIVACY_SET_CENTRAL   | 68 //228            |
| MULTI_ALARM_ON_PRESET         | 47 //207                                  | PRIVACY CLEAR CENTRAL | 67 //227            |
| MULTI_ALARM_OFF_PRESET        | 48 //208                                  |                       | 66 //226            |
| DIGITAL_ZOOM_DISABLE          | 49 //209                                  | FRIVACI_SHOW_CONSON   | 00//220             |
|                               | 50 //210                                  | PRIVACY_HIDE_CURSOR   | 65 //225            |
| DIGITAL_200WI_ENADLE          | JU //210                                  |                       |                     |

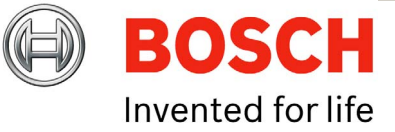

**Bosch Security Systems** 

| PRIVACY_SAVE_PARAMETER       | 64 //224 | Panasonic                   |     |               |
|------------------------------|----------|-----------------------------|-----|---------------|
| PRIVACY_LOAD_PARAMETER       | 63 //223 | RELAY_TIME_START            | 252 |               |
| PRIVACY_INIT_PARAMETER       | 62 //222 | ALARM_SETTINGS_START        | 235 | //16 modes    |
| PRIVACY_SET_CURSOR           | 61 //221 | SET_TOUR1_PRESET            | 87  |               |
| AUTO_ALARM_ON_PRESET         | 76 //236 | SET_TOUR6_PRESET            | 92  |               |
| AUTO_ALARM_OFF_PRESET        | 77 //237 | CAMERA_COMMAND_PRESET1      | 76  |               |
| AUTO_LOWLIGHT_ON_PRESET      | 78 //238 | CAMERA_COMMAND_PRESET10     | 86  |               |
| AUTO_LOWLIGHT_OFF_PRESET     | 79 //239 | AUTOFLIP_ON_PRESET          | 73  |               |
| CAMERA_COMMAND_PRESET1       | 80 //240 | AUTOFLIP_OFF_PRESET         | 72  |               |
| CAMERA_COMMAND_PRESET10      | 90 //250 | INTERMITANT_WIPE_ON_PRESET  | 71  |               |
| CAMERA_RECALIBRATE_PRESET    | 91 //251 | INTERMITANT_WIPE_OFF_PRESET | 70  |               |
| ON_SCREEN_DISPLAY_ON_PRESET  | 92 //236 | RESET_PRESETS_PRESET        | 69  |               |
| ON_SCREEN_DISPLAY_OFF_PRESET | 93 //236 | AUTOHOME_SEQUENCE_PRESET    | 68  |               |
| INVERT_PRESET                | 94       | CAMERA_RECALIBRATE_PRESET   | 67  |               |
| RESET_PRESETS_PRESET         | 95 //255 | DIGITAL_ZOOM_DISABLE        | 66  |               |
| FIND_END_STOPS               | 96       | DIGITAL_ZOOM_ENABLE         | 65  |               |
|                              |          | #define MENU_ON_OFF         | 63  | //Dont change |
|                              |          | MENU_ENTER                  | 64  | //Dont change |
|                              |          | WASHWIPE_ON_PRESET          | 62  |               |
|                              |          | WASHWIPE_OFF_PRESET         | 61  |               |

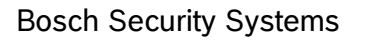

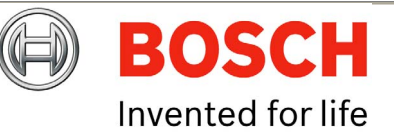

|                          |    | PRIVACY UNCOVER ALL           | 43 |                           |
|--------------------------|----|-------------------------------|----|---------------------------|
| #define OSD_ON           | 60 |                               | 12 |                           |
| PAN_REVERSE_ON_PRESET    | 59 |                               | 41 |                           |
| PAN_REVERSE_OFF_PRESET   | 58 | PRIVACY_SHOW_STYLE            | 41 |                           |
| AUTO_IR_ON_PRESET        | 57 | PRIVACY_HIDE_STYLE            | 40 |                           |
| AUTO IR OFF PRESET       | 56 | PRIVACY_SET_STYLE             | 39 |                           |
| AUTO ALARM ON PRESET     | 55 | PRIVACY_SET_CENTRAL           | 38 |                           |
| AUTO ALARM OFF PRESET    | 54 | PRIVACY_CLEAR_CENTRAL         | 37 |                           |
|                          | 54 | PRIVACY_SHOW_CURSOR           | 36 |                           |
| MULTI_ALARM_ON_PRESET    | 53 | PRIVACY_HIDE_CURSOR           | 35 |                           |
| MULTI_ALARM_OFF_PRESET   | 52 | PRIVACY_SAVE_PARAMETER        | 34 |                           |
| AUTOHOME_OFF_PRESET      | 51 | PRIVACY LOAD PARAMETER        | 33 |                           |
| AUTOHOME_PRESET1_PRESET  | 50 |                               | 30 |                           |
| AUTO_ALARM_GOTO_PRESET   | 49 |                               | 21 |                           |
| WASHWIPE_PRESET          | 48 |                               | 21 | <i>// .</i>               |
| AUTO_LOWLIGHT_ON_PRESET  | 47 | SOFILIMIT_TOP_LEFT_PRESET     | 27 | // Always lowest number   |
| AUTO LOWLIGHT OFF PRESET | 46 | SOFTLIMIT_BOTTOM_RIGHT_PRESET | 28 |                           |
| PRIVACY PRESET START     | 31 | NONDWELL_TOP_LEFT_PRESET      | 29 |                           |
| PRIVACY PRESET END       | 45 | NONDWELL_BOTTOM_RIGHT_PRESET  | 30 | // Always highest number  |
|                          | 45 | MULTI_ALARM_PRESET            | 14 | // allows up to 12 alarms |
| PRIVACT_SET_WHOLE        | 45 |                               |    | now.                      |
| PRIVACY_CLEAR_WHOLE      | 44 |                               |    |                           |

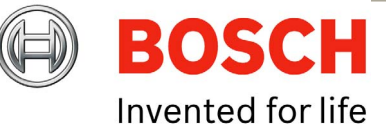

Issue 1
## Bosch

|                        |     | //AUTO ALARM OFF PRESET       | 237      |                             |
|------------------------|-----|-------------------------------|----------|-----------------------------|
| PRIVACY_PRESET_START   | 100 | //AUTO LOWLIGHT ON PRESET     | 238      |                             |
| PRIVACY_PRESET_END     | 114 |                               | 239      |                             |
| PRIVACY_SET_WHOLE      | 114 | //CAMERA COMMAND DESET1       | 200      |                             |
| PRIVACY_CLEAR_WHOLE    | 113 | //CAMERA_COMMAND_FRESET1      | 240      |                             |
| PRIVACY_UNCOVER_ALL    | 112 | //CAMERA_COMMAND_PRESETIO     | 250      |                             |
| PRIVACY REPLACE ALL    | 111 | MULTI_ALARM_PRESET            | // 35,36 | 5,37,38,39,40,41,42         |
|                        | 110 | WASHWIPE_PRESET               | 47       |                             |
| PRIVACT_SHOW_STILE     | 110 | AUTOHOME_PRESET               | 48       |                             |
| PRIVACY_HIDE_STYLE     | 109 | AUTO_ALARM_GOTO_PRESET        | 49       |                             |
| PRIVACY_SET_STYLE      | 108 | AUX1 PRESET                   | 50       |                             |
| PRIVACY_SET_CENTRAL    | 107 |                               | 97       | //defines for limit setting |
| PRIVACY_CLEAR_CENTRAL  | 106 |                               | 51       | presets                     |
| PRIVACY_SHOW_CURSOR    | 105 | SOFTLIMIT_TOP_LEFT_PRESET     | 95       | // Always lowest number     |
| PRIVACY_HIDE_CURSOR    | 104 | SOFTLIMIT_BOTTOM_RIGHT_PRESET | 96       |                             |
| PRIVACY_SAVE_PARAMETER | 103 | NONDWELL_TOP_LEFT_PRESET      | 97       |                             |
| PRIVACY_LOAD_PARAMETER | 102 | NONDWELL_BOTTOM_RIGHT_PRESET  | 98       | // Alway highest number     |
| PRIVACY_INIT_PARAMETER | 101 | RESET_PRESETS_PRESET          | 99       |                             |
| PRIVACY_SET_CURSOR     | 100 |                               |          |                             |
| FIND_END_STOPS         | 115 |                               |          |                             |

**BOSCH** Invented for life

Bosch Security Systems

//AUTO\_ALARM\_ON\_PRESET

lssue 1

236

# **Forward Vision**

|                                |     |                                                                   | SOFTLIMIT_BOTTOM_RIGHT_PRESET | 201 |                         |
|--------------------------------|-----|-------------------------------------------------------------------|-------------------------------|-----|-------------------------|
| WASHWIPE_PRESET                | 62  |                                                                   | NONDWELL TOP LEFT PRESET      | 202 |                         |
| AUTO_ALARM_GOTO_PRESET         | 63  |                                                                   | NONDWELL BOTTOM RIGHT PRESET  | 203 | // Alway highest number |
| MULTI_ALARM_PRESET             | 50  | // allow up to 12 alarms                                          |                               | 200 | // / way ingreat hander |
| FIND_END_STOPS                 | 98  | now.                                                              |                               | 204 |                         |
| SHOW_STARTUP_MESS              | 99  |                                                                   | AUTOHOME_SEQUENCE_PRESET      | 205 |                         |
| SPECIAL SETUP PRESETS          |     |                                                                   | AUTOHOME_OFF_PRESET           | 206 |                         |
|                                |     |                                                                   | MULTI_ALARM_ON_PRESET         | 207 |                         |
| PICTURE_FLIP_MIRROR_ON_PRESET  | 188 |                                                                   | MULTI_ALARM_OFF_PRESET        | 208 |                         |
| PICTURE_FLIP_MIRROR_OFF_PRESET | 189 |                                                                   | DIGITAL_ZOOM_DISABLE          | 209 |                         |
| TILT_REVERSE_ON_PRESET         | 190 |                                                                   | DIGITAL_ZOOM_ENABLE           | 210 |                         |
| TILT_REVERSE_OFF_PRESET        | 191 |                                                                   | SET TOUR1 PRESET              | 211 |                         |
| PHOTOCELL_IR_OFF_PRESET        | 193 |                                                                   | SET TOUR6 PRESET              | 216 |                         |
| PAN_REVERSE_ON_PRESET          | 194 |                                                                   | AUTOFLIP ON PRESET            | 217 |                         |
| PAN_REVERSE_OFF_PRESET         | 195 |                                                                   | AUTOFLIP OFF PRESET           | 218 |                         |
| AUTO_IR_ON_PRESET              | 196 |                                                                   | <br>WASHWIPE ON PRESET        | 219 |                         |
| AUTO_IR_OFF_PRESET             | 197 |                                                                   | <br>WASHWIPE OFF PRESET       | 220 |                         |
| INTERMITANT_WIPE_ON_PRESET     | 198 |                                                                   | PRIVACY PRESET START          | 221 |                         |
| INTERMITANT_WIPE_OFF_PRESET    | 199 |                                                                   | PRIVACY PRESET END            | 235 |                         |
| SOFTLIMIT_TOP_LEFT_PRESET      | 200 | // Always lowest number<br>//defines for limit setting<br>presets | PRIVACY_SET_WHOLE             | 235 |                         |
|                                |     |                                                                   |                               |     |                         |

**Bosch Security Systems** 

lssue 1

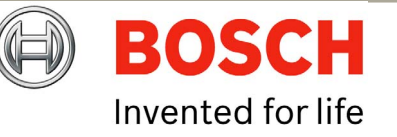

**EN** | 75

| PRIVACY_CLEAR_WHOLE      | 234 | CAMEDA DECALIDATE DESET        | 251 |                                        |
|--------------------------|-----|--------------------------------|-----|----------------------------------------|
| PRIVACY_UNCOVER_ALL      | 233 |                                | 201 |                                        |
| PRIVACY_REPLACE_ALL      | 232 | RESET_PRESETS_PRESET           | 255 |                                        |
| PRIVACY SHOW STYLE       | 231 | VCL                            |     |                                        |
| PRIVACY HIDE STYLE       | 230 | MULTI_ALARM_PRESET             | 50  | // allow up to 12 alarms               |
| PRIVACY SET STYLE        | 229 | WASHWIPE_PRESET                | 62  | now.                                   |
|                          | 220 | AUTO_ALARM_GOTO_PRESET         | 63  |                                        |
|                          | 220 | DM_PRESETS                     | 64  |                                        |
| PRIVACY_CLEAR_CENTRAL    | 227 | NORMAL_PRESETS                 | 65  |                                        |
| PRIVACY_SHOW_CURSOR      | 226 | FIND FND STOPS                 | 66  |                                        |
| PRIVACY_HIDE_CURSOR      | 225 |                                | 60  |                                        |
| PRIVACY_SAVE_PARAMETER   | 224 |                                | 09  |                                        |
| PRIVACY_LOAD_PARAMETER   | 223 | PICTURE_FLIP_MIRROR_OFF_PRESET | 70  |                                        |
| PRIVACY_INIT_PARAMETER   | 222 | TILT_REVERSE_ON_PRESET         | 71  |                                        |
| PRIVACY_SET_CURSOR       | 221 | TILT_REVERSE_OFF_PRESET        | 72  | //defines for limit setting<br>presets |
| AUTO_ALARM_ON_PRESET     | 236 | PRIVACY_PRESET_START           | 81  |                                        |
| AUTO_ALARM_OFF_PRESET    | 237 | PRIVACY_PRESET_END             | 95  |                                        |
| AUTO_LOWLIGHT_ON_PRESET  | 238 | PRIVACY_SET_WHOLE              | 95  |                                        |
| AUTO_LOWLIGHT_OFF_PRESET | 239 | PRIVACY_CLEAR_WHOLE            | 94  |                                        |
| CAMERA_COMMAND_PRESET1   | 240 | PRIVACY_UNCOVER_ALL            | 93  |                                        |
| CAMERA_COMMAND_PRESET10  | 250 | PRIVACY_REPLACE_ALL            | 92  |                                        |

**Bosch Security Systems** 

lssue 1

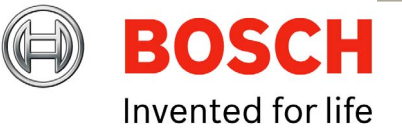

| MIC400 Series Camera   Installation a | and Operation Manual |                               |     | <b>EN</b>   76            |
|---------------------------------------|----------------------|-------------------------------|-----|---------------------------|
|                                       |                      | MULTI_ALARM_ON_PRESET         | 109 |                           |
| PRIVACY_SHOW_STYLE                    | 91                   | MULTI_ALARM_OFF_PRESET        | 110 |                           |
| PRIVACY_HIDE_STYLE                    | 90                   | PAN THT SCALE ON PRESET       | 111 | //vcl keyboard does this. |
| PRIVACY_SET_STYLE                     | 89                   |                               |     | but baxall doesn't!       |
| PRIVACY_SET_CENTRAL                   | 88                   | PAN_TILT_SCALE_OFF_PRESET     | 112 |                           |
| PRIVACY_CLEAR_CENTRAL                 | 87                   | CAMERA_OFF_PRESET             | 113 |                           |
| PRIVACY_SHOW_CURSOR                   | 86                   | CAMERA_ON_PRESET              | 114 |                           |
| PRIVACY_HIDE_CURSOR                   | 85                   | AUTO_ALARM_ON_PRESET          | 115 |                           |
| PRIVACY_SAVE_PARAMETER                | 84                   | AUTO_ALARM_OFF_PRESET         | 116 |                           |
| PRIVACY_LOAD_PARAMETER                | 83                   | PAN_REVERSE_PRESET            | 117 | // swaps left/right       |
| PRIVACY_INIT_PARAMETER                | 82                   | IR_MODE_ON_PRESET             | 118 | // for keyboards without  |
| PRIVACY_SET_CURSOR                    | 81                   |                               | 110 | lamps buttom              |
| WASHWIPE_ON_PRESET                    | 101                  | IR_MODE_OFF_PRESET            | 119 |                           |
| WASHWIPE OFF PRESET                   | 102                  | SOFTLIMIT_TOP_LEFT_PRESET     | 120 | // Always lowest number   |
| DIGITAL ZOOM ON PRESET                | 103                  | SOFTLIMIT_BOTTOM_RIGHT_PRESET | 121 |                           |
|                                       | 100                  | NONDWELL_TOP_LEFT_PRESET      | 122 |                           |
| DIGITAL_200M_0FF_PRESET               | 104                  | NONDWELL_BOTTOM_RIGHT_PRESET  | 123 | // Alway highest number   |
| SET_9600_BAUD_PRESET                  | 105                  | AUTO LOWLIGHT ON PRESET       | 124 |                           |
| SET_1200_BAUD_PRESET                  | 106                  |                               | 125 |                           |
| AUTO_IR_ON_PRESET                     | 107                  |                               | 125 |                           |
| AUTO_IR_OFF_PRESET                    | 108                  | ADDRESS_CHANGE_PRESET         | 126 |                           |
|                                       |                      | RESET_PRESETS_PRESET          | 127 |                           |

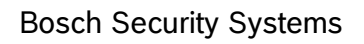

Issue 1

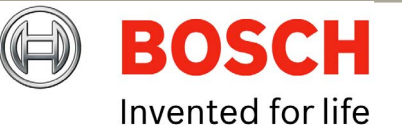

**EN** | 77

|                         | 240 | //not used in VCL version | PRIVACY_SET_CURSOR        | 35 |                                     |
|-------------------------|-----|---------------------------|---------------------------|----|-------------------------------------|
| CAMERA_COMMAND_PRESET   | 240 |                           | MULTI_ALARM_PRESET        | 50 | // allow up to 12 alarms            |
| CAMERA_COMMAND_PRESET10 | 250 |                           |                           |    | now.                                |
| Vicon                   |     |                           | AUTO_IR_ON_PRESET         | 69 |                                     |
| PRIVACY_PRESET_START    | 35  |                           | AUTO_IR_OFF_PRESET        | 70 |                                     |
| PRIVACY_PRESET_END      | 49  |                           | MULTI_ALARM_ON_PRESET     | 71 |                                     |
| PRIVACY_SET_WHOLE       | 49  |                           | MULTI_ALARM_OFF_PRESET    | 72 |                                     |
| PRIVACY_CLEAR_WHOLE     | 48  |                           | AUTO_ALARM_ON_PRESET      | 73 |                                     |
| PRIVACY_UNCOVER_ALL     | 47  |                           | AUTO_ALARM_OFF_PRESET     | 74 |                                     |
| PRIVACY_REPLACE_ALL     | 46  |                           | AUTO_ALARM_GOTO_PRESET    | 50 |                                     |
| PRIVACY_SHOW_STYLE      | 45  |                           | BAUD_TOGGLE_PRESET        | 75 |                                     |
| PRIVACY_HIDE_STYLE      | 44  |                           | WASHER_PRESET             | 76 |                                     |
| PRIVACY_SET_STYLE       | 43  |                           | WIPER_CONT_PRESET         | 77 |                                     |
| PRIVACY_SET_CENTRAL     | 42  |                           | WIPER_INT5_PRESET         | 78 |                                     |
| PRIVACY_CLEAR_CENTRAL   | 41  |                           | WIPER_INT30_PRESET        | 79 |                                     |
| PRIVACY_SHOW_CURSOR     | 40  |                           | STORE_SEQUENCE_PRESET     | 80 |                                     |
| PRIVACY_HIDE_CURSOR     | 39  |                           | DELETE_SEQUENCE_PRESET    | 81 |                                     |
| PRIVACY_SAVE_PARAMETER  | 38  |                           | CLEAR_SEQUENCE_PRESET     | 82 |                                     |
| PRIVACY_LOAD_PARAMETER  | 37  |                           | SET_SEQUENCE_DWELL_PRESET | 83 |                                     |
| PRIVACY_INIT_PARAMETER  | 36  |                           | START_SEQUENCE_PRESET     | 88 | //defines for limit setting presets |

**Bosch Security Systems** 

lssue 1

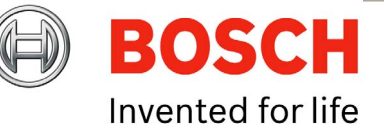

| SOFTLIMIT_TOP_LEFT_PRESET     | 90  | // Always lowest number |
|-------------------------------|-----|-------------------------|
| SOFTLIMIT_BOTTOM_RIGHT_PRESET | 91  |                         |
| NONDWELL_TOP_LEFT_PRESET      | 92  |                         |
| NONDWELL_BOTTOM_RIGHT_PRESET  | 93  | // Alway highest number |
| RESET_PRESETS_PRESET          | 94  |                         |
| REVERSE_PAN_PRESET            | 95  |                         |
| REVERSE_TILT_PRESET           | 96  |                         |
| REVERSE_IMAGE_PRESET          | 97  |                         |
| SET_ADDRESS_PRESET            | 99  |                         |
| PRIVACY_SETUP_BYTE1           | 101 |                         |
| PRIVACY_SETUP_BYTE2           | 102 |                         |
| AUTOHOME_PRESET1_PRESET       | 103 |                         |
| AUTOHOME_SEQUENCE_PRESET      | 104 |                         |
| AUTOHOME_OFF_PRESET           | 105 |                         |
| MOTOR_PARAMS_BYTE_1           | 106 |                         |
| MOTOR_PARAMS_BYTE_2           | 107 |                         |
| FIND_END_STOPS                | 108 |                         |
|                               |     |                         |

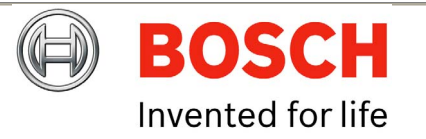

Free Manuals Download Website <u>http://myh66.com</u> <u>http://usermanuals.us</u> <u>http://www.somanuals.com</u> <u>http://www.4manuals.cc</u> <u>http://www.4manuals.cc</u> <u>http://www.4manuals.cc</u> <u>http://www.4manuals.com</u> <u>http://www.404manual.com</u> <u>http://www.luxmanual.com</u> <u>http://aubethermostatmanual.com</u> Golf course search by state

http://golfingnear.com Email search by domain

http://emailbydomain.com Auto manuals search

http://auto.somanuals.com TV manuals search

http://tv.somanuals.com